| 💽 Wolters Kluwer | Akte  <br>Installationsanleitung |
|------------------|----------------------------------|
|                  | gültig ab Version 2/2018         |

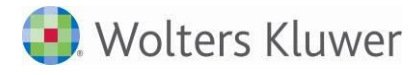

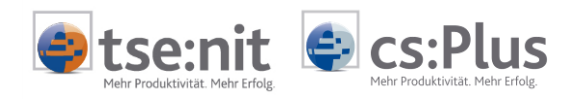

# Inhalt

| 1     | Hinweise zur Dokumentation                                                          | 5  |
|-------|-------------------------------------------------------------------------------------|----|
| 2     | Einleitung                                                                          | 6  |
| 2.1   | Wie gehe ich vor?                                                                   | 6  |
| 2.2   | Installationsvarianten                                                              | 7  |
| 2.3   | Wichtiger Hinweis für Anwender von ADDISON-Zusatzprogrammen                         | 8  |
| 2.3.1 | Installationshinweis für Aktekunden mit ADDISON Lohn und Portal                     | 8  |
| 3     | Notwendige Systemeinstellungen                                                      | 9  |
| 3.1   | Betriebssysteme                                                                     | 9  |
| 3.1.1 | Betriebssystemeinstellungen                                                         | 9  |
| 3.1.2 | TCP/IP-Protokoll                                                                    | 11 |
| 3.1.3 | Benutzerrechte bei Microsoft Betriebssystemen                                       | 11 |
| 3.1.4 | Windows-Btrieve <sup>i</sup>                                                        | 11 |
| 3.1.5 | NetExpress Runtime System                                                           | 12 |
| 3.2   | SQL Server                                                                          | 13 |
| 3.2.1 | Serverarbeitsspeicher einstellen                                                    | 13 |
| 4     | Installation von Microsoft <sup>®</sup> SQL Server <sup>™</sup>                     | 14 |
| 4.1   | SQL Server Varianten                                                                | 15 |
| 4.2   | Überlegungen zur Sicherheit bei SQL-Server-Installationen                           | 15 |
| 4.2.1 | Physikalische und logische Isolation bilden die Basis der Sicherheit von SQL Server | 15 |
| 4.2.2 | Verwenden von Firewalls                                                             | 15 |
| 4.2.3 | Isolieren von Diensten                                                              | 16 |
| 4.2.4 | Erstellen von Dienstkonten mit geringsten Privilegien                               | 16 |
| 4.2.5 | Konfigurieren eines sicheren Dateisystems                                           | 16 |
| 4.3   | Vorbereiten der Installation                                                        | 17 |
|       |                                                                                     |    |

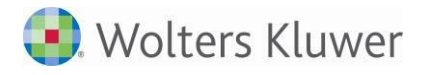

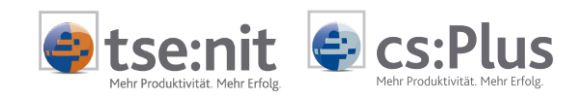

| 4.3.1 | Softwarevoraussetzungen                                                         | 18 |
|-------|---------------------------------------------------------------------------------|----|
| 4.4   | Installation des SQL Servers                                                    | 19 |
| 4.4.1 | Start der Installation                                                          | 19 |
| 4.4.2 | Option Windows-Fibers                                                           | 49 |
| 4.4.3 | Netzwerkprotokolle                                                              | 49 |
| 4.4.4 | Installation Service Pack für SQL Server                                        | 49 |
| 4.4.5 | SQL Server Verwaltungstools                                                     | 49 |
| 5     | Einrichtung der tse:nit  cs:Plus - Umgebung                                     | 50 |
| 5.1   | Ordner für das Bewegungsdatenverzeichnis anlegen                                | 50 |
| 5.1.1 | Hinweise bei Mehrplatzinstallationen                                            | 51 |
| 5.2   | Installation der administration tools                                           | 52 |
| 5.3   | Anlegen des Datenbestandes                                                      | 56 |
| 5.3.1 | Ersteinrichtung mit vorhandenem SQL Server                                      | 56 |
| 5.3.2 | Ersteinrichtung mit Installation der SQL Server 2014 Express Edition            | 59 |
| 5.3.3 | Hinterlegen der Konfigurations- und Lizenzeinstellungen                         | 62 |
| 5.3.4 | Firewall-Einstellungen                                                          | 64 |
| 5.4   | Installation des tse:nit   cs:Plus Client                                       | 65 |
| 5.4.1 | Variante 1: Installation über den ADDISON Workstation Setup (empfohlen)         | 66 |
| 5.4.2 | Variante 2: Installation über eigenständiges Installationsprogramm              | 68 |
| 5.4.3 | Installationsparameter zur unbeaufsichtigten Erstinstallation                   | 72 |
| 5.5   | Zu beachtende Besonderheiten der Setup-Routine                                  | 73 |
| 5.5.1 | Besonderheiten bei der Installation auf einem Server mit Terminaldiensten (WTS) | 73 |
| 5.6   | Überprüfung der Installation                                                    | 74 |
| 6     | Aktualisierung der tse:nit   cs:Plus - Umgebung                                 | 78 |
| 6.1   | Update der tse:nit   cs:Plus - Installation                                     | 78 |
|       |                                                                                 |    |

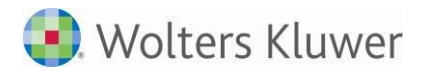

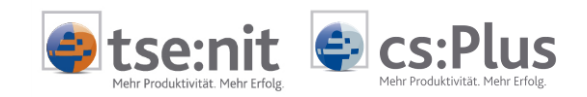

| 6.1.1  | Update der tse:nit   cs:Plus administration tools                   | 79 |
|--------|---------------------------------------------------------------------|----|
| 6.1.2  | Durchführung des Datenupdates                                       | 79 |
| 6.1.3  | Update der tse:nit   cs:Plus Clients                                | 80 |
| 6.2    | Aktualisierung der Installation mit dem Internet-Assistenten        | 81 |
| 6.2.1  | Starten des Internet-Assistenten                                    | 81 |
| 6.2.2  | Wichtiger Hinweis für Systeme mit parallelen ADDISON-Installationen | 82 |
| 6.2.3  | Weiterführende Hinweise                                             | 82 |
| Anmerk | ungen                                                               | 83 |

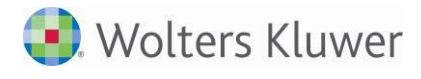

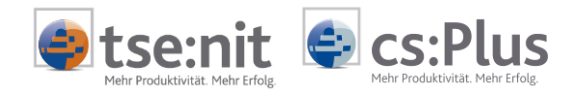

## 1 Hinweise zur Dokumentation

Um Ihnen das Lesen dieser Dokumentation zu vereinfachen, sind einige Passagen besonders gekennzeichnet.

So weisen kursive Textpassagen auf Befehle, Begriffe, Dialogbox-Optionen, Eigenschaften, Datei- oder Dokumentnamen, Registertitel oder Menübezeichnungen hin. Menüfolgen werden zusätzlich durch einen Pfeil  $\rightarrow$  abgetrennt: z. B. *Datei*  $\rightarrow$  *Speichern unter*.

Schaltflächen im Programm werden mit eckigen Klammern dargestellt, z. B. [OK], und Pfade erkennen Sie an ihrer Schreibweise in Großbuchstaben, z. B. <LW>:\10IT\_INFO\PRODUKTINFO.

Schließlich helfen drei Symbole bei der Orientierung:

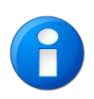

Mit diesem Symbol werden wichtige Informationen und Hinweise gekennzeichnet, die für die Handhabung und bestmögliche Funktionalität von tse:nit | cs:Plus von größerer Bedeutung sind.

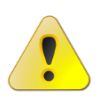

Wenn Sie dieses Symbol sehen, sollten Sie nicht übereilt handeln: Es weist auf dringend notwendige Arbeitsschritte hin, die bei Nichteinhaltung zu Datenverlust oder eingeschränkter Lauffähigkeit von tse:nit | cs:Plus führen könnten.

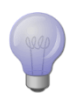

Dieses Symbol kennzeichnet Tipps. Dabei handelt es sich um besondere Hinweise, um bestimmte Tastenkombinationen, um schnellere Wege zum Ziel oder um spezielle Arbeitstechniken.

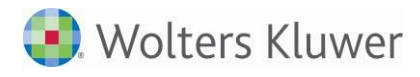

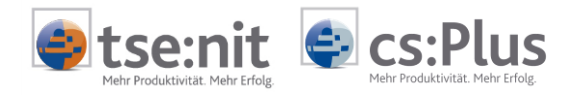

## 2 Einleitung

## 2.1 Wie gehe ich vor?

In dieser Anleitung sind die notwendigen Arbeitsschritte zur Installation der ADDISON-Aktenlösung mit Microsoft® SQL Server™ (im weiteren SQL Server genannt) beschrieben.

Beachten Sie bitte folgende Vorgehensweise:

- Herstellung der Systemvoraussetzungen
- Installation von Microsoft® SQL Server™
- Einrichtung der tse:nit | cs:Plus Umgebung

Darüber hinaus kann nach Abschluss der Installation mit der in Kapitel "5.6 Überprüfung der Installation" beschriebenen Verfahrensweise geprüft werden, ob die grundsätzliche Funktionsfähigkeit von tse:nit | cs:Plus gewährleistet ist.

Bevor Sie jedoch mit der Installation beginnen, lesen Sie diese Anleitung und die folgend genannten Dokumentationen sorgfältig durch.

Falls Sie eine bestehende tse:nit | cs:Plus - Installation aktualisieren wollen, fahren Sie nach dem Herstellen der Systemvoraussetzungen mit "6.1 Update der tse:nit | cs:Plus - Installation" fort.

Eine Übersicht über die tse:nit | cs:Plus - Konfigurationen und die Systemvoraussetzungen ist in der Dokumentation ADDISON Softwarelösungen - Systemvoraussetzungen aufgeführt.

Auf der Programm-DVD finden Sie diese Dokumentationen über das Autorun-Menü in den Abschnitten *Dokumentationen*. Die entsprechenden Dateien sind in dem Ordner <DVD-ROM-LW>:\10IT\_INFO\PRODUKTINFORMATION bzw. <DVD-ROM-LW>:\\_INFO\PRODUKTINFORMATION auf der tse:nit | cs:Plus - Programm DVD abgelegt.

Bedenken Sie bitte, dass Installationen und Updates durch geschultes Fachpersonal durchgeführt werden sollten. Zur Durchführung dieser technischen Dienstleistung empfehlen wir Ihnen gerne einen unserer Systemhauspartner in Ihrer Nähe, der speziell auf unsere Installationsvarianten geschult wurde.

Den für Ihre Region zuständigen Partner finden Sie auf unserer Internetseite http://www.tsenit.de bzw. http://www.cs-plus-gmbh im Bereich Systemhauspartner.

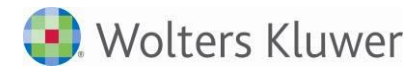

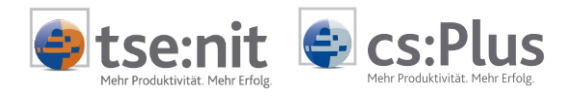

## 2.2 Installationsvarianten

Das Vorgehen für die Installation ist sowohl bei einem einzelnen Arbeitsplatz wie auch bei mehreren Arbeitsplätzen gleich.

In einer Einzelplatzumgebung befinden sich alle notwendigen Komponenten der tse:nit | cs:Plus - Umgebung auf einem System.

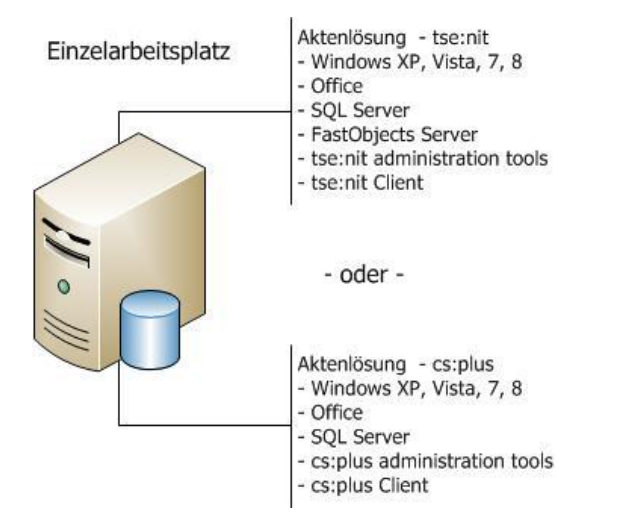

Im Mehrplatzbetrieb müssen lediglich die Clients auf jedem gewünschten Arbeitsplatz installiert werden. Die Daten sowie die administration tools werden in diesem Fall nur einmal zentral auf dem Server installiert.

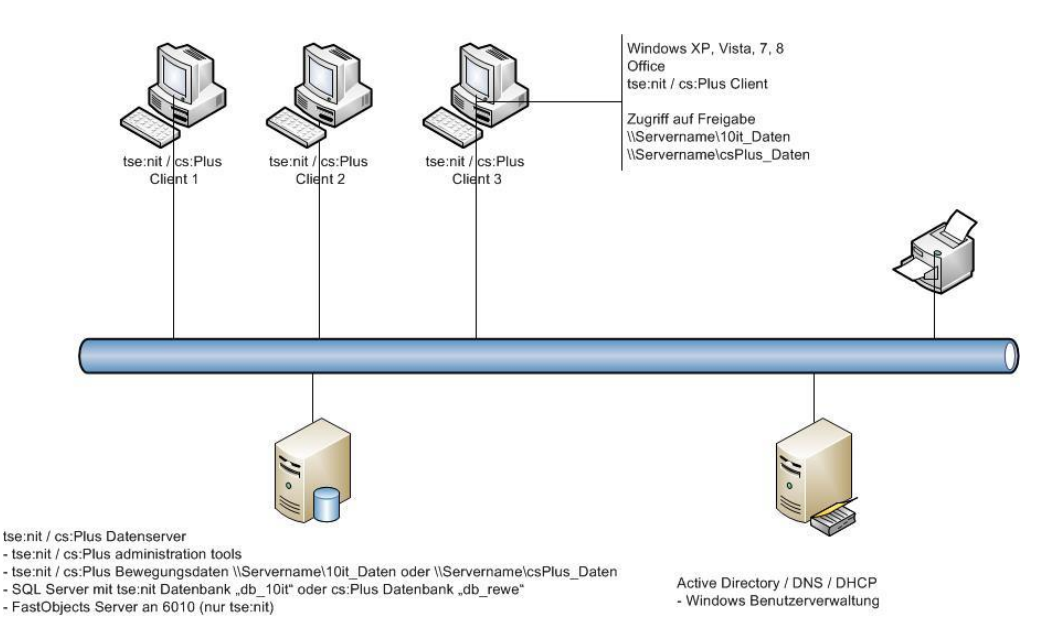

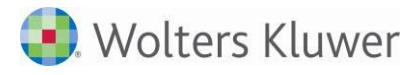

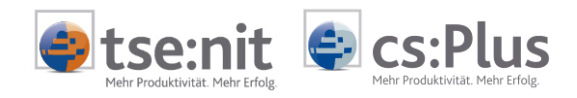

### 2.3 Wichtiger Hinweis für Anwender von ADDISON-Zusatzprogrammen

In tse:nit | cs:Plus - Systemumgebungen, in denen parallel eine ADDISON-TopControl- und/oder ADDISON-Lohn-Installation vorhanden ist, muss für eine optimale Systemumgebung jeweils tse:nit bzw. cs:Plus und ADDISON in gleicher Version installiert sein. Prüfen Sie daher vor der Installation der tse:nit | cs:Plus - Version Ihre parallel installierten ADDISON-Programme auf Aktualität.

Starten Sie hierzu über Start | Programme | ADDISON | ADDISON Dienstprogramme das Programm ADDISON Lizenz Informationen. Hier erfahren Sie, welche Version bei Ihnen aktuell installiert ist.

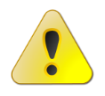

Anwendern, die eine nicht genutzte bzw. nicht gepflegte ADDISON-Parallel-Installation vorfinden, empfehlen wir dringend eine Deinstallation des Programmes, bevor sie ihre tse:nit | cs:Plus - Installation aktualisieren.

### 2.3.1 Installationshinweis für Aktekunden mit ADDISON Lohn und Portal

Falls Sie die Akte und den ADDISON Lohn im Einsatz haben, führen Sie bitte die Aktualisierung auf den aktuellen Programmstand für beide Produkte durch.

Beide Programme müssen ab sofort immer den gleichen Versionsstand haben, da sie gleiche Komponenten nutzen, um mit dem Portal zu kommunizieren.

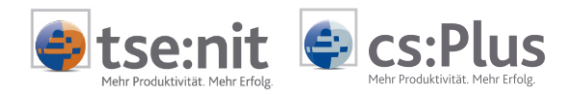

# 3 Notwendige Systemeinstellungen

Zur tse:nit | cs:Plus - Installation sind die im Dokument *ADDISON Softwarelösungen* -*Systemvoraussetzungen* in der aktuellen Version beschriebenen Voraussetzungen sowohl für die tse:nit | cs:Plus - Arbeitsplätze als auch für den bzw. die beteiligten Server herzustellen. Sollten abweichende Angaben zwischen den Dokumentationen vorhanden sein, so gilt grundsätzlich die Angabe im Dokument *ADDISON Softwarelösungen* - *Systemvoraussetzungen*.

In diesem Kapitel werden zusätzlich Hinweise zu ausgewählten Aussagen der Systemvoraussetzungen gegeben.

### 3.1 Betriebssysteme

Die zurzeit unterstützten Betriebssysteme und benötigten Servicepacks finden Sie im Dokument ADDISON Softwarelösungen - Systemvoraussetzungen.

### 3.1.1 Betriebssystemeinstellungen

Beim Einsatz der deutschen Versionen der Arbeitsplatz-Betriebssysteme

wird generell empfohlen, die Standardeinstellungen des Betriebssystems nicht zu verändern. Dies gilt insbesondere für die Einstellungen zum virtuellen Speicher und für die standardmäßig installierten Schriftarten.

In den Dialogen LÄNDEREINSTELLUNGEN bzw. REGIONS- UND SPRACHOPTIONEN der Systemsteuerung sind zwingend die folgenden Einstellungen vorzunehmen:

Das kurze Datumsformat muss auf "TT.MM.JJJJ" eingestellt werden und das lange Datumsformat auf "TTTT, T. MMMM JJJJ".

Das Dezimaltrennzeichen auf dem Register ZAHLEN muss auf Komma (,) eingestellt werden.

Die Einstellungen sind nachfolgend beispielhaft auf einem Windows 7 Professional System dargestellt:

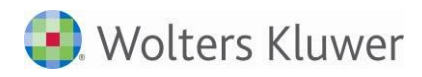

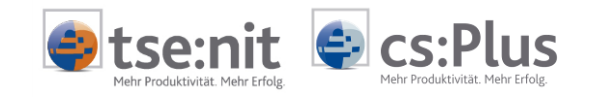

|                                                                                                    |                                                                                                    | <u>×</u>   { | 🐓 Format anpassen                                                                                                    | ×                                                                                                    |
|----------------------------------------------------------------------------------------------------|----------------------------------------------------------------------------------------------------|--------------|----------------------------------------------------------------------------------------------------|----------------------------------------------------------------------------------------------------|
| Formate Aufenthaltsort Tastaturen u                                                                                                    | nd Sprachen Verwaltung                                                                                                    |              | Zahlen Währung Uhrzeit Datum                                                                                                    | Sortierung                                                                                                    |
| Adrenithalisoit Tastaturen u                                                                                                    |                                                                                                    |              | Beispiel                                                                                                    |                                                                                                    |
| <u>F</u> ormat:                                                                                                    |                                                                                                    |              | Positiv: 123.456.789,00                                                                                                    | Negativ: -123.456.789,00                                                                                                    |
| Deutsch (Deutschland)                                                                                                    |                                                                                                    |              |                                                                                                    |                                                                                                    |
| Oatums- und Ubrzeitformate                                                                                                    |                                                                                                    |              |                                                                                                    |                                                                                                    |
| Datum (kurz):                                                                                                    |                                                                                                    |              | Dezimaltrennzeichen:                                                                                                    | · ·                                                                                                    |
|                                                                                                    | • • • •                                                                                                    |              | <u>A</u> nzahl der Dezimalstellen:                                                                                                    | 2                                                                                                    |
|                                                                                                    |                                                                                                    |              | Symbol für Zifferngruppieru                                                                                                    | ng: . –                                                                                                    |
| U <u>h</u> rzeit (kurz): HH:mm                                                                                                    | •                                                                                                    |              | Zifferngruppierung:                                                                                                    | 123 456 789                                                                                                    |
| Uhrzeit (lang): HH:mm:s                                                                                                    | s 🔻                                                                                                    |              | Negatives Verseisban                                                                                                    |                                                                                                    |
| Erster Wochentag: Montag                                                                                                    |                                                                                                    |              | Negatives vorzeichen:                                                                                                    | - •                                                                                                    |
| Was bedeutet die Schreibweise?                                                                                                    |                                                                                                    |              | <u>Format für negative Zahlen:</u>                                                                                                    | -1,1 🔻                                                                                                    |
| Beispiele                                                                                                    |                                                                                                    |              | Fü <u>h</u> rende Nullen anzeigen:                                                                                                    | 0,7 👻                                                                                                    |
| Datum (kurz): 09.10.2013                                                                                                    | 0 Oktober 2012                                                                                                    |              | Listentrennzeichen:                                                                                                    | ;                                                                                                    |
| Uhrzeit (kurz): 10:35                                                                                                    | STORODEL 2015                                                                                                    |              | Maßsystem:                                                                                                    | Metrisch 👻                                                                                                    |
| Uhrzeit (lang): 10:35:11                                                                                                    |                                                                                                    |              | Standardziffer:                                                                                                    | 0123456789                                                                                                    |
|                                                                                                    |                                                                                                    |              | Ziffernersatz:                                                                                                    | Nie                                                                                                    |
|                                                                                                    | Weitere Einstellungen                                                                                                    |              | Klicken Sie auf "Zurücksetzen" u                                                                                                    | um die                                                                                                    |
| Verbindung mit dem Internet hers<br>Sprachen und regionalen Formate                                                                                                    | <u>tellen, um Informationen zum Andern von</u><br>n zu erhalten                                                                                                    |              | Systemstandardeinstellungen fü                                                                                                    | ir Zahlen, Währung, Uhrzeit Zurücksetzen                                                                                                    |
|                                                                                                    |                                                                                                    |              | und Datum wiedernerzüstellen.                                                                                                    |                                                                                                    |
|                                                                                                    | OK Abbrechen Uberneh                                                                                                    | men          |                                                                                                    | OK Abbrechen Übernehmen                                                                                                    |
|                                                                                                    |                                                                                                    |              |                                                                                                    |                                                                                                    |
| 🐓 Format anpassen                                                                                                    | ×                                                                                                    |              | 🞐 Format anpassen                                                                                                    | x                                                                                                    |
| Zahlen Währung Uhrzeit Datum So                                                                                                    | rtierupo                                                                                                    |              | Zahlen Währung Uhrzeit Datum                                                                                                    | Sortierung                                                                                                    |
| Beispiel                                                                                                    | - der drig                                                                                                    |              |                                                                                                    | borderang                                                                                                    |
| D 11 122 455 700 00 5                                                                                                    | N                                                                                                    |              | Datum (kurz): 09.10.20                                                                                                    | 013                                                                                                    |
| Positiv: 123.436.789,00 €                                                                                                    | Negativ: -123.456.789,00 €                                                                                                    |              | Datum (lang): Mittwo                                                                                                    | ch. 9. Oktober 2013                                                                                                    |
|                                                                                                    |                                                                                                    |              | butum (lung)                                                                                                    |                                                                                                    |
| Währungssymbol                                                                                                    |                                                                                                    |              |                                                                                                    |                                                                                                    |
|                                                                                                    | <u> </u>                                                                                                    |              | Datumsformate                                                                                                    |                                                                                                    |
| <u></u>                                                                                                    | € -                                                                                                    |              | Datumsformate<br>Datum (kurz):                                                                                                    |                                                                                                    |
| Format für <u>p</u> ositive Beträge:                                                                                                    | <b>€</b> ▼<br>1,1 € ▼                                                                                                    |              | Datumsformate<br>Datum (k <u>u</u> rz):                                                                                                    |                                                                                                    |
| Format für <u>n</u> egative Beträge:<br>Format für <u>n</u> egative Beträge:                                                                                                    | Ⅰ     ▼       1,1 €     ▼       -1,1 €     ▼                                                                                                    |              | Datumsformate<br>Datum (k <u>u</u> rz): TT.MM<br>Datum (lang): TTTT, T                                                                                                    | • • • • • • • • • • • • • • • • • • •                                                                                                    |
| Format für <u>n</u> egative Beträge:<br>Format für <u>n</u> egative Beträge:                                                                                                    | Ⅰ     ▼       1,1 €     ▼       -1,1 €     ▼                                                                                                    |              | Datumsformate<br>Datum (k <u>u</u> rz): TTT, MM<br>Datum (lang): TTTT, T<br>Bedeutung der Schreibweisen<br>T, TT = Tag TTT, TTT = Wo                                                                                                    | JJJJ ▼<br>. MMMM JJJJ ▼<br>:<br>chentag M = Monat J = Jahr                                                                                                    |
| Format für <u>n</u> egative Beträge:<br>Format für <u>n</u> egative Beträge:<br><u>D</u> ezimaltrennzeichen:                                                                                                    | Ⅰ     ▼       1,1 €     ▼       -1,1 €     ▼                                                                                                    |              | Datumsformate<br>Datum (k <u>u</u> rz): TT.MM<br>Datum (lang): TTTT, T<br>Bedeutung der Schreibweisen<br>T, TT = Tag TTT, TTTT = Wo                                                                                                    | JJJJ]<br>T. MMMM JJJJ<br>T. MMMM JJJJ<br>t<br>t<br>chentag M = Monat J = Jahr                                                                                                    |
| Format für <u>n</u> egative Beträge:<br>Format für <u>n</u> egative Beträge:<br><u>D</u> ezimaltrennzeichen:<br><u>A</u> nzahl der Dezimalstellen:                                                                                                    | □     ▼       1.1 €     ▼       -1.1 €     ▼       ,     ▼       2     ▼                                                                                                    |              | Datumsformate<br>Datum (k <u>u</u> rz): TT.MM<br>Datum (lang): TTTT, T<br>Bedeutung der Schreibweisen<br>T, TT = Tag TTT, TTTT = Wo<br>Kalender                                                                                                    | JJJJ<br>. MMMM JJJJ -<br>:<br>chentag M = Monat J = Jahr                                                                                                    |
| Format für <u>n</u> egative Beträge:<br>Format für <u>n</u> egative Beträge:<br><u>D</u> ezimaltrennzeichen:<br><u>A</u> nzahl der Dezimalstellen:                                                                                                    | Ⅰ     ▼       1,1 €     ▼       -1,1 €     ▼       ,     ▼       2     ▼                                                                                                    |              | Datumsformate<br>Datum (k <u>u</u> rz): TT.MM<br>Datum (lang): TTTT, T<br>Bedeutung der Schreibweisen<br>T, TT = Tag TTT, TTTT = Wo<br>Kalender<br>Eine zweistellige Jahreszahl wi                                                                                                    | JJJJ ▼<br>. MMMM JJJJ ▼<br>:<br>:<br>:<br>:<br>:<br>:<br>:<br>:<br>:<br>:<br>:<br>:<br>:                                                                                                    |
| Format für <u>p</u> ositive Beträge:<br>Format für <u>n</u> egative Beträge:<br><u>D</u> ezimaltrennzeichen:<br><u>A</u> nzahl der Dezimalstellen:<br><u>S</u> ymbol für Zifferngruppierung:                                                                                                    | □     -1,1 €       .     .                                                                                                    |              | Datumsformate         Datum (kurz):         TTTT, T         Datum (lang):       TTTT, T         Bedeutung der Schreibweisen:         T, TT = Tag       TTT, TTT = Wo         Kalender         Eine zweistellige Jahreszahl wi         1930       und       20                                                                                              | JJJJ<br>T. MMMM JJJJ<br>T. MMMM JJJJ<br>T. MMM JJ<br>T. MMM JJJ<br>T. MMM JJJ<br>T. MMM JJ<br>T. MM J<br>T. MM J |
| Format für <u>p</u> ositive Beträge:<br>Format für <u>n</u> egative Beträge:<br><u>D</u> ezimaltrennzeichen:<br><u>A</u> nzahl der Dezimalstellen:<br><u>S</u> ymbol für Zifferngruppierung:<br>Z <u>i</u> fferngruppierung:                                                                                                    | □       •         1,1 €       •         -1,1 €       •         .       •         2       •         123,456.789       •                                                                                                    |              | Datumsformate         Datum (kurz):         Datum (lang):         TTTT, T         Bedeutung der Schreibweisen<br>T, TT = Tag         Kalender         Eine zweistellige Jahreszahl wi         1930       und       20         Erster Wochentag:       Mu                                                                                                   | JJJJ<br>→<br>→<br>→<br>→<br>→<br>→<br>→<br>→<br>→<br>→                                                                                                    |
| Format für gositive Beträge:<br>Format für negative Beträge:<br>Dezimaltrennzeichen:<br>Anzahl der Dezimalstellen:<br>Symbol für Zifferngruppierung:<br>Zifferngruppierung:                                                                                                    | □       •         1,1 €       •         -1,1 €       •         ,       •         2       •         .       •         123.456.789       •                                                                                                    |              | Datumsformate         Datum (kurz):         Datum (lang):         TTTT, T         Bedeutung der Schreibweisen         T, TT = Tag         Kalender         Eine zweistellige Jahreszahl wi         1930       und         Erster Wochentag:       Mathematical                                                                                             | JJJJ<br>. MMMM JJJJ<br>:<br>chentag M = Monat J = Jahr<br>rd interpretiert als Jahr zwischen:<br>29 →<br>ontag ▼                                                                                                    |
| Format für <u>n</u> egative Beträge:<br>Format für <u>n</u> egative Beträge:<br><u>D</u> ezimaltrennzeichen:<br><u>A</u> nzahl der Dezimalstellen:<br><u>S</u> ymbol für Zifferngruppierung:<br>Z <u>i</u> fferngruppierung:                                                                                                    | □       •         1.1 €       •         -1.1 €       •         .       •         2       •         .       •         123.456.789       •                                                                                                    |              | Datumsformate         Datum (kurz):         Datum (lang):         TTTT, T         Bedeutung der Schreibweisen         T, TT = Tag         Kalender         Eine zweistellige Jahreszahl wi         1930       und         Erster Wochentag:       Mathematical                                                                                             | JJJJ<br>T. MMMM JJJJ<br>C. MMMM JJJJ<br>C. MMMM JJJ<br>C. MMMM JJJ<br>C. MMMM JJJ<br>C. MMMM JJJ<br>C. MMMM JJJ<br>C. MMMM JJ<br>C. MMMM JJ<br>C. MMM JJ<br>C. MMMM JJ<br>C. MMM JJ<br>C. MMMM JJ<br>C. MMM JJ<br>C. MMMM JJ<br>C. MMM JJ<br>C. MMM JJ                               |
| Format für <u>p</u> ositive Beträge:<br>Format für <u>n</u> egative Beträge:<br><u>D</u> ezimaltrennzeichen:<br><u>A</u> nzahl der Dezimalstellen:<br><u>S</u> ymbol für Zifferngruppierung:<br>Z <u>i</u> fferngruppierung:                                                                                                    | I.1 €       •         I.1 €       •         -1,1 €       •         .       •         2       •         .       •         123.456.789       •                                                                                                    |              | Datumsformate<br>Datum (k <u>u</u> rz): TTTT, T<br>Datum (lang): TTTT, T<br>Bedeutung der Schreibweisen:<br>T, TT = Tag TTT, TTTT = Wo<br>Kalender<br>Eine zweistellige Jahreszahl wi<br>1930 und 20<br><u>E</u> rster Wochentag: M.<br>Klicken Sie auf "Zurücksetzen"                                                                                     | JJJ]                                                                                                    |
| Format für <u>p</u> ositive Beträge:<br>Format für <u>n</u> egative Beträge:<br><u>D</u> ezimaltrennzeichen:<br><u>A</u> nzahl der Dezimalstellen:<br><u>Symbol für Zifferngruppierung:</u><br>Z <u>i</u> fferngruppierung:<br>Klicken Sie auf "Zurücksetzen", um d<br>Systemstandardeinstellungen für Zal<br>und Datum wiedeberutetllen   | I.1 €       •         I.1 €       •         -1,1 €       •         ,       •         2       •         .       •         123.456.789       •                                                                                                    |              | Datumsformate         Datum (kurz):         Datum (lang):         TTTT, T         Bedeutung der Schreibweisen<br>T, TT = Tag         Kalender         Eine zweistellige Jahreszahl wi         1930       und         Erster Wochentag:         Klicken Sie auf "Zurücksetzen", (Systemstandardeinstellungen für<br>und Datem wird in dem und en und en und | JJJJ ▼<br>. MMMM JJJJ ▼<br>:<br>:<br>:<br>:<br>:<br>:<br>:<br>:<br>:<br>:<br>:<br>:<br>:                                                                                                    |
| Format für <u>p</u> ositive Beträge:<br>Format für <u>n</u> egative Beträge:<br><u>D</u> ezimaltrennzeichen:<br><u>A</u> nzahl der Dezimalstellen:<br><u>Symbol für Zifferngruppierung:</u><br>Z <u>ifferngruppierung:</u><br>Klicken Sie auf "Zurücksetzen", um d<br>Systemstandardeinstellungen für Zal<br>und Datum wiederherzustellen. | Image: Image: Image |              | Datumsformate<br>Datum (k <u>u</u> rz): TTTT, T<br>Datum (lang): TTTT, T<br>Bedeutung der Schreibweisen<br>T, TT = Tag TTT, TTTT = Wo<br>Kalender<br>Eine zweistellige Jahreszahl wi<br>1930 und 20<br><u>E</u> rster Wochentag: M<br>Klicken Sie auf "Zurücksetzen", (<br>Systemstandardeinstellungen fü<br>und Datum wiederherzustellen.                 | JJJJ ▼<br>. MMMM JJJJ ▼<br>:<br>:<br>:<br>:<br>:<br>:<br>:<br>:<br>:<br>:<br>:<br>:<br>:                                                                                                    |

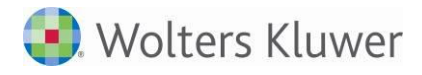

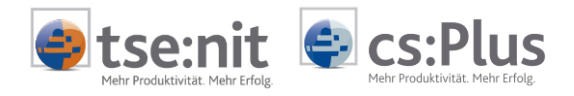

### 3.1.2 TCP/IP-Protokoll

Auf allen Rechnern, auch bei Einplatzsystemen, ist es zwingend erforderlich, dass das Netzwerk-Protokoll "TCP-IP" eingerichtet ist. Falls es noch nicht vorhanden ist, installieren Sie das Protokoll gemäß den Anweisungen des Windows-Handbuches.

### 3.1.3 Benutzerrechte bei Microsoft Betriebssystemen

Bei diesen Betriebssystemen muss jeder tse:nit |cs:Plus - Benutzer für das tse:nit | cs:Plus - Programmverzeichnis<sup>i</sup> Vollzugriffsrechte erhalten.

Bei Windows Vista, Windows 7 und Windows 8 ist es notwendig, allen Benutzern Schreibrechte auf das Programmverzeichnis<sup>i</sup> inklusive der Unterordner zu erteilen. Das Schreibrecht muss auch den Benutzern zugeteilt werden, welche sich bereits in der Gruppe der lokalen Administratoren befinden.

Bei Anwendern, die zudem Kanzlei.CS bzw. das StartCenter einsetzen, muss den Benutzern auch der Vollzugriff auf diese Programme, d.h. auf den entsprechenden Programmordner

- z.B. C:\PROGRAMME(X86)\SCHLEUPEN erteilt werden.

Weiterhin sind zusätzliche Programmdateien im Verzeichnis C:\PROGRAMME\GEMEINSAME DATEIEN\ADDISON\AKTE\_SHARED bzw. C:\PROGRAMME(X86)\GEMEINSAME DATEIEN\ADDISON\AKTE\_SHARED vorhanden. Auf diese Dateien müssen die Benutzer mindestens Lesezugriff besitzen.

### 3.1.4 Windows-Btrieve<sup>i</sup>

Für den Import von Daten aus der Curadata Line benötigt tse:nit Windows-Btrieve (Pervasive Software Communications Module). Die Btrieve-Technologie der Firma Pervasive Software Inc. wird auch von anderen Herstellern für die Implementierung von Datenhaltungs-Systemen verwendet. Um Versionskonflikte mit der Software anderer Hersteller zu vermeiden, verzichtet die Installation des tse:nit Clients auf die Windows-Btrieve-Komponente (WBTRV32.DLL).

Um Daten aus der Curadata-Line zu übernehmen, installieren Sie bitte auf den entsprechenden Arbeitsplätzen Windows-Btrieve. Sie finden dafür auf der tse:nit-Programm-DVD im Verzeichnis 10IT\_TOOLS das Installationsprogramm 10itWBTRV32.exe.

Es kann nicht ausgeschlossen werden, dass nach dem Ausführen dieses Setups unerwünschte Effekte bei der Software anderer Hersteller auftreten, wenn diese auf der Btrieve-Technologie (Pervasive Software Communications Module) basieren. In diesem Falle empfehlen wir, nach dem Import der Daten aus der Curadata-Line dieses Modul wieder zu deinstallieren (10it Windows-Btrieve). Parametrisieren Sie anschließend die betroffene Software nach den Angaben des Herstellers bzw. installieren Sie diese erneut.

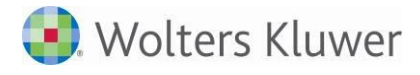

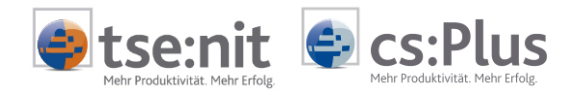

### 3.1.5 NetExpress Runtime System

Jeder tse:nit-Arbeitsplatz benötigt zur Ausführung von Berechnungen im Steuerbereich vor dem Jahr 2000 das NetExpress Runtime System (Cobol-Laufzeit-Bibliothek). Für Steuerberechnungsaufrufe ab dem Jahr 2000 ist es nicht mehr notwendig, diese Komponente zu installieren. Zum Installieren starten Sie setup.exe im Verzeichnis NETEXPRESS auf der tse:nit-Programm-DVD und folgen den Anweisungen. Bei *Select Components* wählen Sie die Option *Install the runtime system files only*.

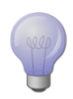

Installieren Sie NetExpress vor tse:nit.

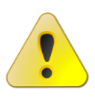

Netexpress Runtime System darf nur direkt von der DVD installiert werden, nicht über eine Netzwerkverbindung, da die Installation sonst nicht vollständig durchgeführt wird, auch wenn das Installationsprogramm eine ordnungsgemäße Installation meldet.

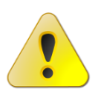

Netexpress Runtime kann nicht ab Windows Vista, Windows Server 2008 sowie in x64-Systemen installiert werden!

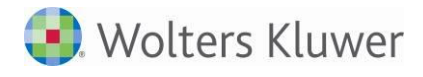

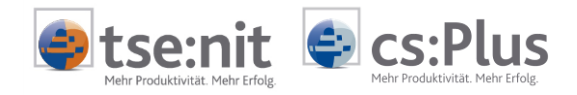

## 3.2 SQL Server

In Kapitel "4 Installation von Microsoft<sup>®</sup> SQL Server™" finden Sie die Vorgehensweise zur Installation des SQL Servers unter Einhaltung der laut Systemvoraussetzungen erforderlichen Einstellungen. Dazu zählen:

- Gemischter Authentifizierungsmodus
- Zeichensatz und Sortierreihenfolge in Standardeinstellung eines deutschen SQL Server und
- mindestens die Netzwerkprotokolle, entsprechend der Standardinstallation
- Einstellen des maximalen zu verwendenden Serverarbeitsspeichers

Die zurzeit unterstützten Versionen und notwendigen Service Packs entnehmen Sie bitte der Dokumentation ADDISON Softwarelösungen - Systemvoraussetzungen.

### 3.2.1 Serverarbeitsspeicher einstellen

Sofern Sie SQL-Server-Dienste parallel mit anderen Windows-Server-Diensten wie File- und Printservices und/oder FastObjects Server betreiben, empfehlen wir Ihnen, den SQL-Serverarbeitsspeicher zu konfigurieren.

Begrenzen Sie den maximalen Serverarbeitsspeicher auf ca. maximal 2/3 des verfügbaren Hauptspeichers Ihres Servers. Die Änderungen konfigurieren Sie im SQL Server Management Studio. Führen Sie nach der Konfigurationsänderung einen Neustart des SQL-Server-Dienstes durch, damit die Änderungen wirksam werden.

| Seite auswählen                                                                                                    | 📓 Saga 👻 🚺 Hille                                                                                                    |
|----------------------------------------------------------------------------------------------------|----------------------------------------------------------------------------------------------------|
| Abetspeicher     Abetspeicher     Abetspeicher     Abetspeicher     Scherhet     Vethndungen     Datenbankeinstellungen     Erweiter     Berechtigungen | Abetsspeichersptionen für den Server           AWE für die Zuweisung von Abetsspeicher verwenden           Minimaler Serverarbetsspeicher (in MB) |
|                                                                                                    | 0 V V Maginaler Serverarbeitaspeicher (n MB)                                                                                                    |
|                                                                                                    | 4096                                                                                                    |
| Verbieden                                                                                                    | Wetere Atbetzspeichersptionen<br>Arbetzspeicher für (indexentiellung (in KB, 0 = dynamischer Speicher):                                           |
| Server:                                                                                                    | Minimaler Arbeitaspeicher pro Agfrage (in KB):                                                                                                    |
| M083217<br>Verbindung:<br>sa                                                                                                    | 1024 🕂                                                                                                    |
| acterized                                                                                                    |                                                                                                    |
| Status                                                                                                    |                                                                                                    |
| () Boret                                                                                                    | Sprägutete Wete      Augeführte Wete                                                                                                    |
|                                                                                                    | OK Abbrechen                                                                                                    |

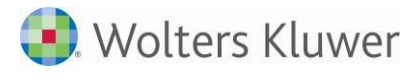

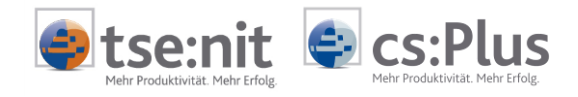

## 4 Installation von Microsoft<sup>®</sup> SQL Server<sup>™</sup>

Dieses Kapitel gibt Hinweise für die Installation des SQL Servers wenn dieser in Verbindung mit tse:nit | cs:Plus eingesetzt wird. Dieses Dokument ersetzt nicht die von Microsoft gelieferte Dokumentation zu diesem Thema.

Sofern SQL Server bereits installiert wurde, überprüfen Sie nochmals die laut den Systemvoraussetzungen erforderlichen Einstellungen und überspringen Sie dieses Kapitel.

Grundsätzlich gilt, dass die vom Setup angebotene Standardinstallation weitestgehend den Anforderungen von cs:Plus genügt. Diese Einstellung kann auch nachträglich im SQL Server Management Studio geändert werden.

Installieren Sie nach dem SQL Server auch die in den Systemvoraussetzungen geforderten Service Packs. Diese werden von Microsoft kostenlos zur Verfügung gestellt.

Des Weiteren besteht die Möglichkeit, bei der Einrichtung eines Datenbestandes mit Hilfe der tse:nit | cs:Plus administration tools den SQL Server 2014 Express Edition zu installieren. Fahren Sie hierzu mit "5.2 Installation der administration tools" und anschließend mit "5.3.2 Ersteinrichtung mit Installation der SQL Server 2014 Express Edition" fort.

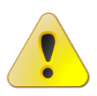

Der Einsatz von Microsoft SQL Server Express ist im tse:nit | cs:Plus - Umfeld nur bei Einzelplatz-Installationen zulässig.

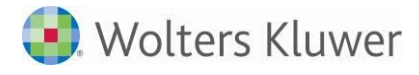

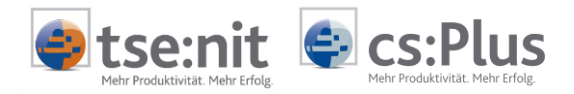

## 4.1 SQL Server Varianten

Microsoft hat die SQL-Server-Produktfamilie so umgestaltet, dass die Anforderungen der einzelnen Kundensegmente noch besser abgedeckt werden. SQL Server wird in verschiedenen Editionen wie z.B. Standard oder Enterprise angeboten.

Die unterstützten Varianten finden Sie in den ADDISON Softwarelösungen - Systemvoraussetzungen.

## 4.2 Überlegungen zur Sicherheit bei SQL-Server-Installationen

Sicherheit spielt nicht nur für Microsoft SQL Server und Microsoft eine wichtige Rolle, sondern für jedes Produkt und jede Art von Unternehmen. Die meisten Sicherheitsrisiken lassen sich vermeiden, wenn Sie einfachen bewährten Methoden folgen. In diesem Kapitel werden bewährte Sicherheitsmethoden behandelt, die Sie vor dem Installieren von SQL Server und nach dem Installieren von SQL Server anwenden sollten.

Damit Ihre SQL-Server-Installation möglichst sicher ist, sollten Sie beim Einrichten der Serverumgebung diesen bewährten Methoden folgen.

### 4.2.1 Physikalische und logische Isolation bilden die Basis der Sicherheit von SQL Server

Führen Sie die folgenden Aufgaben aus, um die physikalische Sicherheit der SQL-Server-Installation zu erhöhen:

Platzieren Sie den Server in einem Raum, den nur autorisierte Benutzer betreten dürfen.

Stellen Sie Computer, die Datenbanken "hosten", an physikalisch geschützten Orten auf. Im Idealfall sollte dies ein verschlossener Computerraum mit Systemen für Überschwemmungsschutz und Feuererkennung bzw. Brandbekämpfung sein.

Installieren Sie Datenbanken in der sicheren Zone des Intranets im Unternehmen und ohne direkte Verbindung mit dem Internet.

Führen Sie regelmäßig Datensicherungen durch und bewahren Sie die Kopien an einem sicheren Ort außerhalb des Unternehmensgebäudes auf.

### 4.2.2 Verwenden von Firewalls

Firewalls sind ein wichtiger Bestandteil, wenn es um die Sicherung der SQL-Server-Installation geht. Sie bieten den wirksamsten Schutz, wenn Sie die folgenden Richtlinien beachten:

- Richten Sie zwischen Server und Internet eine Firewall ein.
- Unterteilen Sie das Netzwerk in Sicherheitszonen, die durch Firewalls voneinander getrennt sind. Blockieren Sie zunächst sämtlichen Datenverkehr und lassen Sie anschließend nur ausgewählte Verbindungen zu.
- Verwenden Sie in einer mehrstufigen Umgebung mehrere Firewalls, um Umkreisnetzwerke zu erstellen.

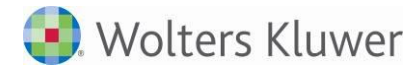

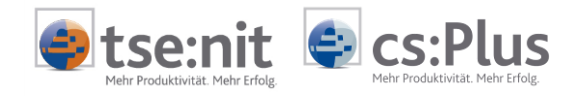

Wenn Sie den Server in einer Windows-Domäne installieren, konfigurieren Sie innere Firewalls so, dass die Windows-Authentifizierung zulässig ist.

Deaktivieren Sie in einer Windows-Domäne, die NTLM-Authentifizierung.

Wenn Ihre Anwendung verteilte Transaktionen verwendet, müssen Sie die Firewall möglicherweise so konfigurieren, dass MS DTC-Datenverkehr (Microsoft Distributed Transaction Coordinator) zwischen separaten MS DTC-Instanzen sowie zwischen MS DTC und Ressourcen-Managern wie SQL Server übermittelt werden kann.

### 4.2.3 Isolieren von Diensten

Durch das Isolieren von Diensten reduzieren Sie das Risiko, dass durch einen gefährdeten Dienst andere Dienste ebenfalls gefährdet werden. Beachten Sie beim Isolieren von Diensten die folgenden Richtlinien:

- Installieren Sie SQL Server niemals auf einem Domänencontroller.
- Führen Sie separate SQL Server-Dienste unter separaten Windows-Konten aus.
- Führen Sie in einer mehrstufigen Umgebung Web- und Geschäftslogik auf getrennten Computern aus.

### 4.2.4 Erstellen von Dienstkonten mit geringsten Privilegien

Vom SQL Server-Setup werden den Dienstkonten automatisch Berechtigungen für den Vollzugriff auf die Dateien von SQL Server erteilt. Darüber hinaus wird ihnen Vollzugriff auf die lokale Administratorengruppe gewährt.

Sie können sich vor unberechtigtem Zugriff schützen, indem Sie Microsoft Windows-Konten mit kleinstmöglichen Privilegien zum Ausführen von SQL Server-Diensten erstellen.

#### 4.2.5 Konfigurieren eines sicheren Dateisystems

Das Verwenden des richtigen Dateisystems erhöht die Sicherheit. Bei SQL Server-Installationen sollten Sie folgende Aufgaben ausführen:

• Verwenden Sie das NTFS-Dateisystem. NTFS ist das bevorzugte Dateisystem für Installationen von SQL Server, da es im Vergleich zu FAT-Dateisystemen stabiler ist und besser wiederhergestellt werden kann. Darüber hinaus bietet es Sicherheitsoptionen wie Zugriffssteuerungslisten (Access Control Lists, ACLs) für Dateien und Verzeichnisse.

Einige Features von SQL Server Database Engine verfügen über NTFS-Abhängigkeiten, einschließlich Datenbanksnapshots und DBCC-Onlinebefehlen.

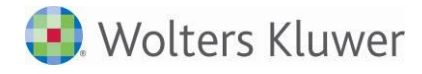

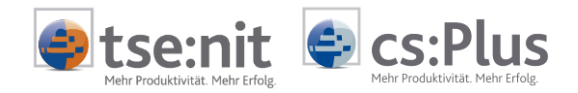

- Beachten Sie die Dateigrößenbeschränkung von 4 GB bei FAT-Dateisystemen. Während der Installation werden von SQL Server entsprechende ACLs für Registrierungsschlüssel und Dateien eingerichtet, wenn NTFS erkannt wird. Diese Berechtigungen sollten nicht geändert werden.
- Verwenden Sie RAID-Medien (Redundant Array of Independent Disks) für wichtige Datendateien.

### 4.3 Vorbereiten der Installation

Vor der Installation von SQL Server sollten Sie folgende Voraussetzungen überprüfen:

- Stellen Sie sicher, dass der Computer den Anforderungen für SQL Server genügt. Diese finden Sie in den ADDISON Softwarelösungen Systemvoraussetzungen.
- Das Setup umfasst eine Vorinstallationsprüfung, die nicht unterstützte Konfigurationen auf dem für die Installation vorgesehenen Computer identifiziert und den Benutzer bei der Lösung der Probleme unterstützt.
- Stellen Sie sicher, dass Sie auf dem Computer, auf dem SQL Server installiert wird, Administrationsrechte besitzen.
- Installieren Sie SQL Server nicht auf einem Domänencontroller.
- Sichern Sie Ihre aktuelle Installation von SQL Server, wenn Sie bereits eine Instanz von SQL Server auf dem Computer ausführen, auf dem SQL Server installiert werden soll.
- Überprüfen Sie, ob der Datenträger, auf dem SQL Server installiert wird, nicht komprimiert ist. Wenn Sie versuchen, SQL Server auf einem komprimierten Datenträger zu installieren, schlägt das Setup fehl.
- Beenden Sie vor der Installation von SQL Server Ihre Antivirensoftware.
- Beenden Sie alle Dienste, die von SQL Server abhängen, einschließlich der Dienste, die ODBC (Open Database Connectivity) verwenden, z.B. Internetinformationsdienste(IIS).

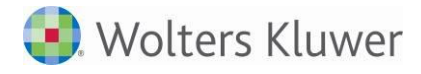

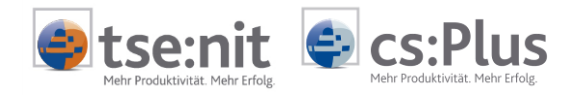

### 4.3.1 Softwarevoraussetzungen

Grundsätzlich gelten die in den ADDISON Softwarelösungen - Systemvoraussetzungen beschriebenen Voraussetzungen.

## SQL Server 2008/2008 R2

SQL Server-Setup installiert die folgenden Softwarekomponenten, die vom Produkt benötigt werden:

- .NET Framework 3.5 SP1
- SQL Server Native Client
- Unterstützungsdateien für SQL Server-Setup
- Microsoft Windows Installer 4.5

## SQL Server 2012/2014

SQL Server 2014 erfordert .NET Framework 4.0 und Windows PowerShell 2.0. Dieses wird vom SQL Server-Setup nicht automatisch installiert bzw. aktiviert. Wenn das SQL Server-Setup meldet, dass eine Komponente nicht installiert oder aktiviert ist, erhalten Sie dort weitere Anweisungen zur Herstellung der notwendigen Voraussetzungen.

SQL Server-Setup installiert die folgenden Softwarekomponenten, die vom Produkt benötigt werden:

- .NET Framework 4.0 (erfordert bei Installation der SQL Server Express-Edition eine Internetverbindung)
- SQL Server Native Client
- Unterstützungsdateien für SQL Server-Setup

## SQL Server 2016/2017

Wenn das SQL Server-Setup meldet, dass eine Komponente nicht installiert oder aktiviert ist, erhalten Sie dort weitere Anweisungen zur Herstellung der notwendigen Voraussetzungen.

SQL Server-Setup installiert die folgenden Softwarekomponenten, die vom Produkt benötigt werden:

- .NET Framework 4.6.1 (erfordert bei Installation der SQL Server Express-Edition eine Internetverbindung)
- SQL Server Native Client
- Unterstützungsdateien für SQL Server-Setup

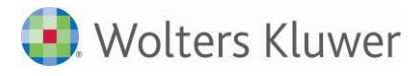

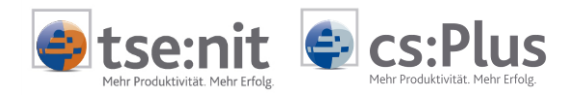

### 4.4 Installation des SQL Servers

Microsoft SQL Server kann mithilfe des Installations-Assistenten oder von der Eingabeaufforderung aus installiert werden. Der Installations-Assistent stellt eine grafische Benutzeroberfläche bereit, in der Sie durch die einzelnen Installationsschritte geführt werden. Diese Installationsmethode wird von den meisten Benutzern bevorzugt. Im Rahmen des Installations-Assistenten erhalten Sie beim Anfangssetup von SQL Server eine Anleitung, die u.a. folgende Themen umfasst: Featureauswahl, Instanzbenennungsregeln, Konfiguration der Dienstkonten, Richtlinien für sichere Kennwörter und Szenarien für das Festlegen der Sortierung.

Die folgende Beschreibung beinhaltet nur die für tse:nit | cs:Plus notwendigen Einstellungen. Die genannten Einstellungen sind für alle unterstützten SQL-Server--Varianten notwendig. Sollten Sie zu den Dialogen weitergehende Informationen wünschen, nutzen Sie bitte auch die Microsoft-SQL-Server-eigene Dokumentation (SQL-Server-Online-Dokumentation).

### 4.4.1 Start der Installation

Die Installation des SQL Servers startet automatisch nach Einlegen der CD. Sollten Sie die Funktionalität des automatischen Starts (Autorun-Menü) abgeschaltet haben, starten Sie bitte das Programm *setup.exe* manuell.

Das SQL-Server-Setup führt zunächst eine Systemkonfigurationsüberprüfung durch und gibt Ihnen Hinweise auf potenzielle Installationsprobleme. Sollten Sie Hinweise auf eventuelle Installationsprobleme erhalten, beheben Sie diese, bevor Sie mit dem Setup fortfahren.

Sie haben die Möglichkeit, verschiedene Komponenten des SQL Servers zu installieren. Wir empfehlen, mindestens die SQL-Server-Datenbankdienste, die Integration Services und die Komponente Arbeitsstationskomponenten, Onlinedokumentation und Entwicklungstools zu installieren.

Beim Installationsverlauf unterscheiden wir nachstehend zwischen:

- Installationsverlauf SQL Server 2008/2008 R2
- Installationsverlauf SQL Server 2012
- Installationsverlauf SQL Server 2014
- Installationsverlauf SQL Server 2016

Nach der Installation beachten Sie bitte auch die Abschnitte 4.4.2 und 4.4.4.

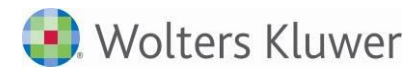

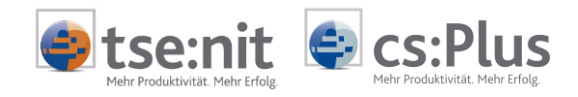

# Installationsverlauf SQL Server 2008/2008 R2

Starten Sie die Installation über das SQL Server Installationscenter, indem Sie links auf *Installation* klicken und anschließend *Neuinstallation oder Hinzufügen von Funktionen zu einer vorhandenen Installation* wählen.

### Überprüfen der Parameter für die Systemkonfigurationsprüfung

Anschließend läuft eine Installationsprüfung, Setupunterstützungsregeln genannt, ab.

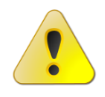

Beachten Sie bitte ausgegebene Fehler und Warnungen und korrigieren Sie diese. Andernfalls kann die Installation oder der korrekte Betrieb unter Umständen nicht gewährleistet werden.

| Setupunterstützungsreg<br>Die Setupunterstützungsregeln idi<br>Server-Setup auftreten können. Al | ein<br>entifizieren Probleme, die bei der Installation von Unterstützungsdateie<br>Ie Fehler müssen behoben werden, bevor das Setup fortgesetzt werde | en für das SQL<br>n kann.         |
|--------------------------------------------------------------------------------------------------|----------------------------------------------------------------------------------------------------|-----------------------------------|
| Setupunterstützungsregeln<br>Product Key                                                         | Vorgang abgeschlossen. Erfolgreich: 10. Fehler 0. Warnung 1. Übers                                                                                    | prungen 0.                        |
| ietuprolle                                                                                       | Details ausblenden <<                                                                                                    | Egneut ausführer                  |
| unktionsauswahl<br>nstallationsregeln                                                            | Detaillieten Bericht anzeigen                                                                                                    |                                   |
| inforderlicher Speicherplatz                                                                     | Ru Regel                                                                                                    | Status                            |
| ehlerberichterstellung                                                                           | Sustained Fusions-ATL (Active Template Library)                                                                                                    | Enfolgreich                       |
| Configurationsregeln für die Install                                                             | Nicht unterstützte SQL Server-Produkte                                                                                                    | Erfolgreich                       |
| nstallationsbereit                                                                               | Skonsistenz der Leistungsindikator-Registrierungsstruktur                                                                                             | Erfolgreich                       |
| nstallationsstatus                                                                               | Srühere Versionen von SQL Server 2008 Business Intelligence De                                                                                        | Erfolgreich                       |
| bgeschlossen                                                                                     | Frühere CTP-Installation                                                                                                    | Erfolgreich                       |
|                                                                                                  | Skonsistenzüberprüfung für die SQL Server-Registrierungsschlüs                                                                                        | Erfolgreich                       |
|                                                                                                  | Computerdomänencontroller                                                                                                    | Konsistenzüberprüfung für die SQU |
|                                                                                                  | Microsoft .NET-Anwendungssicherheit                                                                                                    | Erfolgreich                       |
|                                                                                                  | WOW64-Editionsplattform                                                                                                    | Enfolgenish                       |
|                                                                                                  | Windows PowerShell                                                                                                    | Enfolgreich                       |
|                                                                                                  | 1 Windows-Firewall                                                                                                    | Warnung                           |
|                                                                                                  |                                                                                                    | 16 m                              |

Nach Behebung möglicher Fehler und erneuter Prüfung klicken Sie auf [Weiter].

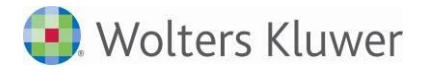

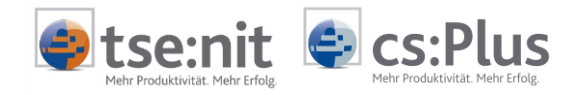

### Setuprolle und Funktionsauswahl

Nachdem Sie den Produktkey eingegeben haben und die Lizenzbestimmungen bestätigt haben, folgt die Auswahl der Setuprolle.

Wählen Sie hier unbedingt SQL-Server-Funktionsinstallation und bestätigen Sie mit [Weiter].

Sie haben anschließend die Möglichkeit, verschiedene Komponenten des SQL Server 2008 zu installieren. Wir empfehlen, mindestens die SQL Server Datenbankmoduldienste, die Integration Services, die Verwaltungstools - Vollständig und die SQL Server-Onlinedokumentation zu installieren.

| Wählen Sie die zu installerenden Ent<br>Analysis Services gruppiert werden.                                                                                                    | erprise-Features aus. Bei gruppierten Installationen können n                                                                                                    | ur Datenbankmoduldienste und                                                                                                    |
|----------------------------------------------------------------------------------------------------|----------------------------------------------------------------------------------------------------|----------------------------------------------------------------------------------------------------|
| Analysis Services gruppiert werden. Setupunterstützungsregeln Featureauswahl Instankonfiguration Erforderlicher Speicherplatz Serverkonfiguration Datenbankmodulkonfiguration Fehler- und Verwendungsberichberste Installationsregeln Installationsstatus Abgeschlossen | Evolures:<br>Instandreatures<br>SQL Server-Replikation<br>SQL Server-Replikation<br>Analysis Services<br>Prelogophere Features<br>Dustiness Intelligence Development Studio<br>Konnektiv&& der Clenttools<br>Clenttools SDK<br>SQL Server-Onlinedokumentation<br>Verwalbungstools - Einfach<br>Verwalbungstools - Einfach<br>Verwalbungstools - Einfach<br>Verwalbungstools - Einfach<br>Verwalbungstools - Einfach<br>Verwalbungstools - Einfach<br>Verwalbungstools - Kinfach<br>Verwalbungstools - Kinfach<br>Verwalbungstools - Kinfach | Beschreibung:<br>Ernthält den Designer, die Laufzeit<br>und Dienstprogramme, mit denen<br>Integration Services das Verschleiben,<br>Integrieren und Transformieren von<br>Daten zwischen Datenspeichern<br>ermöglicht wird. |
|                                                                                                    | Alles auswählen Augswahl aufheben Verzeichnis für freigegebene Peatures:                                                                                                    | crossift SQL Server)                                                                                                    |

Wählen Sie die gewünschten Features und klicken Sie auf [Weiter].

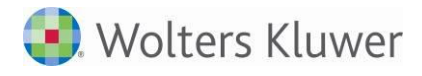

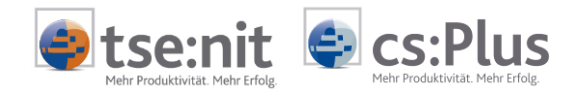

#### Instanzkonfiguration

Im Setup-Dialog *Instanzname* haben Sie die Möglichkeit, auf einem physikalischen Gerät mehrere Instanzen eines SQL Servers zu installieren. Bei der Standardinstanz entspricht der Servername z.B. "MSSQLSERV", dann dem SQL-Server-Namen. Bei Auswahl und Angabe eines Instanznamens wie z.B. "AKTE" würde der SQL Server dann "MSSQLSERV\AKTE" heißen.

Klicken Sie die gewünschte Option an und bestätigen Sie mit [Weiter].

SQL Server 2008-Setup -IOX Instanzkonfiguration Geben Sie den Namen und die Instanz-ID für die SQL Server-Instanz an. Setupunterstützungsregeln ( gandardinstanz Featureauswahl C Bengrinte Instanz: ſ Instanzkonfiguration Erforderlicher Speicherplatz Serverkonfiguration Instanz-ID: MSSQLSERVER. Datenbankmodukonfiguration Igstanzstammverzeichnis: C:(Programme'/Microsoft SQL Server) Fehler- und Verwendungsberichterste... Installationsregeln Installationsbereit SQL Server-Verzeichnis: C:/Programmel/Microsoft SQL Server/MSSQL10.MSSQLSERVER Installationsstatus Instaljerte Instanzen: Abgeschlossen Instanz Features Edition Version Instanz-ID MSSOL SERVER SQLEngine, SQLEng... Standard 9.2.3042.00 MSSQL.1,MSSQL.2 < Zurück. Weiter > Abbrechen Hilfe

Die Installation wird anschließend mit der Definition der Dienstkonten fortgesetzt.

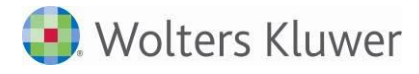

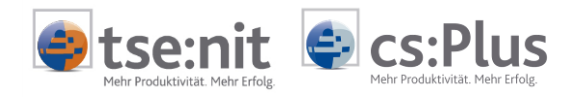

### Serverkonfiguration

Im folgenden Dialog können Sie die Dienstkonten mit den entsprechenden Anmeldekonten definieren. Wir empfehlen, das integrierte Systemkonto als Konto für alle SQL-Server-Dienste zu verwenden.

| Serverkonfiguration<br>Geben Sie die Konfiguration an.              |                                                                                                    |                                                                                                    |                                                                        |                                                                                          |      |
|---------------------------------------------------------------------|----------------------------------------------------------------------------------------------------|----------------------------------------------------------------------------------------------------|------------------------------------------------------------------------|------------------------------------------------------------------------------------------|------|
| Setupunterstützungsregeln<br>Featureauswahl<br>Instandsonficuration | Dienstkorten Sortierung                                                                                                    | ines separaten Kontos für jed                                                                                                    | len SQL Server-Die                                                     | mst.                                                                                     |      |
| Erforderlicher Speicherplatz                                        | Dienst                                                                                                    | Kontoname                                                                                                    | Kennwort                                                               | Sattyp                                                                                   |      |
| Serverkonfiguration                                                 | SQL Server-Agent                                                                                                    | NT-AUTORITÄT\SYSTEM                                                                                                    | 1.                                                                     | Automatisch                                                                              |      |
| atenbankmodulkonfiguration                                          | SQL Server Database Engine                                                                                                    | NT-AUTORITÄT\SYSTEM                                                                                                    |                                                                        | Automatisch                                                                              |      |
| bgeschlossen                                                        | Diese Dienste werden automatisch fü<br>konfiguriert (sofern möglich). Unter e<br>olektioen Berechtigs onen angeben. E                                                                       | r die Verwendung eines Kontr<br>inigen älteren Windows-Versic<br>ickeo Sie auf 248e' um webr                                          | os mit niedrigen Bi<br>onen muss der Be                                | erechtigungen<br>nutzer ein Konto n<br>nu erhalten                                       | R.   |
| bgeschlossen                                                        | Diese Dienste werden automatisch fü<br>konfiguriert (sofern möglich). Unter e<br>niedrigen Berechtigungen angeben. H<br>Dienst                                                              | r die Verwendung eines Kontr<br>inigen älteren Windows-Versia<br>licken Sie auf Hilfe', um weite<br>Kontoname                         | os mit niedrigen B<br>onen muss der Be<br>re Informationen<br>Kennwort | erechtigungen<br>nutzer ein Konto n<br>zu erhalten.<br>Starttyp                          | vt : |
| bgeschlossen                                                        | Diese Dienste werden automatisch fü<br>konfiguriett (sofern möglich). Unter<br>niedrigen Berechtigungen angeben. H<br>Dienst<br>SQL Full-text Filter Daemon Launcher                        | r die Verwendung eines Kontr<br>inigen älteren Windows-Versic<br>licken Sie auf 'Hilfe', um weite<br>Kontoname                        | os mit niedrigen B<br>onen muss der Be<br>re Informationen<br>Kennwort | erechtigungen<br>nutzer ein Konto n<br>zu erhalten.<br>Starttyp<br>Manuell               | ×    |
| ibgeschlossen                                                       | Diese Dienste werden automatisch für<br>konfiguriert (sofern möglich). Unter<br>niedrigen Berechtigungen angeben. I<br>Dienst<br>SQ. Full-text Filter Daemon Launcher<br>SQ. Server Browser | r die Verwendung eines Kontr<br>inigen älteren Windows-Versie<br>Roken Sie auf "Hiffe", um weite<br>Kontroname<br>NT-AUTORITÄT\SYSTEM | os mit niedrigen B<br>onen muss der Be<br>re Informationen<br>Kennwort | erechtigungen<br>nutzer ein Konto n<br>zu erhalten.<br>Starttyp<br>Manuel<br>Automatisch | 2    |

Klicken Sie nach Konfiguration der Dienstkonten auf [Weiter].

Im Reiter *Sortierung* sind die Einstellungen über die beiden Schaltflächen [Anpassen] gemäß unten stehender Abbildung vorzunehmen.

Ein späteres Ändern dieser Einstellungen hat zur Folge, dass alle Datenbanken des SQL Servers 2008 neu erstellt werden müssen. Im Standardfall müssen Sie an dieser Stelle nichts ändern.

| Sortierungskennzeichner:                                                                 | Latin1_General             | 2 |
|------------------------------------------------------------------------------------------|----------------------------|---|
| F gnår                                                                                   | F Binär-Codepunkt          |   |
| T Unterscheidung nach Groß-/Kleinschreibung                                              | 🕅 Unterscheidung nach Kana |   |
| Viterscheidung nach Akzent                                                               | Unterscheidung nach Breite |   |
|                                                                                          |                            |   |
| SQL_ARDiction_CP850_CL_AS<br>SQL_ARDiction_CP850_CS_AS<br>SQL_ARDiction_Pref_CP850_CL_AS |                            |   |

Bestätigen Sie die Anpassung mit [OK].

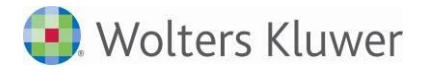

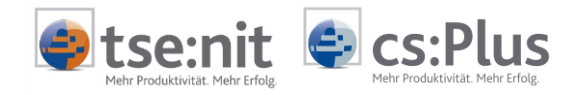

#### Datenbankmodulkonfiguration

Die Auswahl *Gemischter Modus* (Windows-Authentifizierung und SQL-Server-Authentifizierung) ist zwingend erforderlich. Außerdem wird dringend empfohlen, für den während des SQL-Server-2008/2008 R2-Setups angelegten Systemadministrator-Benutzer (sa) ein Passwort der erhöhten Sicherheitsstufe (d.h. mit Sonderzeichen) zu vergeben, da sonst Ihre Datenbanken nicht vor unberechtigtem Zugriff geschützt sind.

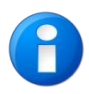

Tragen Sie dafür Sorge, dass dieses oder ein von Ihnen anderslautend vergebenes Passwort sicher und sorgfältig aufbewahrt wird. Bei Verlust des Passworts wird eine Neuinstallation des SQL Servers erforderlich mit der Folge möglicher Datenverluste.

Vergeben Sie hier ein sicheres Passwort, welches mindestens aus acht Zeichen und einer Kombination aus Klein-, Großbuchstaben, Ziffern und Sonderzeichen besteht. Bewahren Sie Ihr Passwort an einem sicheren Ort auf.

Dieser Systemadministrator verfügt über die erforderlichen Rechte, um die Datenbank mit Hilfe des "SQL Server Management Studio" oder der administration tools zu verwalten.

| 😫 SQL Server 2008-Setup                                                                                                    |                                                                                                    |  |
|----------------------------------------------------------------------------------------------------|----------------------------------------------------------------------------------------------------|--|
| Datenbankmodulkonfigu<br>Geben Sie den Authentifizierungssich                                                                                                    | ration<br>«hetsmodus, die Administratoren und die Datenverzeichnisse für das Datenbanismodul an.                                                                                                    |  |
| Setupunterstützungsregeln<br>Featureauswahl<br>Instanzkonfiguration<br>Erforderlicher Speicherplatz<br>Serverkonfiguration<br><b>Datenbankmodulkonfiguration</b><br>Fehler- und Verwendungsberichterste<br>Installictionsregeln<br>Installictionsbereit<br>Installictionsstatus<br>Abgeschlossen | Kontobereitstellung       Daterwerzeichnisse       FILESTREAM         Geben Sie den Authentifizierungsmodus und die Administratoren für das Dateribankmodul an.         Authentifizierungsmodus <sup>C</sup> Winglows-Authentifizierungsmodus <sup>C</sup> Gegischter Modus (SQL Server-Authentifizierung und Windows-Authentifizierung)             Integriertes SQL Server-Systemadministratorkonto             Kennwort gingeben:            SQL Server-Administratoren angeben |  |
|                                                                                                    | SQL<br>Server-Administrat<br>oren haben<br>uneingeschränkt<br>Zugiff auf das<br>Datenbankmodul.                                                                                                    |  |
|                                                                                                    | <zurück ∰eiter=""> Abbrechen Hilfe</zurück>                                                                                                    |  |

Klicken Sie auf [Weiter].

Nach abschließenden Installationsvorbereitungen wird die Installation durchgeführt.

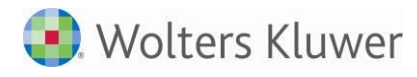

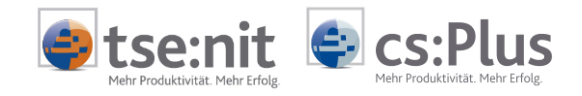

# Installationsverlauf SQL Server 2012

Starten Sie die Installation über das SQL Server Installationscenter, indem Sie links auf *Installation* klicken und anschließend *Neue eigenständige SQL Server-Installation oder Hinzufügen von Funktionen zu einer vorhandenen Installation* wählen.

### Setupunterstützungsregeln

Zunächst läuft eine Installationsprüfung, *Setupunterstützungsregeln* genannt, ab bei der Setup-relevante Unterstützungsdateien überprüft werden.

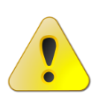

Beachten Sie bitte ausgegebene Fehler und Warnungen und korrigieren Sie diese. Andernfalls kann die Installation oder der korrekte Betrieb unter Umständen nicht gewährleistet werden.

| 👯 SQL Server 2012-Setup                                                                               |                               |                                                                                                    |                      | _ 🗆 🗙            |
|----------------------------------------------------------------------------------------------------|-------------------------------|----------------------------------------------------------------------------------------------------|----------------------|------------------|
| Setupunterstützungsregeln id<br>Die Setupunterstützungsregeln id<br>auftreten können. Alle Fehler müs | egeli<br>entifizie<br>sen bel | n<br>ren Probleme, die bei der Installation von Unterstützungsdateien für<br>hoben werden, bevor das Setup fortgesetzt werden kann. | das SQL Server-Setup |                  |
| Setupunterstützungsregeln                                                                             | Vorg                          | ang abgeschlossen. Erfolgreich: 8. Fehler 0. Warnung 0. Übersprung                                                                  | en 0.                |                  |
|                                                                                                    | De<br>Deta                    | italig ausblenden <<                                                                                                    |                      | Erneut ausführen |
|                                                                                                    |                               | Regel                                                                                                    | Status               |                  |
|                                                                                                    |                               | Secupadministrator                                                                                                    | Errolgreich          |                  |
|                                                                                                    |                               | Berechtigungen für Secupionto                                                                                                    | Errolgreich          |                  |
|                                                                                                    |                               | Computer neu starten                                                                                                    | Erfolgreich          |                  |
|                                                                                                    |                               | Vensistenzüberprüfung für die SOL Server Degistrierungsschlüssel                                                                    | Erfolgreich          |                  |
|                                                                                                    |                               | Konsistenzaber pranang nariare BQL Berver Registrier angsschlasser                                                                  | Erfolgreich          |                  |
|                                                                                                    |                               | Sol Server-Setup - Broduktinkompatibilität                                                                                          | Erfolgreich          |                  |
|                                                                                                    |                               | .NET 2.0- und .NET 3.5 Service Pack 1-I Indate für Windows 2008                                                                     | Erfolgreich          |                  |
|                                                                                                    |                               |                                                                                                    |                      |                  |
|                                                                                                    |                               |                                                                                                    | ОК                   | Abbrechen        |

Nach Behebung möglicher Fehler und erneuter Prüfung klicken Sie auf [OK].

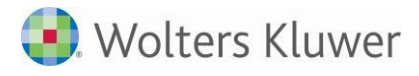

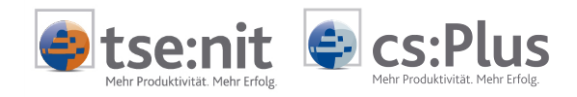

### Produktupdates

Nachdem Sie den Produkt Key eingegeben haben und die Lizenzbestimmungen bestätigt haben, werden mögliche Online-Produktupdates angeboten, die heruntergeladen und installiert werden können.

| 🍀 SQL Server 2012-Setup          |                                                                                                    |                           |                             |  |  |
|----------------------------------|----------------------------------------------------------------------------------------------------|---------------------------|-----------------------------|--|--|
| Produktupdates                   |                                                                                                    |                           |                             |  |  |
| Installieren Sie immer die neust | en Updates, um die Sicherheit und Leistung                                                                                                    | von SQL Server zu verbess | sern.                       |  |  |
| Product Key                      | SQL Server-Produktupdates einschlie                                                                                                    | ißen                      |                             |  |  |
| Produktundates                   | Name Größe (MB)                                                                                                    |                           | Weitere Informationen       |  |  |
| Setupdateien installieren        | SQL Server 2012 SP1 Setup Update                                                                                                    | 15                        | KB 2674319                  |  |  |
|                                  | 1 Updates (15 MB) online gefunden. Die Setupupdates (15 MB) werden installiert, wenn Sie auf 'Weiter' klicken.  Datenschutzbestimmungen online lesen Weitere Informationen über SQL Server-Produktupdates |                           |                             |  |  |
|                                  |                                                                                                    |                           | < Zurück Weiter > Abbrechen |  |  |

Wählen Sie SQL Server-Produktupdates einschließen und klicken Sie auf [Weiter].

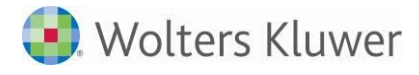

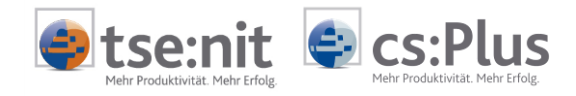

### Setuprolle und Funktionsauswahl

Nach dem erneuten Prüfen der Setupunterstützungsregeln (siehe oben) folgt die Auswahl der Setuprolle.

Wählen Sie hier unbedingt SQL-Server-Funktionsinstallation und bestätigen Sie mit [Weiter].

Sie haben anschließend die Möglichkeit, verschiedene Komponenten des SQL Server 2012 zu installieren. Wir empfehlen, mindestens die SQL Server-Datenbankmoduldienste (Database Engine Services), die Integration Services, die Dokumentationskomponenten und die Verwaltungstools - Vollständig zu installieren.

| Funktionsauswahl<br>Wählen Sie die zu installierenden :                                                                                                    | Standard-Funktionen aus. |                        |
|----------------------------------------------------------------------------------------------------|--------------------------|------------------------|
| Setupunterstützungsregeln<br>Setupunterstützungsregeln<br>Funktionsauswahl<br>Installationsregeln<br>Instanzkonfiguration<br>Erforderlicher Speicherplatz<br>Serverkonfiguration<br>Datenbankmodulkonfiguration<br>Fehlerberichterstellung<br>Konfigurationsregeln für die Instal<br>Installationsbereit<br>Installationssterus<br>Abgeschlossen | Eunktionen:              | Funktionsbeschreibung: |

Wählen Sie die gewünschten Features und klicken Sie auf [Weiter].

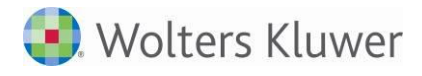

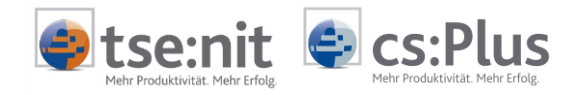

#### Instanzkonfiguration

Nachdem Sie die Installationsregeln überprüft haben (vgl. Setupunterstützungsregeln), haben Sie im Dialog *Instanzkonfiguration* die Möglichkeit, auf einem physikalischen Gerät mehrere Instanzen eines SQL Servers zu installieren. Bei der Standardinstanz entspricht der Servername z.B. "MSSQLSERVER", dann dem SQL-Server-Namen. Bei Auswahl und Angabe eines Instanznamens wie z.B. "AKTE" würde der SQL Server dann "MSSQLSERV\AKTE" heißen.

| SQL Server 2012-Setup<br>Instanzkonfiguration<br>Geben Sie den Namen und die In                                      | stanz-ID für die SQL Server-I                      | nstanz an. Die Instanz               | -ID wird in den Installat | ionspfad integriert. |           |
|----------------------------------------------------------------------------------------------------|----------------------------------------------------|--------------------------------------|---------------------------|----------------------|-----------|
| Setupunterstützungsregeln<br>Setuprolle<br>Funktionsauswahl                                                          | ⊙ Standardinstanz<br>○ Benannte Instanz:           | MSSQLSERVER                          |                           |                      |           |
| Installationsregelin<br>Instanzkonfiguration<br>Erforderlicher Speicherplatz<br>Serverkonfiguration                  | Instanz-ID:<br>Instanzstammverzeichnis:            | MSSQLSERVER<br>C:\Program Files\Micr | osoft SQL Server\         |                      |           |
| Datenbankmodulkontiguration<br>Fehlerberichterstellung<br>Konfigurationsregeln für die Instal<br>Installationsbereit | SQL Server-Verzeichnis:<br>Installierte Instanzen: | C:\Program Files\Micr                | osoft SQL Server\MSSQ     | L11.MSSQLSERVER      |           |
| Installationsstatus<br>Abgeschlossen                                                                                 | Instanzname                                        | Instanz-IU                           | Funktionen                | Edition              | Version   |
|                                                                                                    |                                                    |                                      |                           |                      |           |
|                                                                                                    |                                                    |                                      |                           |                      |           |
|                                                                                                    |                                                    |                                      | < <u>Z</u> urück          | Weiter > Abbrec      | hen Hilfe |

Klicken Sie die gewünschte Option an und bestätigen Sie mit [Weiter].

Die Installation wird anschließend mit der Definition der Dienstkonten fortgesetzt.

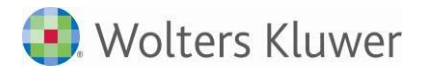

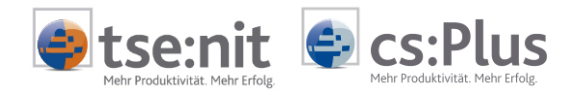

### Serverkonfiguration

Im folgenden Dialog können Sie die Dienstkonten mit den entsprechenden Anmeldkonten definieren. Wir empfehlen hier die Verwendung eines separaten Kontos für jeden SQL Server-Dienst. Im Standardfall müssen Sie an dieser Stelle nichts ändern.

| SQL Server 2012-Setup                                                                            |                                      |                                 |                  |                 |
|--------------------------------------------------------------------------------------------------|--------------------------------------|---------------------------------|------------------|-----------------|
| Serverkonfiguration                                                                              |                                      |                                 |                  |                 |
| Geben Sie die Dienstkonten und die                                                               | Sortierungskonfiguration an.         |                                 |                  |                 |
| Setupunterstützungsregeln<br>Setuprolle<br>Euroktionsaussuebl                                    | Dienstkonten Sortierung              | es separaten Kontos für jeden S | QL Server-Diensl |                 |
| Installationsregeln                                                                              | Dienst                               | Kontoname                       | Kennwort         | Starttyp        |
| Instanzkonfiguration                                                                             | SQL Server-Agent                     | NT Service\SQLSERVERAG          |                  | Manuell 💌       |
| Erforderlicher Speicherplatz                                                                     | SQL Server-Datenbankmodul            | NT Service\MSSQLSERVER          |                  | Automatisch 💌   |
| Serverkonfiguration                                                                              | SQL Server Integration Services 11.0 | NT Service\MsDtsServer110       |                  | Automatisch 💌   |
| Datenbankmodulkonfiguration                                                                      | SQL Server-Browser                   | NT AUTHORITY\LOCAL SE           |                  | Deaktiviert 🔻   |
| Konnguradonsregen fur die Instal…<br>Installationsbereit<br>Installationsstatus<br>Abgeschlossen |                                      |                                 |                  |                 |
|                                                                                                  |                                      | < <u>Z</u> urück                | Weiter > 4       | Abbrechen Hilfe |

Im Reiter *Sortierung* sind die Einstellungen über die beiden Schaltflächen [Anpassen] gemäß unten stehender Abbildung vorzunehmen.

| Sortierung des SQL Server 2012-Datenbankmo                                                                                                   | duls anpassen                                                                                                    |
|----------------------------------------------------------------------------------------------------|----------------------------------------------------------------------------------------------------|
| Wählen Sie die Sortierung aus, die Sie verwenden m                                                                                           | öchten:                                                                                                    |
| • Windows-Sortierungskennzeichner und -Sortierreil                                                                                           | henfolge                                                                                                    |
| Sortierungskennzeichner:                                                                                                    | Latin1_General                                                                                                    |
| 🗖 Binär                                                                                                    | 🕅 Bijnär-Codepunkt                                                                                                    |
| 🔲 Unterscheidung nach Groß-/Kleinschreibung                                                                                                  | 🔲 Unterscheidung nach Kana                                                                                                    |
| Unterscheidung nach Akzent                                                                                                    | Unterscheidung nach Breite                                                                                                    |
| 🗖 Zusätzliche Zeichen                                                                                                    |                                                                                                    |
| C SQL-Sortierung, verwendet für Abwärtskompatib                                                                                              | ilitat                                                                                                    |
| SQL_1xCompat_CP850_CI_AS<br>SQL_ALDiction_CP850_CI_AT<br>SQL_ALDiction_CP850_CI_AS<br>SQL_ALDiction_CP850_CI_AS<br>SQL_ALDiction_CP850_CI_AS |                                                                                                    |
| Sortierungsbeschreibung:                                                                                                    |                                                                                                    |
| Latin1-General, keine Unterscheidung nach Groß-/Kle<br>nach Kanatyp, keine Unterscheidung nach Breite für<br>850 für Nicht-Unicode-Daten     | einschreibung, Unterscheidung nach Akzent, keine Unterscheidung<br>Unicode-Daten, SQL Server-Sortierreihenfolge 49 auf Codepage |
| ,                                                                                                    | OK Abbrechen                                                                                                    |

Bestätigen Sie die Anpassungen mit [OK].

Ein späteres Ändern dieser Einstellungen hat zur Folge, dass alle Datenbanken des SQL Servers 2012 neu erstellt werden müssen. Im Standardfall müssen Sie an dieser Stelle nichts ändern.

Klicken Sie nach Abschluss der Konfigurationen auf [Weiter].

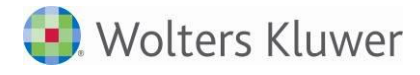

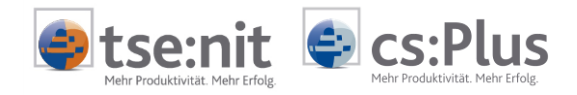

#### Datenbankmodulkonfiguration

Die Auswahl *Gemischter Modus* (Windows-Authentifizierung und SQL Server-Authentifizierung) ist zwingend erforderlich. Außerdem wird dringend empfohlen, für den während des SQL Server 2012-Setups angelegten Systemadministrator-Benutzer (sa) ein Passwort der erhöhten Sicherheitsstufe (d.h. mit Sonderzeichen) zu vergeben, da sonst Ihre Datenbanken nicht vor unberechtigtem Zugriff geschützt sind.

Weiterhin wird empfohlen, einen zusätzlichen Windows-Benutzer als Systemadministrator hinzuzufügen.

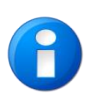

Tragen Sie dafür Sorge, dass dieses oder ein von Ihnen anderslautend vergebenes Passwort sicher und sorgfältig aufbewahrt wird. Bei Verlust des Passworts wird eine Neuinstallation des SQL Servers erforderlich mit der Folge möglicher Datenverluste.

Vergeben Sie hier ein sicheres Passwort, welches mindestens aus acht Zeichen und einer Kombination aus Klein-, Großbuchstaben, Ziffern und Sonderzeichen besteht. Bewahren Sie Ihr Passwort an einem sicheren Ort auf.

Dieser Systemadministrator verfügt über die erforderlichen Rechte, um die Datenbank mit Hilfe des "SQL Server Management Studio" oder der administration tools zu verwalten.

| Geben Sie den Authentifizierungss                                                                                                    | icherheitsmodus, die Administratoren und die Datenverzeichnisse für das Datenbankmodul an.                  |
|----------------------------------------------------------------------------------------------------|----------------------------------------------------------------------------------------------------|
|                                                                                                    |                                                                                                    |
| ietupunterstützungsregeln<br>ietuprolle<br>unktionsauswahl<br>nstallationsregeln<br>nstanzkonfiguration<br>irforderlicher Speicherplatz<br>ierverkonfiguration<br><b>Datenbankmodulkonfiguration</b><br>iehlerberichterstellung<br>(onfigurationsregeln für die Instal<br>nstallationsbereit<br>nstallationsstatus<br>\bgeschlossen | Serverkonfiguration       Datenverzeichnisse       FILESTREAM         Geben Sie den Authentifizierungsmodus |

Klicken Sie auf [Weiter].

Nach abschließenden Installationsvorbereitungen wird die Installation durchgeführt.

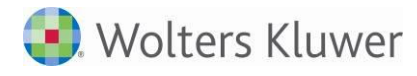

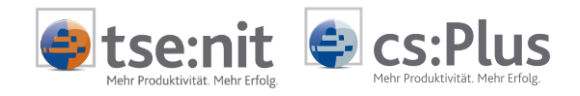

# Installationsverlauf SQL Server 2014

Starten Sie die Installation über das SQL Server Installationscenter, indem Sie links auf *Installation* klicken und anschließend *Neue eigenständige SQL Server-Installation oder Hinzufügen von Funktionen zu einer vorhandenen Installation* wählen.

### **Globale Regeln**

Nachdem Sie den Produkt Key eingegeben haben und die Lizenzbestimmungen bestätigt haben, läuft eine Installationsprüfung, *Globale Regeln* genannt, ab bei der Setup-relevante Unterstützungsdateien überprüft werden.

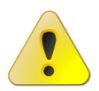

Beachten Sie bitte ausgegebene Fehler und Warnungen und korrigieren Sie diese. Andernfalls kann die Installation oder der korrekte Betrieb unter Umständen nicht gewährleistet werden.

| 髋 SQL Server 2014-Setup                                                                                                    |                                                                                                    | -   |           | Х    |
|----------------------------------------------------------------------------------------------------|----------------------------------------------------------------------------------------------------|-----|-----------|------|
| Globale Regeln                                                                                                    |                                                                                                    |     |           |      |
| Globale Setupregeln identifizie<br>auftreten können. Alle Fehler n                                                                                   | en Probleme, die bei der Installation von Unterstützungsdateien für SQL Server-Setup<br>üssen behoben werden, bevor Setup fortgesetzt werden kann.                                                                                                    |     |           |      |
| Product Key<br>Lizenzbedingungen<br><b>Globale Regeln</b><br>Microsoft Update<br>Produktupdates                                                      | Vorgang abgeschlossen. Erfolgreich: 9. Fehler 0. Warnung 0. Übersprungen 0.<br>Detail <u>s</u> ausblenden <<<br><u>Detaillierten Bericht anzeigen</u>                                                                                                    | Em  | eut ausfü | hren |
| Installationsregeln<br>Setuprolle<br>Funktionsauswahl<br>Funktionskonfigurationsregeln<br>Installationsbereit<br>Installationsbatus<br>Abgeschlossen | Regel       Status         Setupadministrator       Erfolgreich         Erfolgreich       Erfolgreich         Computer neu starten       Erfolgreich         WMI (Windows Management Instrumentation)-Dienst       Erfolgreich         Konsistenzüberprüfung für die SQL Server-Registrierungsschlüs       Erfolgreich         SQL Server-Setup - Produktinkompatibilität       Erfolgreich         NET 2.0- und .NET 3.5 Service Pack 1-Update für Windows 200       Erfolgreich         WOW64-Editionsplattform       Erfolgreich |     |           |      |
|                                                                                                    | < <u>Z</u> urück <u>W</u> eite                                                                                                    | r > | Abbrech   | ien  |

Nach Behebung möglicher Fehler und erneuter Prüfung klicken Sie auf [Weiter].

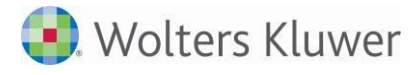

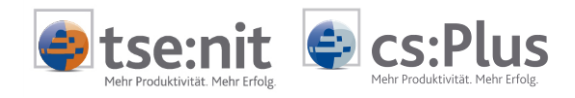

### Microsoft Update

Nach Überprüfung der "Globalen Regeln", besteht die Möglichkeit vor der Installation des SQL Servers Produktaktualisierungen aus dem Internet automatisch herunterzuladen und zu installieren.

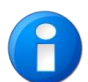

Wir empfehlen grundsätzlich alle verwendeten Microsoft Produkte mit Online-Updates auf dem neuesten Stand zu halten.

| 髋 SQL Server 2014-Setup                                                                                                    | -                                                                                                    |                  | ×  |
|----------------------------------------------------------------------------------------------------|----------------------------------------------------------------------------------------------------|------------------|----|
| Microsoft Update                                                                                                    |                                                                                                    |                  |    |
| Mit Microsoft Update nach wic                                                                                                    | htigen Updates suchen                                                                                                    |                  |    |
| Product Key<br>Lizenzbedingungen<br>Globale Regeln<br><b>Microsoft Update</b><br>Produktupdates<br>Setupdateien installieren<br>Installationsregeln<br>Setuprolle<br>Funktionsauswahl<br>Funktionskonfigurationsregeln<br>Installationsbereit<br>Installationsbereit<br>Installationsstatus<br>Abgeschlossen | Microsoft Update bietet Sicherheits- und andere wichtige Updates für Windows und we<br>Microsoft-Software, einschließlich SQL Server 2014. Updates werden über Automatische<br>übertragen. Sie können auch die Microsoft Update-Website besuchen.<br>☑ Mit Microsoft Update nach Updates suchen (empfohlen)<br><u>Microsoft Update-FAQ</u><br><u>Microsoft Update-Datenschutzbestimmungen</u> | itere<br>Updates |    |
|                                                                                                    | < <u>Z</u> urück <u>W</u> eiter >                                                                                                    | Abbrech          | en |

Wählen Sie Mit Microsoft Update nach Updates suchen (empfohlen) und klicken Sie auf [Weiter].

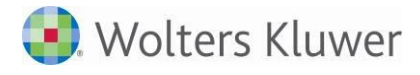

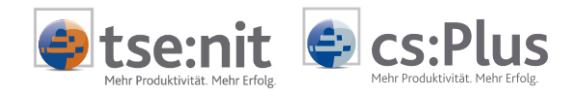

### Setuprolle und Funktionsauswahl

Nach der herunterladen und der Installation möglicher Produktupdates über Microsoft Update und dem erneuten Prüfen der Installationsregeln (vgl. Globale Regeln) folgt die Auswahl der Setuprolle.

Wählen Sie hier unbedingt SQL-Server-Funktionsinstallation und bestätigen Sie mit [Weiter].

Sie haben anschließend die Möglichkeit, verschiedene Komponenten des SQL Server 2014 zu installieren. Wir empfehlen, mindestens die SQL Server-Datenbankmoduldienste (Database Engine Services), die Integration Services, die Dokumentationskomponenten und die Verwaltungstools - Vollständig zu installieren.

| 髋 SQL Server 2014-Setup                                                                                                    | – 🗆 X                                                                                                    |
|----------------------------------------------------------------------------------------------------|----------------------------------------------------------------------------------------------------|
| Funktionsauswahl<br>Wählen Sie die zu installierende                                                                                                    | en Standard-Funktionen aus.                                                                                                    |
| Product Key<br>Lizenzbedingungen<br>Globale Regeln<br>Microsoft Update<br>Produktupdates<br>Setupdateien installieren<br>Installationsregeln<br>Setuprolle<br>Funktionsauswahl<br>Funktionsregeln<br>Instanzkonfiguration<br>Serverkonfiguration<br>Datenbankmodulkonfiguration<br>Funktionskonfigurationsregeln<br>Installationsbereit<br>Installationsstatus<br>Abgeschlossen | Eunktionen:       Funktionsbeschreibung:         Instanzfunktionen       Die Konfiguration und Verwendung<br>der einzelnen Instanzfunktionen<br>einer SQL Server-Replikation         SQL Server-Replikation       Die Konfiguration und Verwendung<br>der einzelnen Instanzfunktionen<br>einer SQL Server-Instanzen können<br>parallel auf demselben Computer<br>verwendet werden.         Data Quality Services - Systemeigen       Freigegebene Funktionen         Freigegebene Funktionen       Bereits installiert:         Data Quality Services - SharePoint       Bereits installiert:         Data Quality Client       Windows PowerShell 2.0         Microsoft JNET Framework 4.0       Wird vom Medium installiert:         Wird vom Medium installiert:       Microsoft JSUE 700 Weiv         Dokumentationskomponenten       Verwaltungstools - Vollständig         Distributed Replay Client       SQL Client Connectivity SDK         Weitervertreibbare Funktionen       C:\Program Files\Microsoft SQL Server\         Alles auswählen       Auswahl aufheben         Instanzstammverzeichnis für freigegebene Funktionen ( <u>x</u> 86):       C:\Program Files\Microsoft SQL Server\ |
|                                                                                                    | < <u>Z</u> urück <u>W</u> eiter > Abbrechen Hilfe                                                                                                    |

Wählen Sie die gewünschten Features und klicken Sie auf [Weiter].

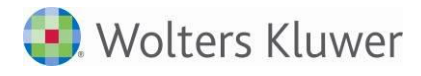

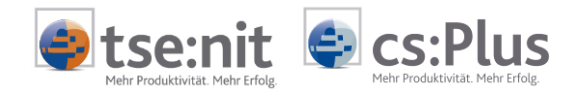

#### Instanzkonfiguration

Nachdem Sie die Funktionsregeln überprüft haben (vgl. Globale Regeln), haben Sie im Dialog Instanzkonfiguration die Möglichkeit, auf einem physikalischen Gerät mehrere Instanzen eines SQL Servers zu installieren. Bei der Standardinstanz entspricht der Servername z.B. "MSSQLSERVER", dann dem SQL-Server-Namen. Bei Auswahl und Angabe eines Instanznamens wie z.B. "AKTE" würde der SQL Server dann "MSSQLSERV\AKTE" heißen.

| Instanzkonfiguration         Geben Sie den Namen und die Instanz-ID für die SQL Server-Instanz an. Die Instanz-ID wird in den Installationspfad<br>integriert.         Product Key<br>Lizenzbedingungen<br>Globale Regeln<br>Microsoft Update<br>Produktupdates<br>Setupdateien installieren<br>Installationsregeln<br>Setuprolle                                                                                                    | 髋 SQL Server 2014-Setup                                                                                                    |                                                                                                    |                                                  |                        |                    | -   |      | × |
|----------------------------------------------------------------------------------------------------|----------------------------------------------------------------------------------------------------|----------------------------------------------------------------------------------------------------|--------------------------------------------------|------------------------|--------------------|-----|------|---|
| Geben Sie den Namen und die Instanz-ID für die SQL Server-Instanz an. Die Instanz-ID wird in den Installationspfad         Product Key                                                                                                    | Instanzkonfiguration                                                                                                    |                                                                                                    |                                                  |                        |                    |     |      |   |
| Product Key               § Standardinstanz           Lizenzbedingungen              Bengnnte Instanz:               MSSQLSERVER          Globale Regeln              MSSQLSERVER            Microsoft Update              Instanz-ID:               MSSQLSERVER          Produktupdates              Instanz-ID:               MSSQLSERVER          Installationsregeln              SQL Server-Verzeichnis:             C\Program Files\Microsoft SQL Server\MSSQL12.MSSQLSERVER          Funktionsauswahl              Installierte Instanzen:          Funktionsregeln              Installierte Instanzen:          Instanzkonfiguration              Installierte Instanzen:          Instanzion              Instanz-ID             Funktionen             Edition             Version          Installationsbereit              Instanz-ID             Funktionen             Edition             Version | Geben Sie den Namen und die<br>integriert.                                                                                                    | Instanz-ID für die SQL Se                                                                                              | rver-Instanz an. Die I                           | nstanz-ID wird in den  | Installationspfad  |     |      |   |
| Instanzkonfiguration         Instanzname         Instanz-ID         Funktionen         Edition         Version           Serverkonfiguration         Datenbankmodulkonfigurationsregeln         Installationsbereit         Version         Version         Version                                                                                                    | Product Key<br>Lizenzbedingungen<br>Globale Regeln<br>Microsoft Update<br>Produktupdates<br>Setupdateien installieren<br>Installationsregeln<br>Setuprolle<br>Funktionsauswahl<br>Eurotionsregeln | Standardinstanz     Ben <u>a</u> nnte Instanz:     Instanz-ID:     SQL Server-Verzeichnis:     Installierte Instanzen: | MSSQLSERVER<br>MSSQLSERVER<br>C:\Program Files\N | ficrosoft SQL Server\1 | MSSQL12.MSSQLSERVI | R   |      |   |
| Installationsstatus<br>Abgeschlossen                                                                                                    | Instanzkonfiguration<br>Serverkonfiguration<br>Datenbankmodulkonfiguration<br>Funktionskonfigurationsregeln<br>Installationsbereit<br>Installationsstatus<br>Abgeschlossen                        | Instanzname                                                                                                    | Instanz-ID                                       | Funktionen             | Edition            | Ver | sion |   |

Klicken Sie die gewünschte Option an und bestätigen Sie mit [Weiter].

Die Installation wird anschließend mit der Definition der Dienstkonten fortgesetzt.

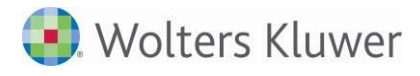

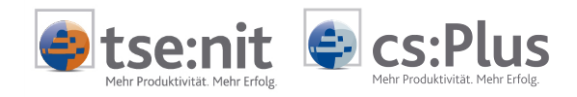

### Serverkonfiguration

Im folgenden Dialog können Sie die Dienstkonten mit den entsprechenden Anmeldkonten definieren. Wir empfehlen hier die Verwendung eines separaten Kontos für jeden SQL Server-Dienst. Im Standardfall müssen Sie an dieser Stelle nichts ändern.

| 🐮 SQL Server 2014-Setup          |                                                              |                                |                | — C         | ]     | × |
|----------------------------------|--------------------------------------------------------------|--------------------------------|----------------|-------------|-------|---|
| Serverkonfiguration              |                                                              |                                |                |             |       |   |
| Geben Sie die Dienstkonten und   | die Sortierungskonfiguration an.                             |                                |                |             |       |   |
| Product Key<br>Lizenzbedingungen | Dienstkonten Sortierung<br>Microsoft empfiehlt die Verwendun | g eines separaten Kontos fü    | rjeden SQL Sen | ver-Dienst. |       |   |
| Microsoft Undate                 | Dienst                                                       | Kontoname                      | Kennwort       | Starttyn    | _     |   |
| Produktundates                   | SOL Server-Agent                                             | NT Service\SOLSERVER           |                | Manuell     | ~     |   |
| Setupdateien installieren        | SQL Server-Datenbankmodul                                    | NT Service\MSSQLSERV           |                | Automatisc  | n ~   |   |
| Installationsregeln              | SQL Server Integration Services 12.0                         | NT Service\MsDtsServer         |                | Automatisc  | n ~   |   |
| Setuprolle                       | SQL Server-Browser                                           | NT AUTHORITY\LOCAL             |                | Deaktiviert | ~     |   |
| Funktionsauswahl                 |                                                              |                                |                |             |       |   |
| Funktionsregeln                  |                                                              |                                |                |             |       |   |
| nstanzkonfiguration              |                                                              |                                |                |             |       |   |
| Serverkonfiguration              |                                                              |                                |                |             |       |   |
| Datenbankmodulkonfiguration      |                                                              |                                |                |             |       |   |
| Funktionskonfigurationsregeln    |                                                              |                                |                |             |       |   |
| Installationsbereit              |                                                              |                                |                |             |       |   |
| nstallationsstatus               |                                                              |                                |                |             |       |   |
| Abgeschlossen                    |                                                              |                                |                |             |       |   |
|                                  |                                                              |                                |                |             |       |   |
|                                  |                                                              |                                |                |             |       |   |
|                                  |                                                              | < <u>Z</u> urück <u>W</u> eite | er > Abbr      | echen       | Hilfe |   |

Im Reiter *Sortierung* sind die Einstellungen über die beiden Schaltflächen [Anpassen] gemäß unten stehender Abbildung vorzunehmen.

| Sortierung des SQL Server 2014-Datenbankmoduls anpa                                                                          | ssen                                                                                                    |
|----------------------------------------------------------------------------------------------------|----------------------------------------------------------------------------------------------------|
| Wählen Sie die Sortierung aus, die Sie verwenden möc                                                                         | hten:                                                                                                    |
| <u>W</u> indows-Sortierungskennzeichner und -Sortierreih                                                                     | enfolge                                                                                                    |
| Sortierungskennzeichner:                                                                                                    | Latin1_General ~                                                                                                    |
| Binär                                                                                                    | Binär-Codepunkt                                                                                                    |
| Unterscheidung nach Groß-/Kleinschreibung                                                                                    | Unterscheidung nach Kana                                                                                                    |
| Unterscheidung nach Akzent                                                                                                   | Unterscheidung nach Breite                                                                                                    |
| □ <u>Z</u> usätzliche Zeichen                                                                                                |                                                                                                    |
| SOI -Sortierung, verwendet für Abwärtskompatibili                                                                            | tāt                                                                                                    |
| SQL 1xCompat CP850 CI AS                                                                                                    |                                                                                                    |
| SQL_AltDiction_CP850_CI_AI                                                                                                   |                                                                                                    |
| SQL_AltDiction_CP850_CS_AS                                                                                                   |                                                                                                    |
| SQL_AltDiction_Pref_CP850_CI_AS                                                                                              | ×                                                                                                    |
| Sortierungsbeschreibung:                                                                                                    |                                                                                                    |
| Latin1-General, keine Unterscheidung nach Groß-/KIE<br>Kanatyp, keine Unterscheidung nach Breite für Unicor<br>Unicode-Daten | inschreibung, Unterscheidung nach Akzent, keine Unterscheidung nach<br>de-Daten, SQL Server-Sortierreihenfolge 49 auf Codepage 850 für Nicht- |
|                                                                                                    | OK Abbrechen                                                                                                    |

Bestätigen Sie die Anpassungen mit [OK].

Ein späteres Ändern dieser Einstellungen hat zur Folge, dass alle Datenbanken des SQL Servers 2014 neu erstellt werden müssen. Im Standardfall müssen Sie an dieser Stelle nichts ändern.

Klicken Sie nach Abschluss der Konfigurationen auf [Weiter].

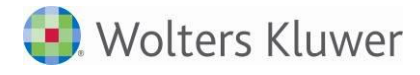

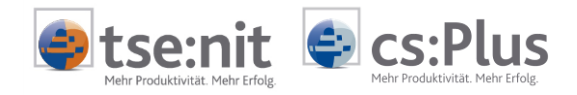

#### Datenbankmodulkonfiguration

Die Auswahl *Gemischter Modus* (Windows-Authentifizierung und SQL Server-Authentifizierung) ist zwingend erforderlich. Außerdem wird dringend empfohlen, für den während des SQL Server 2014-Setups angelegten Systemadministrator-Benutzer (sa) ein Passwort der erhöhten Sicherheitsstufe (d.h. mit Sonderzeichen) zu vergeben, da sonst Ihre Datenbanken nicht vor unberechtigtem Zugriff geschützt sind.

Weiterhin wird empfohlen, einen zusätzlichen Windows-Benutzer als Systemadministrator hinzuzufügen.

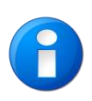

Tragen Sie dafür Sorge, dass dieses oder ein von Ihnen anderslautend vergebenes Passwort sicher und sorgfältig aufbewahrt wird. Bei Verlust des Passworts wird eine Neuinstallation des SQL Servers erforderlich mit der Folge möglicher Datenverluste.

Vergeben Sie hier ein sicheres Passwort, welches mindestens aus acht Zeichen und einer Kombination aus Klein-, Großbuchstaben, Ziffern und Sonderzeichen besteht. Bewahren Sie Ihr Passwort an einem sicheren Ort auf.

Dieser Systemadministrator verfügt über die erforderlichen Rechte, um die Datenbank mit Hilfe des "SQL Server Management Studio" oder der administration tools zu verwalten.

| 髋 SQL Server 2014-Setup                                                                                                    |                                                                                                    | -                                                     |                                                              | $\times$    |
|----------------------------------------------------------------------------------------------------|----------------------------------------------------------------------------------------------------|-------------------------------------------------------|--------------------------------------------------------------|-------------|
| Datenbankmodulkonfiguration                                                                                                    |                                                                                                    |                                                       |                                                              |             |
| Geben Sie den Authentifizierungssicherheitsmodus, die Administratoren und die Datenverzeichnisse für das<br>Datenbankmodul an.                                                                                            |                                                                                                    |                                                       |                                                              |             |
| Product Key<br>Lizenzbedingungen<br>Globale Regeln<br>Microsoft Update<br>Produktupdates<br>Setupdateien installieren<br>Installationsregeln<br>Setuprolle<br>Funktionsauswahl<br>Funktionsregeln<br>Instanzkonfiguration | Serverkonfiguration       Datenverzeichnisse       FILESTREAM         Geben Sie den Authentifizierungsmodus und die Administratoren für das Datenban         Authentifizierungsmodus         O Wingows-Authentifizierungsmodus         Image: Server-Authentifizierung und Windows-Authentifizierun         Geben Sie das Kennwort für das SQL Server-Systemadministratorkonto ('SA') an.         Kennwort gingeben:         Kennwort bestätigen: | g)                                                    | an.                                                          |             |
| Serverkonfiguration<br>Datenbankmodulkonfiguration<br>Funktionskonfigurationsregeln<br>Installationsbereit<br>Installationsstatus<br>Abgeschlossen                                                                        | SQL Server-Administratoren angeben Administrator (Administrator)           Administrator (Administrator)           Aktuellen Benutzer hinzufügen           Hinzufügen                                                                                                    | SQL Se<br>Admir<br>haben<br>uneing<br>t Zugn<br>Daten | erver-<br>nistratoren<br>geschränl<br>iff auf da:<br>bankmod | n<br>k<br>s |
| < <u>Z</u> urück <u>W</u> eiter > Abbrechen Hilfe                                                                                                    |                                                                                                    |                                                       |                                                              |             |

Klicken Sie auf [Weiter].

Nach abschließenden Installationsvorbereitungen wird die Installation durchgeführt.
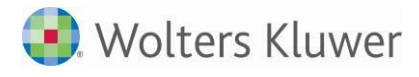

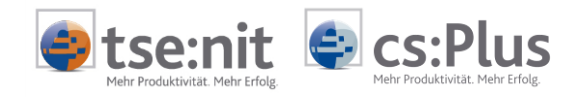

# Installationsverlauf SQL Server 2016

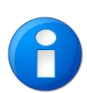

Beachten Sie bitte, das ab SQL Server 2016 ggf. eine separate Installation des SQL Server Management Studios notwendig ist, falls dieses Tool gewünscht wird. Generell empfehlen wir die Installation des SQL Server Management Studios. Weitere Informationen finden Sie unter SQL Server Verwaltungstools.

Starten Sie die Installation über das SQL Server Installationscenter, indem Sie links auf Installation klicken und anschließend Neue eigenständige SQL Server-Installation oder Hinzufügen von Funktionen zu einer vorhandenen Installation wählen.

# **Globale Regeln**

Nachdem Sie den Produkt Key eingegeben haben und die Lizenzbestimmungen bestätigt haben, läuft eine Installationsprüfung, *Globale Regeln* genannt, ab bei der Setup-relevante Unterstützungsdateien überprüft werden.

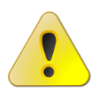

Beachten Sie bitte ausgegebene Fehler und Warnungen und korrigieren Sie diese. Andernfalls kann die Installation oder der korrekte Betrieb unter Umständen nicht gewährleistet werden.

| 髕 SQL Server 2016-Setup                                         |                    |                                                                                                    |                    |                  | -   |            | ×    |
|-----------------------------------------------------------------|--------------------|----------------------------------------------------------------------------------------------------|--------------------|------------------|-----|------------|------|
| Globale Regeln                                                  |                    |                                                                                                    |                    |                  |     |            |      |
| Globale Setupregeln identifizi<br>auftreten können. Alle Fehler | eren Pro<br>müssen | bleme, die bei der Installation von Unterstützungsdat<br>behoben werden, bevor Setup fortgesetzt werden kan | eien für SQL<br>n. | Server-Setup     |     |            |      |
| Product Key                                                     | Vorg               | gang abgeschlossen. Erfolgreich: 9. Fehler 0. Warnung (                                                     | 0. Übersprun       | gen 0.           |     |            |      |
| Lizenzbedingungen                                               |                    |                                                                                                    |                    |                  |     |            |      |
| Globale Regeln                                                  |                    |                                                                                                    |                    |                  | _   |            |      |
| Produktupdates                                                  | De                 | tail <u>s</u> ausblenden <<                                                                                 |                    |                  | Ern | eut ausfül | hren |
| Setupdateien installieren                                       | Deta               | illierten Bericht anzeigen                                                                                  |                    |                  |     |            |      |
| Installationsregeln                                             |                    |                                                                                                    |                    |                  |     |            |      |
| Funktionsauswahl                                                |                    | Regel                                                                                                    |                    | Status           |     |            | _    |
| Funktionsregeln                                                 |                    | Administrator einrichten                                                                                    |                    | Erfolgreich      |     |            |      |
| Funktionskonfigurationsregeln                                   |                    | Kontoberechtigungen einrichten                                                                              |                    | Erfolgreich      |     |            | _    |
| Installationsbereit                                             |                    | Computer neu starten                                                                                        |                    | Erfolgreich      |     |            |      |
| Installationsstatus                                             |                    | WMI-Dienst (Windows Management Instrumentation)                                                             | )                  | Erfolgreich      |     |            |      |
| Abgeschlossen                                                   |                    | Konsistenzüberprüfung für die SQL Server-Registrierur                                                       | ngsschlüs          | Erfolgreich      |     |            |      |
|                                                                 |                    | Lange Pfadnamen für Dateien auf den SQL Server-Inst                                                         | allations          | Erfolgreich      |     |            |      |
|                                                                 |                    | Produktinkompatibilität beim SQL Server-Setup                                                               |                    | Erfolgreich      |     |            |      |
|                                                                 |                    | .NET 2.0- und .NET 3.5 Service Pack 1-Update für Wind                                                       | dows 200           | Erfolgreich      |     |            |      |
|                                                                 |                    | WOW64-Editionsplattform                                                                                     |                    | Erfolgreich      |     |            |      |
|                                                                 |                    |                                                                                                    |                    |                  |     |            |      |
|                                                                 |                    |                                                                                                    |                    |                  |     |            |      |
|                                                                 |                    |                                                                                                    |                    |                  |     |            |      |
|                                                                 |                    |                                                                                                    |                    |                  |     |            |      |
|                                                                 |                    |                                                                                                    | < <u>Z</u> urück   | <u>W</u> eiter > |     | Abbrech    | en   |
|                                                                 |                    |                                                                                                    |                    |                  |     |            |      |

Nach Behebung möglicher Fehler und erneuter Prüfung klicken Sie auf [Weiter].

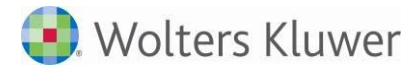

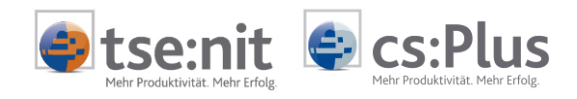

## Produktupdates

Nach Überprüfung der "Globalen Regeln", besteht die Möglichkeit vor der Installation des SQL Servers Produktaktualisierungen aus dem Internet automatisch herunterzuladen und zu installieren.

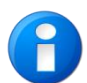

Wir empfehlen grundsätzlich alle verwendeten Microsoft Produkte mit Online-Updates auf dem neuesten Stand zu halten.

| * SOL Server 2016-Setup         |                                       |                           |                    |                  |        | ×   |
|---------------------------------|---------------------------------------|---------------------------|--------------------|------------------|--------|-----|
|                                 |                                       |                           |                    |                  |        | ~   |
| Produktupdates                  |                                       |                           |                    |                  |        |     |
| Installieren Sie immer die neus | ten Updates, um die Sicherheit und Le | eistung von SQL Server    | r zu verbessern.   |                  |        |     |
| Product Key                     | SQL Server-Produktupdates eins        | chließen                  |                    |                  |        |     |
| Globale Regeln                  | Name                                  | Größe (MB)                |                    | Weitere Informat | tionen |     |
| Produktupdates                  | Critical Update for SQL Server 20     | 37                        |                    | KB 3164398       |        |     |
| Setupdateien installieren       |                                       |                           |                    |                  |        |     |
| Installationsregeln             |                                       |                           |                    |                  |        |     |
| Funktionsauswahl                | 1 Updates (37 MB) online gefunder     | n.                        |                    |                  |        |     |
| Funktionsregeln                 | Die Setupupdates (37 MB) werden       | installiert, wenn Sie auf | f "Weiter" klicker | n.               |        |     |
| Funktionskonfigurationsregeln   |                                       |                           |                    |                  |        |     |
| Installationsbereit             |                                       |                           |                    |                  |        |     |
| Installationsstatus             |                                       |                           |                    |                  |        |     |
| Abgeschlossen                   |                                       |                           |                    |                  |        |     |
|                                 |                                       |                           |                    |                  |        |     |
|                                 |                                       |                           |                    |                  |        |     |
|                                 |                                       |                           |                    |                  |        |     |
|                                 |                                       |                           |                    |                  |        |     |
|                                 | Datenschutzbestimmungen online        | lesen                     |                    |                  |        |     |
|                                 | Weitere Informationen über SQL Se     | rver-Produktupdates       |                    |                  |        |     |
|                                 |                                       | [                         | < <u>Z</u> urück   | <u>W</u> eiter > | Abbrec | hen |

Wählen Sie SQL Server-Produktupdates einschließen und klicken Sie auf [Weiter].

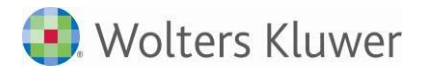

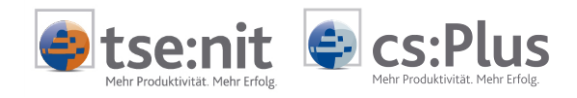

### Funktionsauswahl

Nach dem Herunterladen und der Installation möglicher Setupdateien und dem erneuten Prüfen der Installationsregeln (vgl. Globale Regeln) haben Sie anschließend die Möglichkeit, verschiedene Komponenten des SQL Server 2016 zu installieren. Wir empfehlen, mindestens die SQL Server-Datenbankmoduldienste (Database Engine Services), die Integration Services und die Dokumentationskomponenten zu installieren.

| SQL Server 2016-Setup Funktionsauswahl Wählen Sie die zu installierend                                                                                                    | en Evaluation-Funktionen aus.                                                                                                    | – O X                                                                                                    |
|----------------------------------------------------------------------------------------------------|----------------------------------------------------------------------------------------------------|----------------------------------------------------------------------------------------------------|
| Installationsregeln<br>Funktionsauswahl<br>Funktionsregeln<br>Instanzkonfiguration<br>Datenbankmodulkonfiguration<br>Funktionskonfigurationsregeln<br>Installationsbereit<br>Installationsstatus<br>Abgeschlossen | Eunktionen:         Instanzfunktionen         O Database Engine Services         SQL Server-Replikation         O SQL Server-Replikation         O Volltext- und semantische Extraktion für die Suche         Data Quality Services         PolyBase-Abfragedienst für externe Daten         Analysis Services         Reporting Services - Systemeigen         Freigegebene Funktionen         R Server (Standalone)         Reporting Services - SharePoint         Reporting Services - SharePoint         Data Quality-Client         Konnektivität der Clienttools         Integration Services         Abwärtskompatibilität der Clienttools         Clienttools SDK         Dokumentationskomponenten         Distributed Replay-Controller         Distributed Replay-Client         SQL Client Connectivity SDK         Master Data Services         Weitervertreibbare Funktionen         Alles auswählen         Agswahl aufheben         Instanzstammverzeichnis:         C:\Program File         Verzeichnis für freigegebene Funktionen:         C:\Program File         Verzeichnis für freigegebene Funktionen (x86): | Funktionsbeschreibung:         Enthält Reporting Services, eine<br>serverbasierte Anwendung zum<br>Erstellen, Verwalten und Bereitstellen<br>von Berichten in E-Mail-Formaten,<br>mehreren Dateiformaten sowie<br>interaktiven webbasierten Formaten.<br>Sämtliche Verarbeitungs- und         Erforderliche Komgonenten für<br>ausgewählte Funktionen:         Bereits installieft:         Windows PowerShell 3.0 oder höh<br>Microsoft Visual Studio 2010 - Wei<br>Microsoft Visual C++ 2015 - Weite<br>Microsoft Visual C++ 2015 - Weite         Erforgerlicher Speicherplatz         Euforgerlicher Speicherplatz         Laufwerk C: 1257 MB erforderlich,<br>223959 MB verfügbar         es\Microsoft SQL Server\ |
|                                                                                                    | < <u>Z</u>                                                                                                    | urück Weiter > Abbrechen                                                                                                    |

Wählen Sie die gewünschten Features und klicken Sie auf [Weiter].

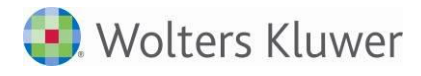

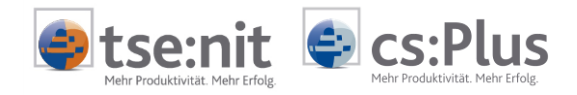

#### Instanzkonfiguration

Nachdem Sie die Funktionsregeln überprüft haben (vgl. Globale Regeln), haben Sie im Dialog Instanzkonfiguration die Möglichkeit, auf einem physikalischen Gerät mehrere Instanzen eines SQL Servers zu installieren. Bei der Standardinstanz entspricht der Servername z.B. "MSSQLSERVER", dann dem SQL-Server-Namen. Bei Auswahl und Angabe eines Instanznamens wie z.B. "AKTE" würde der SQL Server dann "MSSQLSERV\AKTE" heißen.

| 髋 SQL Server 2016-Setup                                                                      |                                                                                                    |                         |                      |                     | - 0          | ×   |
|----------------------------------------------------------------------------------------------|----------------------------------------------------------------------------------------------------|-------------------------|----------------------|---------------------|--------------|-----|
| Instanzkonfiguration                                                                         |                                                                                                    |                         |                      |                     |              |     |
| Geben Sie den Namen und die<br>integriert.                                                   | e Instanz-ID für die SQL S                                                                                      | erver-Instanz an. Die l | nstanz-ID wird in de | n Installationspfad |              |     |
| Installationsregeln<br>Funktionsauswahl                                                      | Standardinstanz                                                                                                 |                         |                      |                     |              |     |
| Funktionsregeln                                                                              | O Ben <u>a</u> nnte Instanz:                                                                                    | MSSQLSERVER             |                      |                     |              |     |
| Instanzkonfiguration                                                                         |                                                                                                    |                         |                      |                     |              |     |
| Serverkonfiguration                                                                          | <u>I</u> nstanz-ID:                                                                                             | MSSQLSERVER             |                      |                     |              |     |
| Funktionskonfigurationsregeln<br>Installationsbereit<br>Installationsstatus<br>Abneschlossen | SQL Server-Verzeichni<br>Insta <u>l</u> lierte Instanzen:                                                       | s: C:\Program Files\N   | licrosoft SQL Server | \MSSQL13.MSSQLSERVE | R            |     |
| , ogesen ossen                                                                               | Instanzname                                                                                                    | Instanz-ID              | Funktionen           | Edition             | Version      |     |
|                                                                                              | ADDISON_AKTE                                                                                                    | MSSQL12.ADDISO          | SQLEngine            | Express             | 12.1.4232.0  |     |
|                                                                                              | <freigegebene ko<="" th=""><th></th><th>SSMS, LocalDB</th><th></th><th>12.1.4232.0</th><th></th></freigegebene> |                         | SSMS, LocalDB        |                     | 12.1.4232.0  |     |
|                                                                                              | <freigegebene ko<="" th=""><th></th><th>SSMS</th><th></th><th>10.52.4042.0</th><th></th></freigegebene>         |                         | SSMS                 |                     | 10.52.4042.0 |     |
|                                                                                              |                                                                                                    |                         |                      |                     |              |     |
|                                                                                              | 1                                                                                                    |                         | < Z                  | /urück Weiter >     | Abbrech      | nen |

Klicken Sie die gewünschte Option an und bestätigen Sie mit [Weiter].

Die Installation wird anschließend mit der Definition der Dienstkonten fortgesetzt.

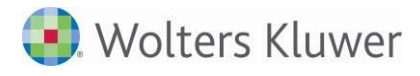

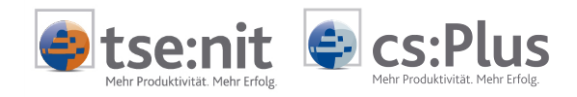

## Serverkonfiguration

Im folgenden Dialog können Sie die Dienstkonten mit den entsprechenden Anmeldkonten definieren. Wir empfehlen hier die Verwendung eines separaten Kontos für jeden SQL Server-Dienst. Im Standardfall müssen Sie an dieser Stelle nichts ändern.

| 髋 SQL Server 2016-Setup                 |                                                                                                    |                              |                  | - 0         | >      |
|-----------------------------------------|----------------------------------------------------------------------------------------------------|------------------------------|------------------|-------------|--------|
| Serverkonfiguration                     |                                                                                                    |                              |                  |             |        |
| Geben Sie die Dienstkonten un           | d die Sortierungskonfiguration an.                                                                                                    |                              |                  |             |        |
| Installationsregeln<br>Funktionsauswahl | Dienstkonten Sortierung                                                                                                    |                              |                  |             |        |
| Funktionsregeln                         | Microsoft empfiehlt die Verwendung                                                                                                    | i eines separaten Kontos für | jeden SQL Serve  | er-Dienst.  |        |
| Instanzkonfiguration                    | Dienst                                                                                                    | Kontoname                    | Kennwort         | Starttyp    |        |
| Serverkonfiguration                     | SQL Server-Agent                                                                                                    | NT Service\SQLSERVERA        |                  | Manuell     | $\sim$ |
| Datenbankmodulkonfiguration             | SQL Server-Datenbankmodul                                                                                                    | NT Service\MSSQLSERVER       |                  | Automatisch | $\sim$ |
| Funktionskonfigurationsregeln           | SQL Server Integration Services 13.0                                                                                                    | NT Service\MsDtsServer       |                  | Automatisch | $\sim$ |
| Installationsbereit                     | SQL Server-Browser                                                                                                    | NT AUTHORITY\LOCAL           |                  | Deaktiviert | $\sim$ |
| Abgeschlossen                           | Ilossen SQL Server Database Engine Services Berechtigung zum Ausführen von<br>Volumewartungstask zuweisen Mit dieser Berechtigung wird eine sofortige Dateiinitialisierung ermöglicht, indem ein<br>unwiderrufliches Löschen von Datenseiten verhindert wird. Da der Zugriff auf gelöschte Inhalte<br>ermöglicht wird, kann diese Einstellung zur Offenlegung von Informationen führen.<br>Klicken Sie hier. um Details anzuzeigen. |                              |                  |             | e      |
|                                         |                                                                                                    | < <u>Z</u> urü               | ck <u>W</u> eite | er > Abbre  | chen   |

Im Reiter *Sortierung* sind die Einstellungen über die beiden Schaltflächen [Anpassen] gemäß unten stehender Abbildung vorzunehmen.

| Sortierung des SQL Server 2016-Datenbankmoduls anpa                                                                         | issen                                                                                                    |
|----------------------------------------------------------------------------------------------------|----------------------------------------------------------------------------------------------------|
| Wählen Sie die Sortierung aus, die Sie verwenden möc                                                                        | hten:                                                                                                    |
| <u>W</u> indows-Sortierungskennzeichner und -Sortierreih                                                                    | nenfolge                                                                                                    |
| Sortierungskennzeichner:                                                                                                    | Latin1_General ~                                                                                                    |
| Binar                                                                                                    | Binärcodepunkt                                                                                                    |
| Unterscheidung nach Groß-/Kleinschreibung                                                                                   | Unterscheidung nach Kana                                                                                                    |
| Unterscheidung nach Akzent                                                                                                  | Unterscheidung nach Breite                                                                                                    |
| Zusätzliche Zeichen                                                                                                    |                                                                                                    |
| O SQL-Sortierung, verwendet für Abwärtskompatibili                                                                          | ität                                                                                                    |
| SQL_1xCompat_CP850_CI_AS                                                                                                    | <b>^</b>                                                                                                    |
| SQL_AltDiction_CP850_CI_AI<br>SQL_AltDiction_CP850_CI_AS                                                                    |                                                                                                    |
| SQL_AltDiction_CP850_CS_AS                                                                                                  |                                                                                                    |
|                                                                                                    |                                                                                                    |
| Sortierungsbeschreibung:                                                                                                    |                                                                                                    |
| Latin1-General, keine Unterscheidung nach Groß-/Kle<br>Kanatyp, keine Unterscheidung nach Breite für Unico<br>Unicode-Daten | einschreibung, Unterscheidung nach Akzent, keine Unterscheidung nach<br>de-Daten, SQL Server-Sortierreihenfolge 49 auf Codepage 850 für Nicht- |
|                                                                                                    | OK Abbrechen                                                                                                    |
|                                                                                                    |                                                                                                    |

Bestätigen Sie die Anpassungen mit [OK].

Ein späteres Ändern dieser Einstellungen hat zur Folge, dass alle Datenbanken des SQL Servers 2016 neu erstellt werden müssen. Im Standardfall müssen Sie an dieser Stelle nichts ändern.

Klicken Sie nach Abschluss der Konfigurationen auf [Weiter].

Akte | Installationsanleitung, gültig ab Version 2/2018

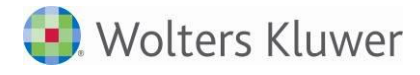

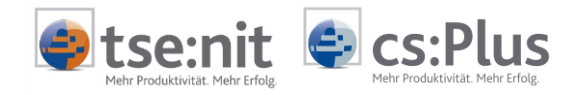

#### Datenbankmodulkonfiguration

Die Auswahl *Gemischter Modus* (Windows-Authentifizierung und SQL Server-Authentifizierung) ist zwingend erforderlich. Außerdem wird dringend empfohlen, für den während des SQL Server 2016-Setups angelegten Systemadministrator-Benutzer (sa) ein Passwort der erhöhten Sicherheitsstufe (d.h. mit Sonderzeichen) zu vergeben, da sonst Ihre Datenbanken nicht vor unberechtigtem Zugriff geschützt sind.

Weiterhin wird empfohlen, einen zusätzlichen Windows-Benutzer als Systemadministrator hinzuzufügen.

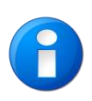

Tragen Sie dafür Sorge, dass dieses oder ein von Ihnen anderslautend vergebenes Passwort sicher und sorgfältig aufbewahrt wird. Bei Verlust des Passworts wird eine Neuinstallation des SQL Servers erforderlich mit der Folge möglicher Datenverluste.

Vergeben Sie hier ein sicheres Passwort, welches mindestens aus acht Zeichen und einer Kombination aus Klein-, Großbuchstaben, Ziffern und Sonderzeichen besteht. Bewahren Sie Ihr Passwort an einem sicheren Ort auf.

Dieser Systemadministrator verfügt über die erforderlichen Rechte, um die Datenbank mit Hilfe des "SQL Server Management Studio" oder der administration tools zu verwalten.

| 髋 SQL Server 2016-Setup                                                                                                    |                                                                                                    | -                                                                     |                                                                         | $\times$    |
|----------------------------------------------------------------------------------------------------|----------------------------------------------------------------------------------------------------|-----------------------------------------------------------------------|-------------------------------------------------------------------------|-------------|
| Datenbankmodulkonfig                                                                                                    | guration                                                                                                    |                                                                       |                                                                         |             |
| Geben Sie den Authentifizierun<br>Einstellungen für das Datenbank                                                                                                    | gssicherheitsmodus, die Administratoren, die Datenverzeichnisse und die TempDB-<br>modul an.                                                                                                    |                                                                       |                                                                         |             |
| Installationsregeln<br>Funktionsregeln<br>Instanzkonfiguration<br>Serverkonfiguration<br>Datenbankmodulkonfiguration<br>Funktionskonfigurationsregeln<br>Installationsbereit<br>Installationsstatus<br>Abgeschlossen | Serverkonfiguration       Datenverzeichnisse       TempDB       FILESTREAM         Geben Sie den Authentifizierungsmodus und die Administratoren für das Datenba         Authentifizierungsmodus         Wingows-Authentifizierungsmodus         Image: Server-Authentifizierungsmodus         Image: Server-Authentifizierung und Windows-Authentifizierung         Geben Sie das Kennwort für das SQL Server-Systemadministratorkonto ("SA") an. –         Kennwort gingeben:         Image: SQL Server-Administratoren angeben         SQL Server-Administratoren angeben         Aktuellen Benutzer hinzufügen       Hinzufügen         Entfermen | nkmodul<br>ng)<br>SQL S<br>Admin<br>haber<br>unein<br>t Zugi<br>Daten | an.<br>erver-<br>nistratore<br>)<br>geschränl<br>riff auf da<br>bankmoc | n<br>k<br>s |
|                                                                                                    | < <u>Z</u> urück <u>W</u> eiter                                                                                                    | >                                                                     | Abbrech                                                                 | en .        |

Klicken Sie auf [Weiter].

Nach abschließenden Installationsvorbereitungen wird die Installation durchgeführt.

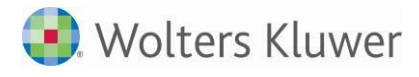

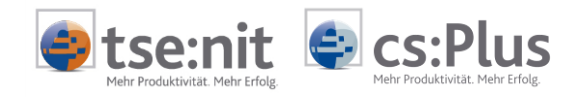

# Installationsverlauf SQL Server 2017

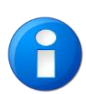

Beachten Sie bitte, das ab SQL Server 2016 ggf. eine separate Installation des SQL Server Management Studios notwendig ist, falls dieses Tool gewünscht wird. Generell empfehlen wir die Installation des SQL Server Management Studios. Weitere Informationen finden Sie unter SQL Server Verwaltungstools.

Starten Sie die Installation über das SQL Server Installationscenter, indem Sie links auf *Installation* klicken und anschließend *Neue eigenständige SQL Server-Installation oder Hinzufügen von Funktionen zu einer vorhandenen Installation* wählen.

## **Globale Regeln**

Zunächst läuft eine Installationsprüfung, *Globale Regeln* genannt, ab bei der Setup-relevante Unterstützungsdateien überprüft werden.

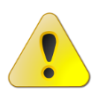

Beachten Sie bitte ausgegebene Fehler und Warnungen und korrigieren Sie diese. Andernfalls kann die Installation oder der korrekte Betrieb unter Umständen nicht gewährleistet werden.

| 髋 Setup für SQL Server 2017                                                                                                    |                                                                                                    | - 🗆 X                                                                                                    |  |  |  |
|----------------------------------------------------------------------------------------------------|----------------------------------------------------------------------------------------------------|----------------------------------------------------------------------------------------------------|--|--|--|
| Globale Regeln                                                                                                    |                                                                                                    |                                                                                                    |  |  |  |
| Globale Setupregeln identifizi<br>auftreten können. Alle Fehler                                                                                          | en Probleme, die bei der Installation von Unterstützungsdateien für SQL Server-Set<br>nüssen behoben werden, bevor Setup fortgesetzt werden kann.                                                                                                    | ир                                                                                                    |  |  |  |
| Globale Regeln<br>Produktupdates<br>Setupdateien installieren<br>Installationsregeln<br>Product Key<br>Lizenzbedingungen                                 | Vorgang abgeschlossen. Erfolgreich: 9. Fehler 0. Warnung 0. Übersprungen 0.<br>Detail <u>s</u> ausblenden <<<br>Detaillierten Bericht anzeigen                                                                                                    | E <u>r</u> neut ausführen                                                                                                    |  |  |  |
| Lizenzbedingungen<br>Funktionsauswahl<br>Funktionsregeln<br>Funktionskonfigurationsregeln<br>Installationsbereit<br>Installationsstatus<br>Abgeschlossen | Regel       Status         Administrator einrichten       Erfolgreich         Kontoberechtigungen einrichten       Erfolgreich         Computer neu starten       Erfolgreich         Konsistenzüberprüfung für die SQL Server-Registrierungsschlüs       Erfolgreich         Konsistenzüberprüfung für die SQL Server-Registrierungsschlüs       Erfolgreich         Iange Pfadnamen für Dateien auf den SQL Server-Installations       Erfolgreich         Produktinkompatibilität beim SQL Server-Setup       Erfolgreich         WOW64-Editionsplattform       Erfolgreich | I       I       I <t< td=""></t<> |  |  |  |
|                                                                                                    | < <u>Z</u> urück <u>W</u> e                                                                                                    | iter > Abbrechen                                                                                                    |  |  |  |

Nach Behebung möglicher Fehler und erneuter Prüfung klicken Sie auf [Weiter].

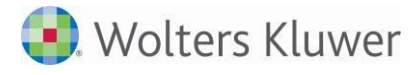

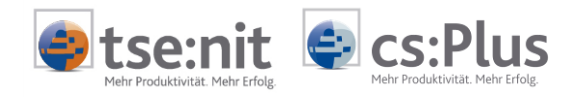

## Produktupdates

Nach Überprüfung der "Globalen Regeln", besteht die Möglichkeit vor der Installation des SQL Servers Produktaktualisierungen aus dem Internet automatisch herunterzuladen und zu installieren.

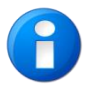

Wir empfehlen grundsätzlich alle verwendeten Microsoft Produkte mit Online-Updates auf dem neuesten Stand zu halten.

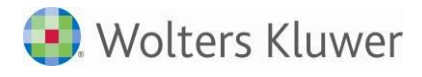

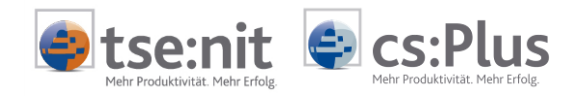

# Funktionsauswahl

Nach dem Herunterladen und der Installation möglicher Setupdateien und dem erneuten Prüfen der Installationsregeln (vgl. Globale Regeln), Eingabe des Product Keys und Bestätigen der Lizenzbedingungen haben Sie anschließend die Möglichkeit, verschiedene Komponenten des SQL Server zu installieren. Wir empfehlen, mindestens die SQL Server-*Datenbankmoduldienste (Database Engine Services*) und die *Integration Services* zu installieren.

| 1 Setup für SQL Server 2017                                                                                                    |                                                                                                    | - 🗆 X                                                                                                    |
|----------------------------------------------------------------------------------------------------|----------------------------------------------------------------------------------------------------|----------------------------------------------------------------------------------------------------|
| Funktionsauswahl<br>Wählen Sie die zu installierend                                                                                                    | en Developer-Funktionen aus.                                                                                                    |                                                                                                    |
| Globale Regeln<br>Produktupdates<br>Setupdateien installieren<br>Installationsregeln<br>Product Key<br>Lizenzbedingungen<br>Funktionsauswahl<br>Funktionsregeln<br>Instanzkonfiguration<br>Serverkonfiguration<br>Datenbankmodulkonfiguration<br>Funktionskonfigurationsregeln<br>Installationsbereit<br>Installationsbereit<br>Abgeschlossen | Auf der Suche nach den Reporting Services? <u>Download a</u> Eunktionen:      Instanzfunktionen         Datenbankmoduldienste         SQL Server-Replikation         Machine Learning-Dienste (datenbankintern)         R         Python         Volltext- und semantische Extraktion für die Suche         Data Quality Services         PolyBase-Abfragedienst für externe Daten         Analysis Services         Freigegebene Funktionen         Machine Learning Server (eigenständig)         R         Python         Data Quality-Client         Konnektivität der Clienttools         VIntegration Services         Alles auswählen         Auswahl aufheben | us dem Web<br>Funktionsbeschreibung:<br>Enthält das Datenbankmodul, den<br>Kendienst zum Speichern,<br>Verarbeiten und Sichern von Daten.<br>Das Datenbankmodul ermöglicht<br>Erforderliche Komgonenten für<br>ausgewählte Funktionen:<br>Bereits installiert:<br>- Microsoft Visual C++ 2015 - Weite<br>Windows PowerShell 3.0 oder höhk<br>Kender Speicherplatz<br>Laufwerk C: 1167 MB erforderlich,<br>127306 MB verfügbar |
|                                                                                                    | Instanzstammverzeichnis:         C:\Program Fil           Verzeichnis für freigegebene Funktionen:         C:\Program Fil           Verzeichnis für freigegebene Funktionen ( <u>x</u> 86):         C:\Program Fil                                                                                                    | es\Microsoft SQL Server\ es\Microsoft SQL Server\ es (x86)\Microsoft SQL Server\                                                                                                    |
|                                                                                                    | < <u>Z</u>                                                                                                    | urück Weiter > Abbrechen                                                                                                    |

Wählen Sie die gewünschten Features und klicken Sie auf [Weiter].

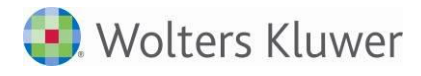

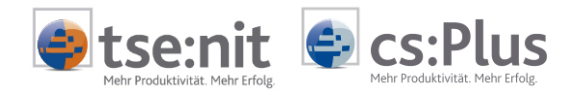

# Instanzkonfiguration

Nachdem Sie die Funktionsregeln überprüft haben (vgl. Globale Regeln), haben Sie im Dialog Instanzkonfiguration die Möglichkeit, auf einem physikalischen Gerät mehrere Instanzen eines SQL Servers zu installieren. Bei der Standardinstanz entspricht der Servername z.B. "MSSQLSERVER", dann dem SQL-Server-Namen. Bei Auswahl und Angabe eines Instanznamens wie z.B. "AKTE" würde der SQL Server dann "MSSQLSERV\AKTE" heißen.

| 🐮 Setup für SQL Server 2017                 |                                                                                                    |                         |                        |                        | -    |         | ×   |
|---------------------------------------------|----------------------------------------------------------------------------------------------------|-------------------------|------------------------|------------------------|------|---------|-----|
| Instanzkonfiguration                        |                                                                                                    |                         |                        |                        |      |         |     |
| Geben Sie den Namen und die<br>integriert.  | Instanz-ID für die SQL S                                                                                                 | erver-Instanz an. Die l | nstanz-ID wird in den  | Installationspfad      |      |         |     |
| Globale Regeln                              | ● <u>S</u> tandardinstanz                                                                                                |                         |                        |                        |      |         |     |
| Produktupdates<br>Setupdateien installieren | O Ben <u>a</u> nnte Instanz:                                                                                             | MSSQLSERVER             |                        |                        |      |         |     |
| Installationsregeln<br>Product Key          | lastera ID                                                                                                    | MSSOL SERVER            |                        |                        |      |         |     |
| Lizenzbedingungen                           | Instanz-ID:                                                                                                    | IVISSQLSERVER           |                        |                        |      |         |     |
| Funktionsauswahl                            | SQL Server-Verzeichnis                                                                                                   | : C:\Program Files\N    | licrosoft SQL Server∖I | MSSQL14.MSSQLSERV      | ER   |         |     |
| Instanzkonfiguration                        | Installierte Instanzen:                                                                                                  |                         |                        |                        |      |         |     |
| Datenbankmodulkonfiguration                 | Instanzname                                                                                                    | Instanz-ID              | Funktionen             | Edition                | Ver  | sion    |     |
| Funktionskonfigurationsregeln               | ADDISON_AKTE                                                                                                    | MSSQL12.ADDISO          | SQLEngine              | Express                | 12.1 | .4237.0 |     |
| Installationsbereit                         | <freigegebene ko<="" th=""><th></th><th>SSMS, LocalDB</th><th></th><th>12.1</th><th>.4237.0</th><th></th></freigegebene> |                         | SSMS, LocalDB          |                        | 12.1 | .4237.0 |     |
| Installationsstatus<br>Abgeschlossen        |                                                                                                    |                         |                        |                        |      |         |     |
|                                             |                                                                                                    |                         | < <u>Z</u> u           | ırück <u>W</u> eiter > |      | Abbrech | ien |

Klicken Sie die gewünschte Option an und bestätigen Sie mit [Weiter].

Die Installation wird anschließend mit der Definition der Dienstkonten fortgesetzt.

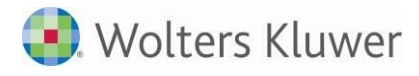

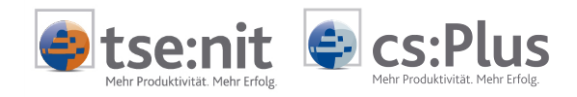

# Serverkonfiguration

Im folgenden Dialog können Sie die Dienstkonten mit den entsprechenden Anmeldkonten definieren. Wir empfehlen hier die Verwendung eines separaten Kontos für jeden SQL Server-Dienst. Im Standardfall müssen Sie an dieser Stelle nichts ändern.

| 🃸 Setup für SQL Server 2017                                                                                                    |                                                                                                    |                                                                                                    |                                                                      | - 0                                 | >      |
|----------------------------------------------------------------------------------------------------|----------------------------------------------------------------------------------------------------|----------------------------------------------------------------------------------------------------|----------------------------------------------------------------------|-------------------------------------|--------|
| Serverkonfiguration                                                                                                    |                                                                                                    |                                                                                                    |                                                                      |                                     |        |
| Geben Sie die Dienstkonten und                                                                                                    | d die Sortierungskonfiguration an.                                                                                                    |                                                                                                    |                                                                      |                                     |        |
| Globale Regeln<br>Produktupdates<br>Setupdateien installieren                                                                                      | Dienstkonten Sortierung<br>Microsoft empfiehlt die Verwendung                                                                                                    | eines separaten Kontos für                                                                                                    | jeden SQL Serve                                                      | r-Dienst.                           |        |
| Installationsregeln                                                                                                    | Dienst                                                                                                    | Kontoname                                                                                                    | Kennwort                                                             | Starttyp                            | _      |
| Product Key                                                                                                    | SQL Server-Agent                                                                                                    | NT Service\SQLSERVERA                                                                                                    |                                                                      | Manuell                             | ~      |
| Lizenzbedingungen                                                                                                    | SQL Server-Datenbankmodul                                                                                                    | NT Service\MSSQLSERVER                                                                                                    |                                                                      | Automatisc                          | · ~    |
| Funktionsauswahl                                                                                                    | SQL Server Integration Services 14.0                                                                                                    | NT Service\MsDtsServer                                                                                                    |                                                                      | Automatisc                          | · ~    |
| Funktionsregeln                                                                                                    | SQL Server-Browser                                                                                                    | NT AUTHORITY\LOCAL                                                                                                    |                                                                      | Deaktiviert                         | $\sim$ |
| Serverkonfiguration<br>Datenbankmodulkonfiguration<br>Funktionskonfigurationsregeln<br>Installationsbereit<br>Installationsstatus<br>Abgeschlossen | SQL Server-Datenbankmoduldiensi<br>Volumewartungstask gewähren<br>Mit dieser Berechtigung wird eine<br>unwiderrufliches Löschen von Dat<br>ermöglicht wird, kann diese Einstei<br><u>Klicken Sie hier, um Details anzuze</u> | t Berechtigung zum Ausführ<br>sofortige Dateiinitialisierung<br>enseiten verhindert wird. Da<br>Ilung zur Offenlegung von li<br>igen. | en von<br>g ermöglicht, ind<br>der Zugriff auf (<br>nformationen fül | lem ein<br>gelöschte Inhal<br>hren. | e      |
|                                                                                                    | 1                                                                                                    | < <u>Z</u> urü                                                                                                    | ck <u>W</u> eite                                                     | r > Abbi                            | echen  |

Im Reiter *Sortierung* sind die Einstellungen über die beiden Schaltflächen [Anpassen] gemäß unten stehender Abbildung vorzunehmen.

| Sortierung des SOL Server 2017-Datenbankmoduls ann                                                                                                    | accen                                                                                                    |
|----------------------------------------------------------------------------------------------------|----------------------------------------------------------------------------------------------------|
| sortering des sez server zonn-batenbanknioduls anp                                                                                                    | 439CT                                                                                                    |
| Wählen Sie die Sortierung aus, die Sie verwenden mör                                                                                                    | :hten:                                                                                                    |
| <u>W</u> indows-Sortierungskennzeichner und -Sortierreit                                                                                                    | enfolge                                                                                                    |
| <u>S</u> ortierungskennzeichner:                                                                                                    | Latin1_General ~                                                                                                    |
| Binär                                                                                                    | Binärcodepunkt                                                                                                    |
| Unterscheidung nach Groß-/Kleinschreibung                                                                                                    | Unterscheidung nach Kana                                                                                                    |
| Unterscheidung nach Akzent                                                                                                    | Unterscheidung nach Breite                                                                                                    |
| Zusätzliche Zeichen                                                                                                    | Unterscheidung nach Variierungsauswahlzeichen                                                                                                 |
| O SQL-Sortierung, verwendet für Abwärtskompatibil<br>SQL_AltDiction_CP850_C1_AI<br>SQL_AltDiction_CP850_C1_AS<br>SQL_AltDiction_CP850_C5_AS<br>SQL_AltDiction_Pref_CP850_C1_AS | tāt A                                                                                                    |
| Sortierungsbeschreibung:                                                                                                    |                                                                                                    |
| Latin1-General, keine Unterscheidung nach Groß-/Kl<br>Kanatyp, keine Unterscheidung nach Breite für Unico<br>Unicode-Daten                                                     | inschreibung, Unterscheidung nach Akzent, keine Unterscheidung nach<br>de-Daten, SQL Server-Sortierreihenfolge 49 auf Codepage 850 für Nicht- |
|                                                                                                    | OK Abbrechen                                                                                                    |

Bestätigen Sie die Anpassungen mit [OK].

Ein späteres Ändern dieser Einstellungen hat zur Folge, dass alle Datenbanken des SQL Servers 2016 neu erstellt werden müssen. Im Standardfall müssen Sie an dieser Stelle nichts ändern.

Klicken Sie nach Abschluss der Konfigurationen auf [Weiter].

Akte | Installationsanleitung, gültig ab Version 2/2018

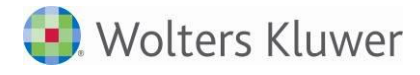

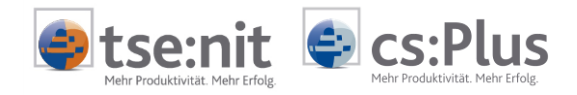

#### Datenbankmodulkonfiguration

Die Auswahl *Gemischter Modus* (Windows-Authentifizierung und SQL Server-Authentifizierung) ist zwingend erforderlich. Außerdem wird dringend empfohlen, für den während des SQL Server 2016-Setups angelegten Systemadministrator-Benutzer (sa) ein Passwort der erhöhten Sicherheitsstufe (d.h. mit Sonderzeichen) zu vergeben, da sonst Ihre Datenbanken nicht vor unberechtigtem Zugriff geschützt sind.

Weiterhin wird empfohlen, einen zusätzlichen Windows-Benutzer als Systemadministrator hinzuzufügen.

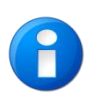

Tragen Sie dafür Sorge, dass dieses oder ein von Ihnen anderslautend vergebenes Passwort sicher und sorgfältig aufbewahrt wird. Bei Verlust des Passworts wird eine Neuinstallation des SQL Servers erforderlich mit der Folge möglicher Datenverluste.

Vergeben Sie hier ein sicheres Passwort, welches mindestens aus acht Zeichen und einer Kombination aus Klein-, Großbuchstaben, Ziffern und Sonderzeichen besteht. Bewahren Sie Ihr Passwort an einem sicheren Ort auf.

Dieser Systemadministrator verfügt über die erforderlichen Rechte, um die Datenbank mit Hilfe des "SQL Server Management Studio" oder der administration tools zu verwalten.

| 🌋 Setup für SQL Server 2017                                                                                                    |                                                                                                    | - 🗆                                                                                                    | ×                          |
|----------------------------------------------------------------------------------------------------|----------------------------------------------------------------------------------------------------|----------------------------------------------------------------------------------------------------|----------------------------|
| Datenbankmodulkonfig                                                                                                    | Juration                                                                                                    |                                                                                                    |                            |
| Geben Sie den Authentifizierung<br>Einstellungen für das Datenbank                                                                                                    | ssicherheitsmodus, die Administratoren, die Datenverzeichnisse und die TempDB-<br>nodul an.                                                                                                    |                                                                                                    |                            |
| Globale Regeln<br>Produktupdates<br>Setupdateien installieren<br>Installationsregeln<br>Product Key<br>Lizenzbedingungen<br>Funktionsauswahl<br>Funktionsauswahl<br>Instanzkonfiguration<br>Serverkonfiguration<br>Datenbankmodulkonfiguration<br>Funktionskonfigurationsregeln<br>Installationsbereit<br>Installationsstatus<br>Abgeschlossen | Serverkonfiguration       Datenverzeichnisse       TempDB       FILESTREAM         Geben Sie den Authentifizierungsmodus und die Administratoren für das Datenbar         Authentifizierungsmodus         O Wingows-Authentifizierungsmodus         Image: Sege Sege Sege Sege Sege Sege Sege S | nkmodul an.<br>ng)<br>SQL Server-<br>Administrat<br>haben<br>uneingesch<br>t Zugriff auf<br>Datenbankn | oren<br>tänk<br>das<br>nod |
|                                                                                                    | < <u>Z</u> urück <u>W</u> eiter                                                                                                    | > Abbre                                                                                                | chen                       |

Klicken Sie auf [Weiter].

Nach abschließenden Installationsvorbereitungen wird die Installation durchgeführt.

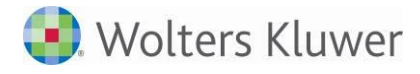

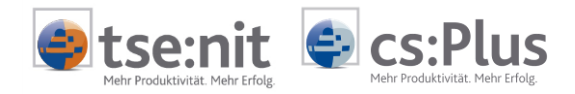

# 4.4.2 Option Windows-Fibers

Die SQL Server Eigenschaft Windows-Fibers des SQL Servers ist deaktiviert zu belassen.

### 4.4.3 Netzwerkprotokolle

Der Microsoft SQL Server wird immer mit den Protokollen Shared Memory und TCP/IP installiert. Diese Protokolle müssen in jedem Fall beibehalten werden.

### 4.4.4 Installation Service Pack für SQL Server

Installieren Sie nach der Installation des SQL Server das aktuelle Service Pack. Wählen Sie *alle Programmfeatures* aus. Im Dialog *Authentifizierungsmodus* wählen Sie wieder *SQL Server*-*Authentifizierung* aus und geben bei *Kennwort* das des Benutzers sa ein.

### 4.4.5 SQL Server Verwaltungstools

Im Gegensatz zu älteren SQL Server Versionen ist ab SQL Server 2016 eine separate Installation des SQL Server Management Studios notwendig.

Starten Sie die Installation über das SQL Server Installationscenter, indem Sie links auf Installation klicken und anschließend SQL Server-Verwaltungstools installieren wählen. Beim Start öffnet sich ein Browserfenster, in dem Sie den Download ausführen können. Speichern Sie sich den Download (SSMS-Setup-DEU.exe) auf Ihrem System und starten Installationsprogramm.

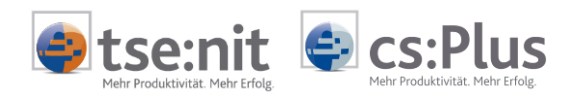

# 5 Einrichtung der tse:nit |cs:Plus - Umgebung

Das folgende Kapitel beschreibt die Einrichtung der tse:nit | cs:Plus - Umgebung. Dies beinhaltet die Installation der notwendigen Programme sowie das Einrichten des Datenbestandes.

Beachten Sie bitte die gesondert gekennzeichneten Unterschiede bei einer Einzelplatz- bzw. Mehrplatzinstallation (siehe Kapitel 2.2).

# 5.1 Ordner für das Bewegungsdatenverzeichnis anlegen

Im Folgenden wird die Anlage des Bewegungsdatenordners beschrieben.

Neben der Datenbank wird von tse:nit | cs:Plus ein Datenverzeichnis benötigt, in dem weitere erforderliche Dateien angelegt werden (z. B. rechnende Anlagen oder Dokumentvorlagen). Legen Sie dafür ein Verzeichnis an. Während der Anlage eines Datenbestandes mit den tse:nit | cs:Plus administration tools wird dieses Verzeichnis dann mit Daten gefüllt (siehe Kapitel 5.3).

Bei der Installation der administration tools und des Clients im Dialog *Verzeichnis der Bewegungsdaten* ist dieses Verzeichnis im späteren Verlauf der Installation als Zielordner anzugeben.

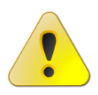

Bitte beachten Sie, dass sich das Bewegungsdatenverzeichnis auf demselben System wie die spätere Installation der administration tools befinden muss.

Legen Sie für das Bewegungsdatenverzeichnis einen separaten, leeren Ordner auf dem betreffenden System an.

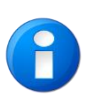

Um sich und dem Wolters Kluwer Servicezentrum AKTE zukünftig den Support zu erleichtern, empfehlen wir Ihnen, das Verzeichnis mit *10it\_Daten* bzw. *csPlus\_Daten* zu benennen und im Stammverzeichnis eines Ihrer Festplattenlaufwerke anzulegen (z. B. C:\10IT\_DATEN bzw. C:\CSPLUS\_DATEN).

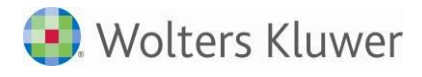

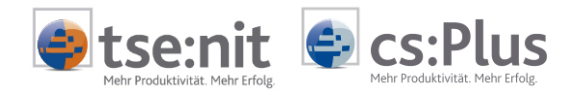

# 5.1.1 Hinweise bei Mehrplatzinstallationen

Wenn im Netzwerk auf das Bewegungsdatenverzeichnis von einem anderen Rechner (z. B. Client Server Installation) aus auf den Server zugegriffen wird, richten Sie eine Freigabe des Ordners für die tse:nit | cs:Plus - Benutzer mit Vollzugriff ein.

Dieses Datenverzeichnis muss nicht auf dem Server angelegt werden, auf dem sich der SQL Server befindet, allerdings auf dem System, auf dem die tse:nit | cs:Plus administration tools installiert sind.

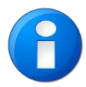

Bitte beachten Sie das seit Windows 2003 Server geänderte Sicherheitskonzept. Benutzer haben standardmäßig über Freigabeebene keinen Vollzugriff mehr.

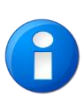

Richten Sie die Freigabe des zentralen Bewegungsdatenverzeichnisses für die Clients per UNC-Zugriff (z.B. \\SERVERNAME\10IT\_DATEN bzw. \\SERVERNAME\CSPLUS\_DATEN) ein. Die Nutzung von gemappten Laufwerken (Netzlaufwerken) wird <u>nicht</u> empfohlen, da es, gerade unter neueren Betriebssystemgenerationen, häufig zu Anbindungsproblemen kommen kann.

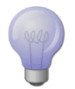

Wir empfehlen Ihnen, als Freigabenamen *10it\_Daten* bzw. *csPlus\_Daten* zu verwenden. Damit erleichtern Sie sich und dem Wolters Kluwer Servicezentrum AKTE zukünftig den Support.

Das Datenverzeichnis wird bei der tse:nit | cs:Plus - Client - Installation auf einem Netzwerkarbeitsplatz in UNC-Schreibweise im Dialog *Verzeichnis der Bewegungsdaten* (siehe Abschnitt 5.4) und in den administration tools als Zielordner (z. B. \\SERVER1\10IT\_DATEN) (siehe Abschnitt 5.3.1) eingetragen.

#### Beispiel:

Servername:SERVER1Freigegebenes Verzeichnis:10it\_Daten bzw. csPlus\_DatenErgibt:\\SERVER1\10IT\_DATEN bzw. \\SERVER1\CSPLUS\_DATEN

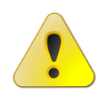

Achten Sie darauf, für alle Systeme die Zuweisung in der gleichen Art und Weise vorzunehmen. Sollte es hier Abweichungen geben, können nicht alle Programme auf das zentrale Datenverzeichnis zugreifen.

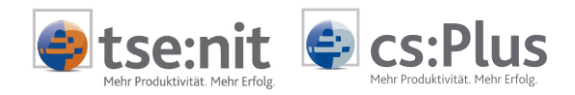

# 5.2 Installation der administration tools

Die administration tools sind Werkzeuge zur Administration des Datenbestandes, die auf dem Daten-Server, also dem Rechner, auf dem das Bewegungsdatenverzeichnis angelegt wurde, installiert werden. Das Datenupdate muss immer auf dem Daten-Server durchgeführt werden. Eine Installation der administration tools auf einem Windows Terminal Server wird nicht empfohlen, da bei unsachgemäßer Handhabung - wie zum Beispiel Versionsunterschiede zwischen administration tools und tse:nit | cs:Plus Client oder Deinstallation der administration tools - Versionskonflikte mit tse:nit | cs:Plus verursacht werden können.

Bei der Installation des Programms auf einem Arbeitsplatzrechner beachten Sie bitte Folgendes:

- Zugriffsrechte auf den SQL Server müssen vorhanden sein und der SQL Server-Administrator (zum Beispiel sa) inklusive Passwort muss bekannt sein.
- Die Zugriffsrechte auf das Bewegungsdatenverzeichnis müssen gewährleistet sein.
- Ein Zugriff auf die Laufwerke des Servers sollte über die Administratorfreigabe (z. B. C\$) möglich sein.

Beachten Sie bitte Abschnitt "5.5 Zu beachtende Besonderheiten der Setup-Routine".

Sollten Sie das Update der tse:nit | cs:Plus administration tools auf einen Windows Terminalserver installieren, beachten Sie bitte zusätzlich die Hinweise in Kapitel "5.5.1 Besonderheiten bei der Installation auf einem Server mit Terminaldiensten (WTS)".

Die Konfiguration ist das zentrale Objekt der tse:nit | cs:Plus administration tools, welches einen tse:nit | cs:Plus - Datenbestand beschreibt. Jeder Konfiguration sind die für diesen Datenbestand möglichen Aufgaben zugeordnet. Für die Ausführung von z. B. Wartungsaufgaben an einer Datenbank ist daher in jedem Fall das Anlegen einer entsprechenden Konfiguration erforderlich.

Zur Installation der administration tools starten Sie das Setup. Das Setup kann über das Autorun-Menü der tse:nit | cs:Plus - Programm - DVD aus dem Abschnitt Installation  $\rightarrow$  Erstinstallation im Netzwerk oder auf einem Einzelplatz gestartet werden.

Sollte die Autorun-Funktion Ihres DVD-ROM-Laufwerkes deaktiviert sein, starten Sie das Setup aus dem Unterverzeichnis 10IT der tse:nit | cs:Plus - Programm - DVD per Doppelklick auf die ausführbare Datei *setup.exe*.

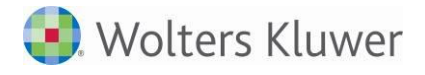

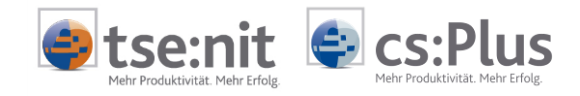

Vor der eigentlichen Installation werden einige Systemparameter abgeprüft. Dazu zählen:

- Vorhandensein der Visual C++ Runtime:
   Falls die vorausgesetzte Version nicht vorhanden ist, wird diese vom Setup automatisch installiert.
- Vorhandensein des Microsoft .NET Framework: Falls die vorausgesetzten Versionen nicht vorhanden sind, bietet das Setup Ihnen an, diese zu installieren. Andernfalls beenden Sie das Setup und führen Sie das Setup erst nach Installation der .Net-Framework-Komponenten fort.
- Prüfung auf laufende Microsoft-Office-Komponenten: Beenden Sie ggf. laufende Programme wie Microsoft Word, Excel, Outlook und PowerPoint und bestätigen Sie die angegebene Meldung mit [OK].

Es folgen wichtige Hinweise zur Installation.

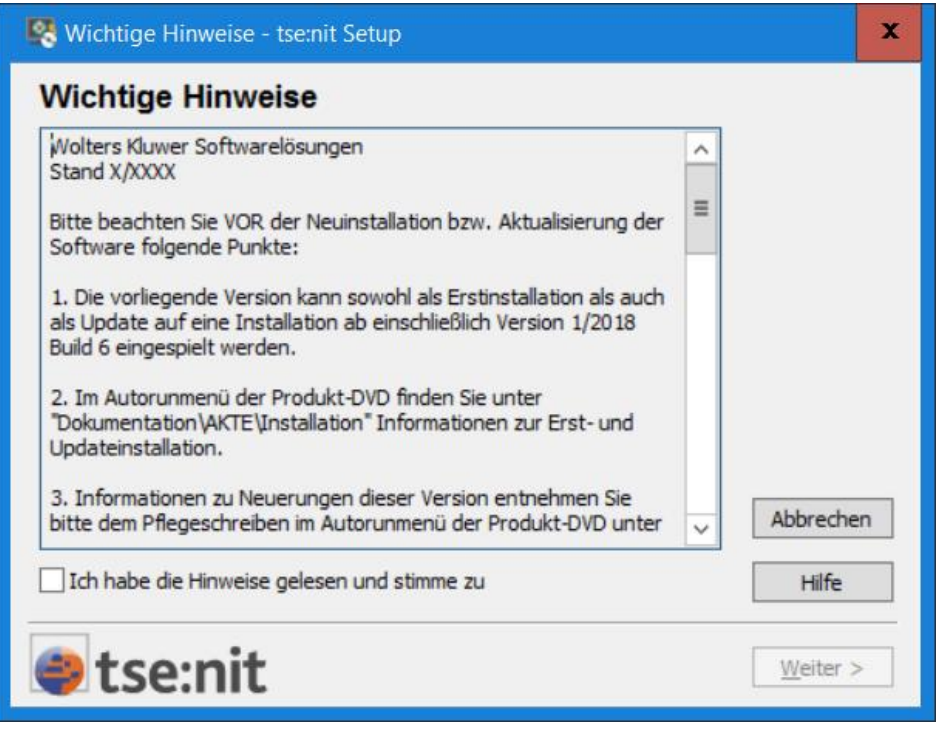

Lesen Sie sich die Wichtigen Informationen aufmerksam durch, Bestätigen Sie diese anschließend und klicken Sie auf [Weiter].

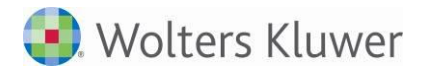

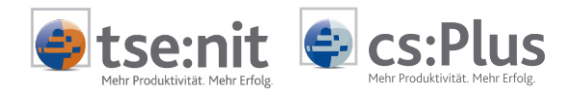

# Start der Installation

Im folgenden Dialog können Sie auswählen ob die Installation mit den Standardeinstellungen oder mit benutzerdefinierten Einstellungen ausgeführt werden soll.

Durch Klick auf "Einstellungen übernehmen (empfohlen)" werden folgende Standardparameter bei der Durchführung der Erstinstallation gesetzt:

Ordner im Startmenü: tsenit bzw. csPlus

Bei Durchführung einer Updateinstallation werden die bereits vorhandenen Programmverzeichnisse sowie Startmenüeinträge berücksichtigt und die Installation wird automatisch gestartet.

Wenn Sie die Option "Einstellungen prüfen/ändern" wählen, können diese Parameter individuell angepasst werden.

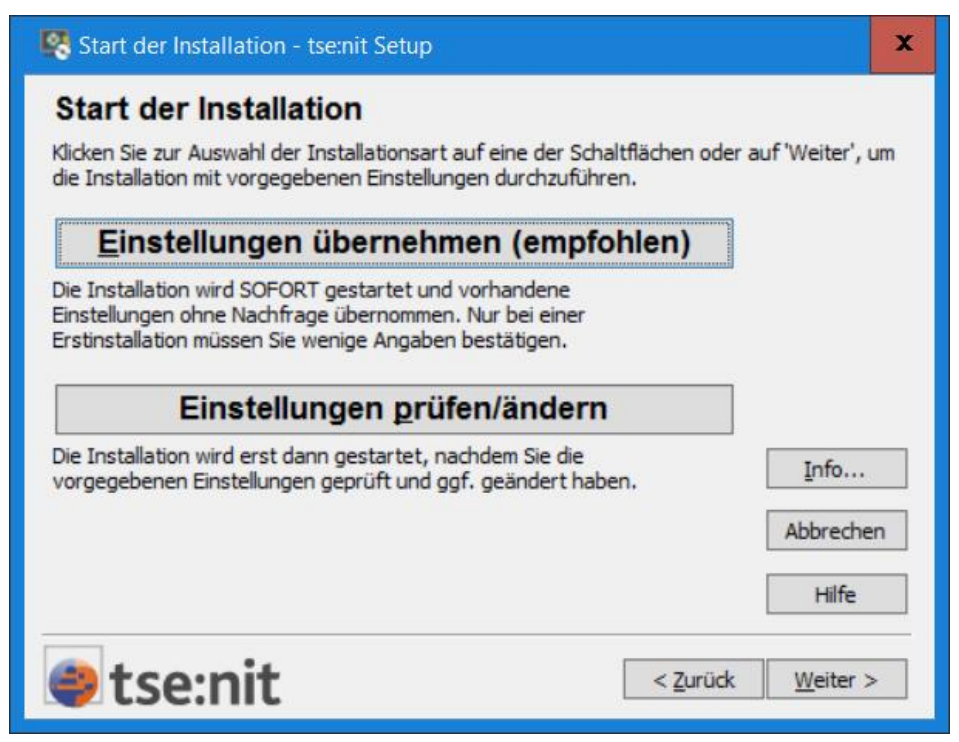

Wählen Sie die gewünschte Option durch Klick auf das entsprechende Feld aus.

Bei Klick auf [Weiter] wird standardmäßig die automatische Installation durchgeführt.

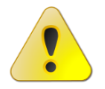

Die automatische Installation beginnt, sofort und ohne Nachfrage, sobald alle relevanten Einstellungsparameter bekannt sind.

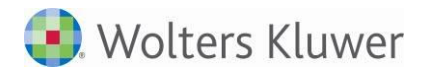

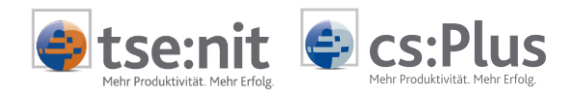

# Ende der Eingabephase

Bei Auswahl der vorherigen Option "Einstellungen prüfen/ändern" gem. Dialog "Start der Installation" werden vor dem Start der Installation die Setupparameter zusammengefasst. Durch Klick auf [Zurück] können diese bei Bedarf geändert werden.

| Ende der Eingabephase - tse:nit Setup                                                                                                    |                  |                  | x |
|----------------------------------------------------------------------------------------------------|------------------|------------------|---|
| Keine weiteren Eingaben erforderlich                                                                                                    |                  |                  |   |
| Klicken Sie auf "Weiter", um folgende Produkte zu installieren:         tse:nit administration tools 3/2017 Build 5         Im Verzeichnis C: \Program Files (x86) \ADDISON\Akte_AT         Setup wird die Systemumgebung für diese Produkte anpassen.         Setup wird folgende Programmgruppen einrichten:         tsenit | *                |                  |   |
|                                                                                                    |                  | Abbreche         | n |
|                                                                                                    | ~                | Hilfe            |   |
| 🥮 tse:nit 🔤                                                                                                    | : <u>Z</u> urück | <u>W</u> eiter > | > |

Klicken Sie auf [Weiter], um den Installationsvorgang zu starten.

Das Setup installiert nun die benötigten Komponenten der administration tools.

Zusätzlich werden die SQL Database Management Objects (SQL-DMO) und Data Transformation Services (DTS) über die SQL-Server-2005-Abwärtskompatibilitätskomponenten installiert, falls nicht vorhanden.

Falls Aktualisierungen für die administration tools im Internet verfügbar sind, so werden diese automatisch heruntergeladen und installiert.

Die automatische Aktualisierung aus dem Internet während des Setups kann bei Bedarf unterbunden werden

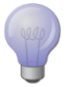

Starten Sie dazu das Setup aus dem Unterverzeichnis 10IT der tse:nit | cs:Plus - Programm - DVD mit dem Parameter NOUPDATE.

Bsp.: <Programm-DVD>\10it\Setup.exe NOUPDATE

Nach Ende der Installation der administration tools können Sie diese mit Klick auf [Ja] starten.

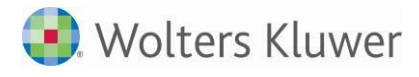

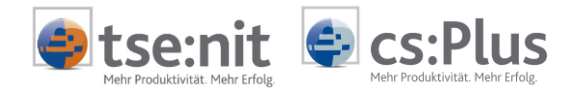

# 5.3 Anlegen des Datenbestandes

Das folgende Kapitel beschreibt die Einrichtung des Datenbestandes. Dieser beinhaltet sowohl die Bewegungsdaten als auch die SQL-Server-Datenbank. Zur zusätzlichen Installation eines SQL Servers mit Hilfe der administration tools fahren Sie bitte mit "5.3.2 Ersteinrichtung mit Installation der SQL Server 2014 Express Edition" fort.

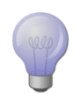

Nach Anlage der Konfiguration können alle Angaben nachträglich über das Kontextmenü der Konfiguration über *Konfiguration ändern* verändert werden. Berücksichtigen Sie geänderte Parameter unbedingt in Ihrem Sicherungskonzept.

# 5.3.1 Ersteinrichtung mit vorhandenem SQL Server

Wenn Sie die tse:nit | cs:Plus administration tools erstmalig aufrufen bzw. noch keine Datenbestände eingerichtet haben, startet der Ersteinrichtungsassistent. Wählen Sie als Vorgehensweise *Ersteinrichtung* und als Datenbanksystem *MS SQL Server* aus (siehe Abbildung).

| 🙀 Ersteinrichtungsassistent 🛛 🛛 🛛                                                                                                    |
|----------------------------------------------------------------------------------------------------|
| Ersteinrichtung                                                                                                    |
| Anlegen einer neuen Konfiguration                                                                                                    |
| Bitte wählen Sie, wie die neue Konfiguration angelegt werden soll:                                                                                                    |
| Vorhandenen Datenbestand verwenden                                                                                                    |
| Ersteinrichtung                                                                                                    |
| Bitte wählen Sie das gewünschte Datenbanksystem:<br>MS SQL Server<br>Vorhandenen SQL Server verwenden<br>SQL Server 2014 Express Edition (SQL Server Express) installieren |
| < Zurück Weiter > Fertigstellen Abbrechen                                                                                                    |

Sie können den Ersteinrichtungsassistenten auch im Kontextmenü (rechte Maustaste) der standardmäßig angelegten Gruppe *Konfiguration* oder einer selbst angelegten Gruppe über die Aufgabe *Neue Konfiguration* aufrufen. Weitere Hinweise finden Sie in der Hilfe der administration tools, die Sie über die Taste [F1] aufrufen können.

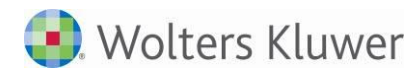

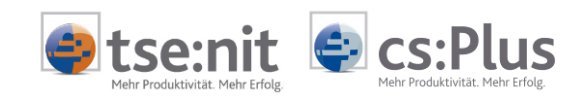

| 🌃 Ersteinrichtungsassistent                                                   | ×     |
|-------------------------------------------------------------------------------|-------|
| Ersteinrichtung                                                               | -     |
| Ersteinrichtung                                                               | ∎Ĩ    |
| Bitte wählen Sie den SQL Server aus und melden Sie sich als Administrator an: |       |
| SQL Server:                                                                   |       |
| SERVER1                                                                       | - 🖻 - |
| Benutzername:                                                                 |       |
| \$a                                                                           |       |
| Kennwort:                                                                     |       |
|                                                                               |       |
| Windows Authentifizierung verwenden                                           |       |
|                                                                               |       |
|                                                                               |       |
| < Zurück Weiter > Fertigstellen Abbr                                          | echen |

Betätigen Sie dazu die Schaltfläche Zum Suchen der im Netz zur Verfügung stehenden Datenbanken. Sollte der gewünschte SQL Server nicht in der Liste angezeigt werden, können Sie diesen auch im Dialog *Auswählen eines MS SQL Servers* oder direkt auf der Maske des Ersteinrichtungsassistenten manuell eingeben. Stellen Sie in diesem Fall sicher, dass der Dienst SQL Server gestartet wurde. Geben Sie außerdem einen SQL Server-Benutzer mit Administratorrechten (schon mit sa vorbelegt) und das entsprechende Kennwort ein.

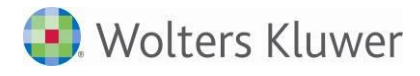

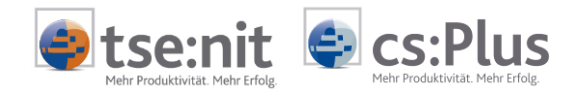

Danach werden die noch fehlenden Informationen zu Ihrem Datenbestand abgefragt. Verwenden Sie hier als Datenbank-Namen nach Möglichkeit den standardmäßig vorgegebenen Namen *db\_10it* bzw. *db\_rewe* oder zumindest einen mit *db\_10it* bzw. *db\_rewe* beginnenden Namen.

Im Feld *Bewegungsdaten* tragen Sie das unter Abschnitt 5.1 beschriebene erstellte Datenverzeichnis ein. Bei einer Einzelplatzinstallation geben Sie den lokalen Pfad zu dem Verzeichnis 10IT\_DATEN (z. B. C:\10IT\_DATEN bzw. C:\\CSPLUS\_DATEN) an. Bei Mehrplatzinstallationen tragen Sie eine UNC-Notation bzw. einen UNC-Pfad (z. B.:\\SERVER1\10IT\_DATEN bzw. \\SERVER1\CSPLUS\_DATEN) ein.

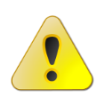

Achten Sie darauf, für alle tse:nit | cs:Plus Clients die Zuweisung in der gleichen Art und Weise vorzunehmen. Sollte es hier Abweichungen geben, können nicht alle Programme auf das zentrale Datenverzeichnis zugreifen.

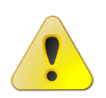

Wir möchten an dieser Stelle noch einmal darauf hinweisen, dass sich das Bewegungsdatenverzeichnis auf demselben System wie die Installation der administration tools befinden muss. Falls dies nicht der Fall ist, erscheint im Einrichtungsassistenten eine entsprechende Meldung.

| 👫 Ersteinrichtungsassistent 🛛 🔀                                                                 |
|-------------------------------------------------------------------------------------------------|
| Ersteinrichtung                                                                                 |
| Ersteinrichtung                                                                                 |
| Bitte geben Sie nun den Pfad des gewünschten Zieles an:                                         |
| Bewegungsdaten:                                                                                 |
| \\SERVER1\10it_Daten                                                                            |
| Datenbank:                                                                                      |
| db_10it                                                                                         |
| UNC-Pfad für Standarddatenbankverzeichnis C:\Programme\Microsoft SQL Server\MSSQL.1\MSSQL\DATA\ |
| \\SERVER1\C\$\Programme\Microsoft SQL Server\MSSQL.1\MSSQL\DATA                                 |
|                                                                                                 |
|                                                                                                 |
|                                                                                                 |
| < Zurück Weiter > Fertigstellen Abbrechen                                                       |
|                                                                                                 |

Klicken Sie anschließend auf [Weiter].

Fahren Sie anschließend mit Punkt "5.3.3 Hinterlegen der Konfigurations- und Lizenzeinstellungen" fort.

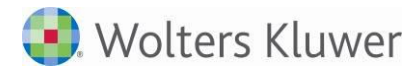

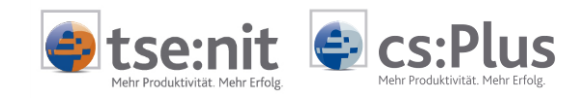

# 5.3.2 Ersteinrichtung mit Installation der SQL Server 2014 Express Edition

Wenn Sie das Programm, wie oben angegeben, direkt nach der Installation der tse:nit | cs:Plus administration tools starten, wird Ihnen automatisch der Dialog *Ersteinrichtungsassistent* angezeigt. Falls dies nicht der Fall ist, starten Sie das Programm bitte über *Start* | *Programme* | *10it* | *10it administration tools* bzw. *Start* | *Programme* | *csplus* | *csplus administration tools*.

Zur Ausführung des Assistenten ist es notwendig, dass die tse:nit | cs:Plus - Programm - DVD im DVD-Laufwerk eingelegt ist.

Im Dialog Ersteinrichtungsassistent wählen Sie bitte die Option Ersteinrichtung aus.

| 🙀 Ersteinrichtungsassistent 🛛 🔀                                                                                                    |
|----------------------------------------------------------------------------------------------------|
| Ersteinrichtung                                                                                                    |
| Anlegen einer neuen Konfiguration                                                                                                    |
| Bitte wählen Sie, wie die neue Konfiguration angelegt werden soll:                                                                                                    |
| O Vorhandenen Datenbestand verwenden                                                                                                    |
| Ersteinrichtung                                                                                                    |
| Bitte wählen Sie das gewünschte Datenbanksystem:<br>MS SQL Server<br>Vorhandenen SQL Server verwenden<br>SQL Server 2014 Express Edition (SQL Server Express) installieren |
| < Zurück Weiter > Fertigstellen Abbrechen                                                                                                    |

Klicken Sie die Schaltfläche SQL Server 2014 Express Edition (SQL Server Express) installieren an.

Lesen Sie die Softwarebedingungen. Wenn Sie zustimmen, bestätigen Sie mit [Weiter].

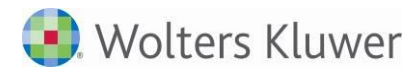

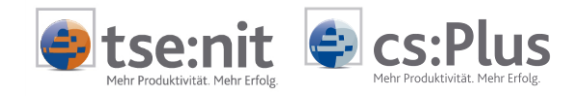

Im folgenden Dialog können notwendige Einstellungen vorgenommen werden. Der Name der Instanz ist vorgegeben, kann aber geändert werden. Zulässige Zeichen zur Verwendung als Instanzname sind: A- Z, 0-9, Ä, Ü, Ö, \_ . Nicht zulässig sind SQL Server-Schlüsselwörter wie z.B. MSSQLSERVER oder DEFAULT.

| 🚜 Microsoft® SQL Server® 2014 - Express Edition                                                                                           |
|----------------------------------------------------------------------------------------------------|
| Microsoft® SQL Server® 2014 - Express Edition                                                                                             |
| Eingabe der Pfade und weiterer Optionen                                                                                                   |
| Bitte geben Sie nun den Quellpfad und die Pfade für Installation von SQL Server Express ein.<br>Es muss ein Instanzname angegeben werden. |
| Quell-Pfad (tse:nit-CD) für SQLEXPRWT_x86_DEU.EXE (z.B. D:\Sonstige\Microsoft\SQLServerExpress)                                           |
| D:\Microsoft\SQLServerExpress                                                                                                    |
| Name der Instanz                                                                                                    |
| ADDISON_AKTE                                                                                                    |
| Programmverzeichnis, frei auf C:\: 16,75 GB                                                                                               |
| C:\Program Files (x86)\Microsoft SQL Server                                                                                               |
| Stammverzeichnis, Standard: C:\Program Files (x86)\Microsoft SQL Server frei auf C:\: 16,75 GB                                            |
| C:\Program Files (x86)\Microsoft SQL Server                                                                                               |
| Datenverzeichnis, Standard: C:\Program Files (x86)\Microsoft SQL Server frei auf C:\: 16,75 GB                                            |
| C:\Program Files (x86)\Microsoft SQL Server                                                                                               |
|                                                                                                    |
| Hilfe < Zurück Weiter > Fertigstellen Abbrechen                                                                                           |

Im nächsten Dialog geben Sie bitte ein Passwort für den Benutzer sa (Abkürzung für Systemadministrator) ein. Dieses Passwort wird für administrative Zwecke und für weitere Updates (Service Packs) der SQL Server 2014 Express-Installation benötigt. Vergeben Sie hier ein sicheres Passwort, welches mindestens aus acht Zeichen und einer Kombination aus Klein-, Großbuchstaben, Ziffern und Sonderzeichen besteht. Bewahren Sie Ihr Passwort an einem sicheren Ort auf.

Mit einem Klick auf [Weiter] beginnt die Installation von SQL Server Express.

Bei der Installation wird ebenfalls das Microsoft SQL Server 2014 - Management Studio Express zur Verwaltung einer SQL Server Express Edition installiert.

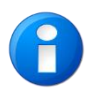

Beachten Sie, dass Microsoft SQL Server 2014 - Management Studio Express nicht installiert werden kann, wenn eine Installation von SQL Server 2005 Express Tools vorhanden ist. In diesem Falle erhalten Sie einen entsprechenden Hinweis nach Abschluss der Installation. Dies hat keinen Einfluss auf die spätere Lauffähigkeit von tse:nit | cs:Plus.

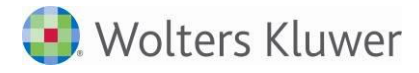

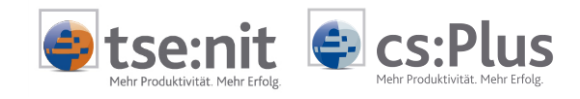

Nach erfolgreichem Abschluss der Installation erhalten Sie folgendes Fenster:

| Setup Mic | rosoft® SQL Server® 2014 SP1 - Express Edition (SQL Ser 🗙                                             |
|-----------|----------------------------------------------------------------------------------------------------|
| i         | Die Installation von Microsoft® SQL Server® 2014 - Express<br>Edition wurde erfolgreich durchgeführt. |
|           | ОК                                                                                                    |

Bestätigen Sie den Abschluss der Installation mit [OK].

Anschließend wird der SQL-Server-Dienst gestartet.

Falls am Ende der Installation eine Fehlermeldung erscheint, beseitigen Sie die Fehlerursache und wiederholen Sie die Ersteinrichtung.

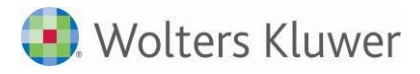

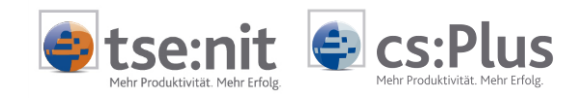

# 5.3.3 Hinterlegen der Konfigurations- und Lizenzeinstellungen

Der abschließende Dialog dient dazu, einen Namen für die Konfiguration zu vergeben sowie die notwendigen Lizenzinformationen zu hinterlegen.

| 🕻 Ersteinrichtungsassistent 🛛 🛛                                |
|----------------------------------------------------------------|
| Ersteinrichtung                                                |
| Eingeben der Konfigurationsinformationen                       |
| Bitte geben Sie nun die gewünschten Benutzerinformationen ein: |
| Konfigurationsname:                                            |
| SERVER1                                                        |
| Kommentar:                                                     |
| angelegt am                                                    |
| Lizenz-Name:                                                   |
| 1234567-Muster GmbH                                            |
| Freischaltungs-Nr.:                                            |
| *****                                                          |
| Lizenz-Datei:                                                  |
| C:\Program Files (x86)\ADDISON\Akte_AT\Daten\licence.txt       |
|                                                                |
| < Zurück Weiter > Fertigstellen Abbrechen                      |

# Konfigurationsname und Kommentar

Der Name und der zugehörige Kommentar der Konfiguration sollten so gewählt werden, dass - z. B. nach Anlegen eines weiteren Datenbestandes zu Testzwecken - die Zuordnung zum jeweiligen Datenbestand ersichtlich ist.

# Lizenz-Name und Freischaltungs-Nr.

Geben Sie hier den Namen und die Freischaltungsnummer ein, die Sie beim Erwerb von tse:nit | cs:Plus erhalten haben.

Achten Sie bei der Eingabe des Namens und der Freischaltungsnummer auf die korrekte Groß- und Kleinschreibung.

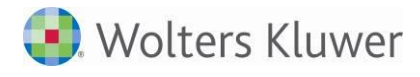

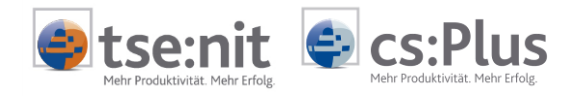

# Lizenz-Datei

Hier wird der Pfad der Lizenzdatei *Licence.txt* mit den zu Ihrer Lizenz gültigen Lizenzinformationen angegeben. Diese befindet sich standardmäßig im Programmverzeichnis der tse:nit | cs:Plus administration tools, sodass Sie im Regelfall diesen Pfad nicht ändern müssen.

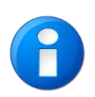

Wurde Ihnen die Lizenzinformation (*Licence.txt*) per E-Mail übermittelt, müssen Sie zuvor die Datei in ein beliebiges Verzeichnis der Festplatte kopieren und dieses als Pfad angeben.

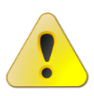

Nehmen Sie keine Änderungen an der Datei *Licence.txt* vor. Die Lizenzeinstellungen können sonst nicht ausgelesen werden.

Nach dem Betätigen der Schaltfläche [Fertigstellen] wird Ihnen die neue Konfiguration angelegt, die Bewegungsdaten werden in das angegebene Verzeichnis kopiert, die SQL-Server-Datenbank angelegt und die NG-Komponenten installiert. Während dieser Aktionen erfolgt eine Statusanzeige, die Sie über den aktuellen Fortschritt informiert.

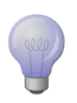

Alle Angaben können nachträglich über das Kontextmenü der Konfiguration über Konfiguration ändern verändert werden. Berücksichtigen Sie geänderte Parameter unbedingt in Ihrem Sicherungskonzept.

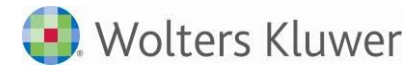

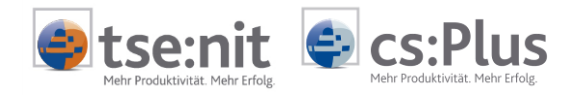

# 5.3.4 Firewall-Einstellungen

Ist auf Ihrem Windows XP-, Windows Vista-, Windows 7- oder Windows 8-Arbeitsplatzrechner die standardmäßige Firewall aktiviert, schalten Sie die entsprechenden Ports für den SQL Server- bzw. SQL Browser-Dienst frei.

Zum Öffnen der Firewall-Einstellungen gehen sie folgendermaßen vor

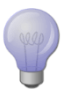

- Windows 7 / Windows 8 Wählen Sie aus der Systemsteuerung *Windows Firewall*.
- Windows 10
   Klicken Sie auf Start | Einstellungen | Netzwerk und Internet | Windows-Firewall
- Wählen Sie in der Konfigurationsübersicht Ein Programm oder Feature durch die Windows-Firewall zulassen.
- Aktivieren Sie in der Ausnahmenliste die Datei- und Druckerfreigabe entsprechend Ihres Netzwerktyps, da nur so die Ansteuerung über Named Pipes funktionieren wird (Port 445).
- Kehren Sie über den Klick auf [OK] zur Konfigurationsübersicht zurück.
- Wählen Sie in der Konfigurationsübersicht Erweiterte Einstellungen.
- Wählen Sie Eingehende Regeln und klicken Sie im Menübaum auf der rechten Seite auf Neue Regel...
- Geben Sie die Ports 1433 (TCP) und 1434 (UDP) über den Assistenten f
  ür neue eingehende Regeln frei.

| 🖉 SQL Server Browser | Alle | Ja | Zulassen | Nein | Beliebig | Beliebig | Beliebig | UDP | 1434 |
|----------------------|------|----|----------|------|----------|----------|----------|-----|------|
| 🕖 SQL Server         | Alle | Ja | Zulassen | Nein | Beliebig | Beliebig | Beliebig | тср | 1433 |

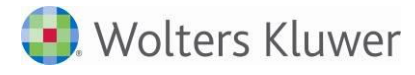

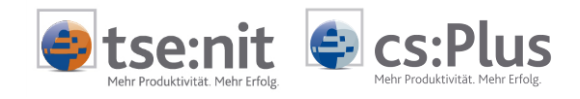

# 5.4 Installation des tse:nit | cs:Plus Client

Vor der eigentlichen Installation werden einige Systemparameter abgeprüft. Dazu zählen:

- Vorhandensein der Visual C++ Runtime: Falls die vorausgesetzte Version nicht vorhanden ist, wird diese vom Setup automatisch installiert.
- Vorhandensein des Microsoft .NET Framework: Falls die vorausgesetzten Versionen nicht vorhanden sind, bietet das Setup Ihnen an, diese zu installieren. Andernfalls beenden Sie das Setup und führen Sie das Setup erst nach Installation der .Net-Framework-Komponenten fort.
- Prüfung auf laufende Microsoft-Office-Komponenten: Beenden Sie ggf. laufende Programme wie Microsoft Word, Excel, Outlook und PowerPoint und bestätigen Sie die angegebene Meldung mit [OK].
- Prüfung auf installierte Microsoft-Office-Komponenten: Bitte brechen Sie das Setup ab, um zunächst Microsoft Office zu installieren. Falls keine Office-Version gewünscht wird, bestätigen Sie die Meldung mit [OK].
- Prüfung auf laufende administration tools: Beenden Sie bei einer Einzelplatzinstallation auf jeden Fall die administration tools.

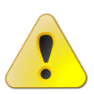

Falls tse:nit | cs:Plus in Verbindung mit Microsoft Office genutzt werden soll, führen Sie zunächst die Installation von Microsoft Office durch, bevor Sie mit der Installation des tse:nit | cs:Plus Clients fortfahren, damit das Setup Microsoft-Office-spezifische Einstellungen vornehmen kann.

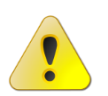

Beachten Sie bitte Abschnitt "5.5 Zu beachtende Besonderheiten der Setup-Routine".

Die Installation des tse:nit | cs:Plus Client kann über zwei Installationsvarianten erfolgen.

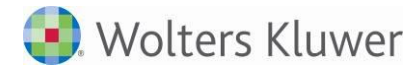

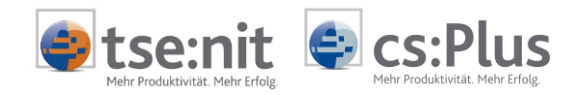

### 5.4.1 Variante 1: Installation über den ADDISON Workstation Setup (empfohlen)

Bei dieser Variante werden alle Konfigurationsparameter, wie Programmverzeichnis, Startmenüeinträge und Verzeichnis des Bewegungsdatenbestandes, automatisch gesetzt und entsprechend eingerichtet.

#### Allgemein

Die Arbeitsstation muss außerdem über ausreichend freie Festplattenkapazität verfügen und das Arbeitsverzeichnis des Systems, das mit der Umgebungsvariablen TEMP referenziert wird, muss auf der lokalen Festplatte vorhanden sein. Informationen über die Festplattenkapazität finden Sie in den Systemvoraussetzungen.

#### Rechte

Bei der Konfiguration eines Arbeitsplatzes sind in der Regel Administrator-Rechte (für das lokale System) notwendig.

Sollte bei der Ausführung des Workstation-Setup dieser feststellen, dass der angemeldete Benutzer über unzureichende Rechte verfügt (z.B. schreibender Zugriff auf die Registry), dann wird zum Zeitpunkt der Installation/Aktualisierung des Arbeitsplatzes folgender Dialog angezeigt:

| 🛃 Windows-Anmeldung - tse:nit Setup                                                                                                    | <b>x</b>                                                                |
|----------------------------------------------------------------------------------------------------|-------------------------------------------------------------------------|
| Erweiterte Benutzerrechte er<br>Der Workstation Setup muss Einstellungen und D<br>Arbeitsplatz aktualisieren. Deshalb werden Sie a<br>aufgefordert, die Kontoinformationen für einen<br>Windows-Benutzer einzugeben. | <b>forderlich</b><br>Dateien an diesem<br>nschließend<br>privilegierten |
| Setup künftig als Dienst ausführen und keine<br>Kontoinformationen mehr abfragen                                                                                                    | Details                                                                 |
| <b>ADDISON</b> °                                                                                                    | Hilfe                                                                   |

Sie haben die Möglichkeit den sog. "ADDISON Installer Server" als Dienst zu installieren.

Mit dem ADDISON Installer Server - Dienst wird eine Möglichkeit geschaffen ein Workstation-SETUP auszuführen, auch wenn der Benutzer keine Administrator-Rechte besitzt. Somit können zukünftigen Aktualisierungen von Arbeitsplätzen ohne Administratoren durchgeführt werden.

Der o.g. Dienst kann entweder zum Zeitpunkt der Ausführung des Workstations-SETUPs oder nachträglich mit Hilfe eines Dienstprogrammes ADWSKonfiguration.EXE im Verzeichnis der NG-Komponenten konfiguriert werden.

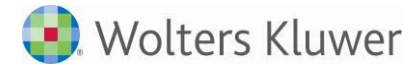

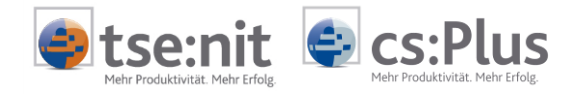

Unabhängig davon, ob der ADDISON Installer Server als Dienst installiert wird oder nicht müssen Sie die Anmeldedaten eines privilegierten Benutzers eingeben, um der Workstation-SETUP vollständig durchführen zu können.

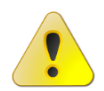

Bei einer Installation des tse:nit | cs:Plus Clients ab Microsoft Vista müssen u.U. die sog. UAC-Dialoge des Betriebssystems bestätigt werden.

Um den tse:nit | cs:Plus Client auf den Arbeitsplätzen einzurichten, starten Sie das Programm Tsetup.exe dem Verzeichnis der NG-Komponenten. Diese ist i.d.R. als Unterverzeichnis NG in ihrem tse:nit | cs:Plus Bewegungsdatenverzeichnis definiert. Ihre Arbeitsstation wird dann für die Benutzung der Software konfiguriert. Anschließend können Sie das Programm über das tse:nit | cs:Plus Symbol aus der entsprechenden Programmgruppe oder über das Desktopsymbol starten.

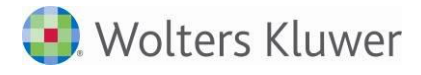

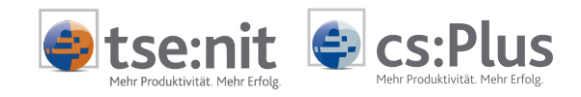

# 5.4.2 Variante 2: Installation über eigenständiges Installationsprogramm

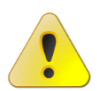

Generell wird empfohlen, die Installation des Clients gem. Variante 1 durchzuführen, da in Variante 1 bereits alle relevanten Parameter vordefiniert werden.

Während der Einrichtung des Datenbestands bzw. wird im Unterverzeichnis "Inst" der Bewegungsdaten das Installationsprogramm zur Einrichtung des Clients bereitgestellt. Dieses Verzeichnis wird bei späteren Updateinstallationen entsprechend per Datenupdate mit den aktuellen Installationskomponenten bestückt.

Zur Installation des Clients starten Sie die Setup.exe aus dem entsprechenden Bereitstellungsverzeichnis.

Sollten Sie das Update des tse:nit | cs:Plus Clients auf einen Windows Terminalserver installieren, beachten Sie bitte zusätzlich die Hinweise in Kapitel "5.5.1 Besonderheiten bei der Installation auf einem Server mit Terminaldiensten (WTS)".

Es folgen wichtige Hinweise zur Installation.

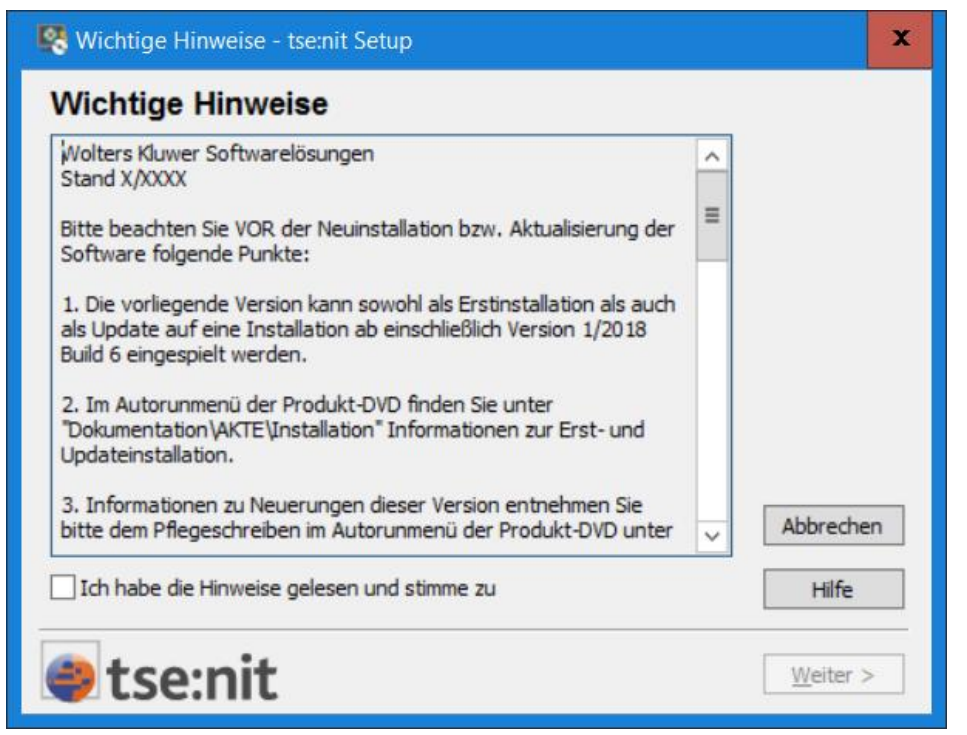

Lesen Sie sich die Wichtigen Informationen aufmerksam durch, Bestätigen Sie diese anschließend und klicken Sie auf [Weiter].

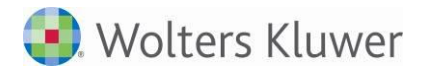

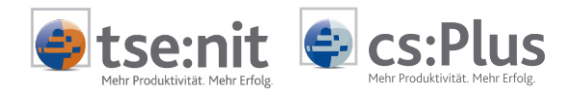

# Start der Installation

Im folgenden Dialog können Sie auswählen ob die Installation mit den Standardeinstellungen oder mit benutzerdefinierten Einstellungen ausgeführt werden soll.

Durch Klick auf "Einstellungen übernehmen (empfohlen)" werden folgende Standardparameter bei der Durchführung der Erstinstallation gesetzt:

Ordner im Startmenü: tsenit bzw. csPlus

Bei Durchführung einer Updateinstallation werden die bereits vorhandenen Programmverzeichnisse sowie Startmenüeinträge berücksichtigt und die Installation wird automatisch gestartet.

Wenn Sie die Option "Einstellungen prüfen/ändern" wählen, können diese Parameter individuell angepasst werden.

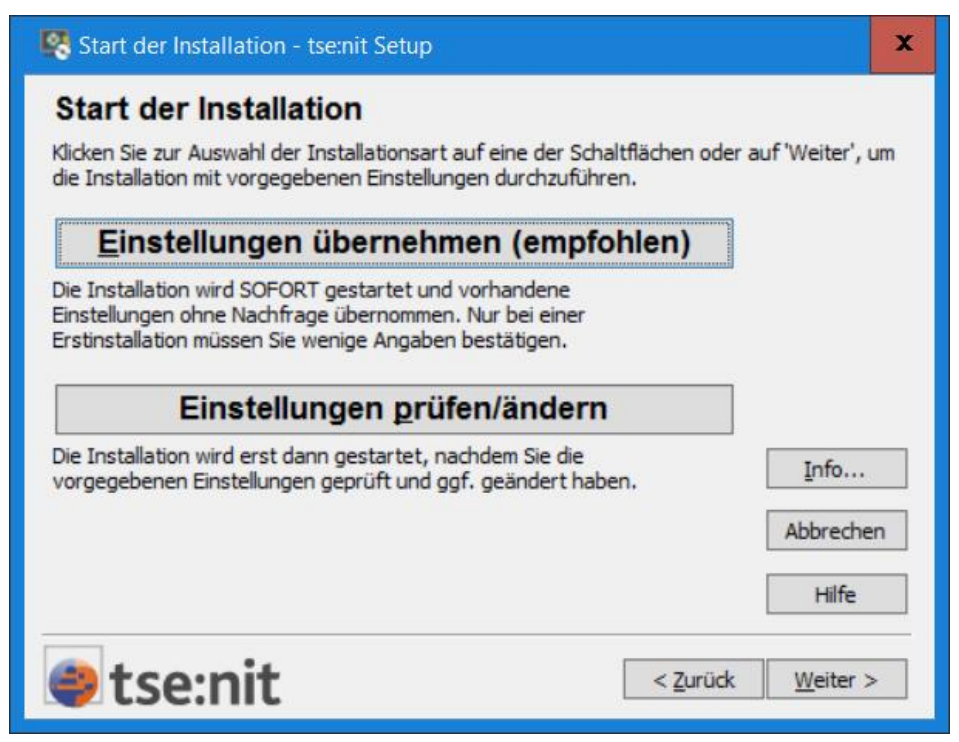

Wählen Sie die gewünschte Option durch Klick auf das entsprechende Feld aus.

Bei Klick auf [Weiter] wird standardmäßig die automatische Installation durchgeführt.

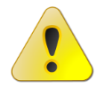

Die automatische Installation beginnt, sofort und ohne Nachfrage, sobald alle relevanten Einstellungsparameter bekannt sind.

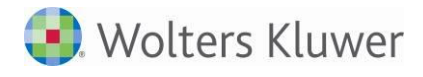

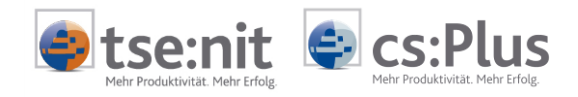

# Verzeichnis der Bewegungsdaten

Geben Sie im Dialog *Verzeichnis der Bewegungsdaten* den Pfad zu dem in "5.1 Ordner für das Bewegungsdatenverzeichnis anlegen" beschriebenen angelegten Bewegungsdatenverzeichnis an.

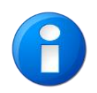

Bei Übernahme der Einstellung gem. Dialog "Start der Installation" wird während einer Updateinstallation auf eine frühere tse:nit | cs:Plus - Version dieser Dialog nicht angezeigt.

Klicken Sie hierzu auf die Schaltfläche [Durchsuchen] und navigieren Sie zum entsprechenden Verzeichnis. Sie können den Ordner auch per Hand dort angeben.

Bei Einzelplatzinstallationen ist das Verzeichnis der Bewegungsdaten in der Regel bereits korrekt vorbelegt und braucht daher nicht geändert werden.

| 🥂 Zielverzeichnis - tse:nit Setup                                        |                                | x       |
|--------------------------------------------------------------------------|--------------------------------|---------|
| Verzeichnis der tse:nit Bewegungsdaten                                   |                                |         |
| Setup hat tse:nit Bewegungsdaten in dem angezeigten Zielordner gefunden. |                                |         |
| Bitte bestätigen Sie den angezeigten Zielordner für Daten mit [Weiter>]  |                                |         |
| Verzeichnis der Bewegungsdaten                                           | Durchsuch<br>Abbreche<br>Hilfe | en<br>n |
| etse:nit                                                                 | <u>W</u> eiter >               | •       |

Geben Sie das Bewegungsdatenverzeichnis an und klicken Sie auf [Weiter].

Nach Angabe des Bewegungsdatenverzeichnisses folgt eine kurze Konfigurationsübersicht des ausgewählten Datenbestandes. Bestätigen Sie die Auswahl mit [Ja]. Bei Klick auf [Nein] können Sie das Verzeichnis bei Bedarf wechseln.

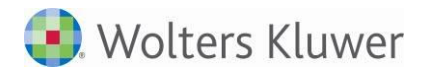

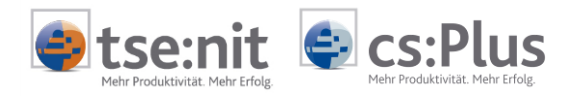

# Ende der Eingabephase

Bei Auswahl der vorherigen Option "Einstellungen prüfen/ändern" gem. Dialog "Start der Installation" werden vor dem Start der Installation die Setupparameter zusammengefasst. Durch Klick auf [Zurück] können diese bei Bedarf geändert werden.

| 🐯 Ende der Eingabephase - tse:nit Setup                                                                                                    |                |                  | x  |
|----------------------------------------------------------------------------------------------------|----------------|------------------|----|
| Keine weiteren Eingaben erforderlich                                                                                                    |                |                  |    |
| (dicken Sie auf "Weiter", um folgende Produkte zu installieren:<br>tse:nit 3/2017 Build 5<br>Im Verzeichnis C: \Program Files (x86) \ADDISON\Akte<br>Setup wird die Systemumgebung für diese Produkte anpassen.<br>Setup wird folgende Programmgruppen einrichten:<br>tsenit | ^              |                  |    |
|                                                                                                    |                | Abbreche         | en |
|                                                                                                    | ~              | Hilfe            |    |
| 🎒 tse:nit 🔤                                                                                                    | <u>Z</u> urück | <u>W</u> eiter > | >  |

Klicken Sie auf [Weiter], um den Installationsvorgang zu starten.

Das Setup installiert nun die benötigten Komponenten der tse:nit | cs:Plus Anwendung.

Zusätzlich werden über das NG Workstation-Setup notwendige Komponenten nachinstalliert, falls nicht vorhanden.

Nach Ende der Installation ist die tse:nit | cs:Plus - Umgebung eingerichtet.

Führen Sie nun eine allgemeine Funktionsprüfung durch. Weitere Informationen finden Sie unter "5.6 Überprüfung der Installation".

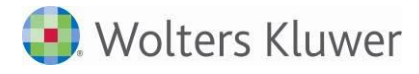

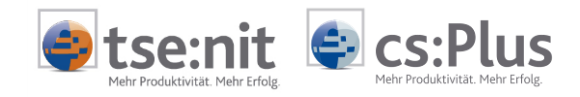

# 5.4.3 Installationsparameter zur unbeaufsichtigten Erstinstallation

Sie können tse:nit cs:Plus unbeaufsichtigt installieren in dem Sie das Workstation Setup (Tsetup.exe) aus dem Unterverzeichnis NG Ihres tse:nit | cs:Plus Datenbestandes starten. Hinweise dazu finden Sie unter Kapitel 5.4.1.

Alternativ in dem Sie Setup.exe aus dem Bereitstellungsverzeichnis folgendermaßen.

#### tse:nit

<Bereitstellungsverzeichnis>\10it\Setup.exe /q TSENIT AKTEDATA:<Bewegungsdatenpfad>

#### cs:Plus

```
<Bereitstellungsverzeichnis>\10it\Setup.exe /q CSPLUS AKTEDATA:<Bewegungsdatenpfad>
```

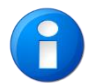

Das Bereitstellungsverzeichnis i.d.R. als Unterverzeichnis Inst in ihrem tse:nit | cs:Plus Bewegungsdatenverzeichnis definiert.

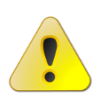

Bitte achten Sie darauf, das bei der unbeaufsichtigten Installation der ausführende Prozess / der ausführende Benutzer über Schreib und Leserechte auf das Programmverzeichnis, sowie auf das Bewegungsdatenverzeichnis verfügt.

Weiterhin muss die unbeaufsichtigt Installation mit vollen administrativen Rechten ausgeführt werden.
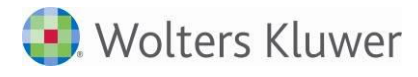

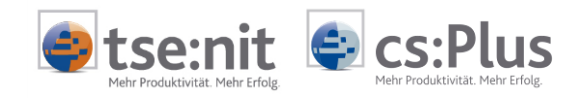

### 5.5 Zu beachtende Besonderheiten der Setup-Routine

Bei der Installation des Programms beachten Sie bitte Folgendes:

- Sie sollten als Benutzer über lokale Administrator-Rechte verfügen.
- Die Zugriffsrechte auf das Bewegungsdatenverzeichnis müssen gewährleistet sein.
- Vor der Installation muss ein eventuell vorhandener Online-Virenscanner deaktiviert werden.
- Da ein Neustart während der Installationsroutine notwendig sein kann, beschränken Sie bitte automatisch startende Programme aus der Autostartgruppe auf ein Mindestmaß.

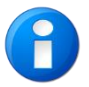

Führen Sie nach einem durch das Setup initiierten Neustart die Installation erneut aus.

### 5.5.1 Besonderheiten bei der Installation auf einem Server mit Terminaldiensten (WTS)

Führen Sie die Installation stets über Start  $\rightarrow$  Einstellungen  $\rightarrow$  Systemsteuerung  $\rightarrow$  Software  $\rightarrow$  Neue Programme hinzufügen durch. Öffnen Sie die setup.exe aus dem Verzeichnis \10it der tse:nit | cs:Plus - Programm - DVD.

Der Terminalserver kann auch über den Befehl *change user /install* in den Installationsmodus gesetzt werden.

Falls während der Installation ein Neustart des Rechners erforderlich ist (abhängig davon, ob z. B. Systemkomponenten ausgetauscht werden sollen), ist dieser auszuführen. Brechen Sie nach dem automatischen Neustart das Setup zunächst ab, um es anschließend wie o. a. erneut zu starten, damit die weitere Installation im entsprechenden Modus fortgeführt wird.

Nach der Installation von tse:nit | cs:Plus ist auf dem WTS zunächst in den Ausführungsmodus zu wechseln, bevor tse:nit | cs:Plus gestartet werden kann. Dazu klicken Sie bitte in den beiden letzten noch offenen Setupdialogen die Schaltflächen [Weiter] und [Fertigstellen] an.

Der Terminalserver kann auch über den Befehl *change user / execute* in den Ausführungsmodus zurückgesetzt werden.

Nach Beendigung der tse:nit | cs:Plus - Client - Installation starten Sie bitte einmalig die Anwendung. Während des ersten Starts werden das sog. *Workstation Setup* im Hintergrund gestartet und Systemanpassungen vorgenommen und eventuell fehlende Komponenten nachinstalliert.

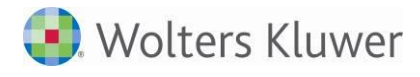

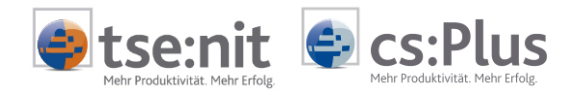

### 5.6 Überprüfung der Installation

Um festzustellen, ob die Installation des Programms ordnungsgemäß durchgeführt wurde, ist es notwendig, die nachfolgend aufgeführten Schritte nacheinander durchzuführen. Die Überprüfung einer Einzelplatzoder Mehrplatzinstallation ist weitestgehend identisch. Auf Abweichungen wird hingewiesen.

Führen Sie bitte die nachstehend aufgeführten Schritte aus, um die Korrektheit Ihrer Installation zu prüfen.

## Start

Starten Sie das Programm über Start  $\rightarrow$  Programme  $\rightarrow$  tsenit  $\rightarrow$  10it bzw. Start  $\rightarrow$  Programme  $\rightarrow$  csPlus  $\rightarrow$  csPlus.

Alternativ können Sie tse:nit | cs:Plus auch über das entsprechende Symbol auf dem Desktop starten.

### Anmelden

Im Fenster *Willkommen bei tse:nit* | *cs:Plus* melden Sie sich durch Auswahl des Mitarbeiters *Lizenznehmer* im System an. Die Eingabe eines Kennworts ist nicht erforderlich.

| Anmeldung 🛛 🛛 🕅                     |
|-------------------------------------|
| Willkommen bei tse:nit              |
|                                     |
| Mitarbeiter (Kurzname) Lizenznehmer |
| Kennwort                            |
| Kennwort ändern 🛛 📚                 |
| OK Abbrechen                        |

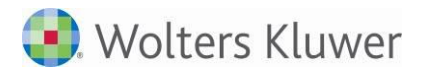

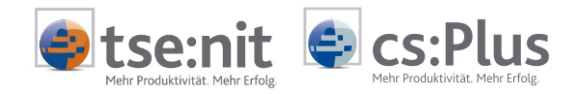

# Öffnen der Kanzleiakte

Öffnen Sie über Akte  $\rightarrow$  Öffnen... die Kanzleiakte, die im Register Kanzleiakten bereits vorhanden ist.

| 🥘 Akte öffnen - Kanzleiakten    |                    |                        | <u>- 0 ×</u>          |
|---------------------------------|--------------------|------------------------|-----------------------|
| 🛯 🔁 🧾 🌮 🗙 🔛                     | 2) 🕭 📲 👫           | 📃 - 🖽 - 🔆              |                       |
| Kanzleiakten (1 von 1 Datensätz | en; 3 von 3 Spalt  | en angezeigt) - Mitarb | eiter: Lizenznehmer - |
| 7                               |                    |                        |                       |
| Kanzlei Nr. Kanzlei             | Akte               |                        |                       |
| 1 ADDISUN tse:nit GmbH          | ADDISUN tse:nit Gn | ърн                    |                       |
|                                 |                    |                        |                       |
|                                 |                    |                        |                       |
|                                 |                    |                        |                       |
|                                 |                    |                        |                       |
|                                 |                    |                        |                       |
|                                 |                    |                        |                       |
|                                 |                    |                        |                       |
|                                 |                    |                        |                       |
|                                 |                    |                        |                       |
|                                 |                    |                        |                       |
|                                 |                    |                        |                       |
|                                 |                    |                        |                       |
|                                 |                    |                        |                       |
|                                 |                    |                        |                       |
|                                 |                    |                        |                       |
|                                 |                    |                        |                       |
|                                 |                    | OK                     | Abbrechen             |
|                                 |                    |                        |                       |

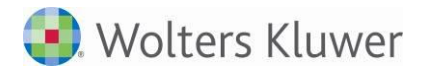

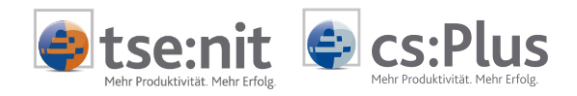

## Anlegen einer Mandantenakte

Legen Sie eine neue Mandantenakte über den Menüpunkt Akte  $\rightarrow$  Neu... an. Es erscheint das Fenster Neuanlage einer Akte. Wählen Sie die Aktenvorlage Einzelunternehmer per Doppelklick aus und geben Sie einen beliebigen Kurznamen im Dialog Mandantenstammblatt: Neuanlage ein.

Im Register Natürliche Person erfassen Sie die Angaben zu Vorname, Name und Geburtstag.

Im Register *Rewe* ordnen Sie der Natürlichen Person den *Kontenrahmen KR 03 - Kanzlei* zu. Anschließend legen Sie im Register *Steuern* ein Finanzamt mit Steuernummer über [Neu] an.

Danach speichern Sie die Eingaben über die Symbolschaltfläche. Drucken Sie das Mandantenstammblatt über den Menüpunkt *Datei*  $\rightarrow$  *Drucken*. Sollte nach dem Auslösen des Druckauftrags eine Fehlermeldung erscheinen, ist möglicherweise kein Drucker installiert.

Schließen Sie das Dokument *Mandantenstammblatt* über die Menüpunkte *Datei*  $\rightarrow$  *Schließen*, nachdem Sie Ihre Änderungen abgespeichert haben.

### Anlegen von Office-Dokumenten

Legen Sie ein Office-Dokument im Register *Dauerakte*  $\rightarrow$  *Schriftverkehr* über den Aktenmanager des Kontextmenüs mit *Neu*  $\rightarrow$  *Dokument* an. In dem Dialog *Dokumentvorlagen* wählen Sie *Leeres Word-Dokument* aus. Öffnen Sie das eingefügte Dokument mit einem Doppelklick. Schließen Sie das Dokument über den Menüpunkt *Datei*  $\rightarrow$  *Beenden*.

Anschließend wiederholen Sie diesen Vorgang für das Dokument Leere Excel-Arbeitsmappe.

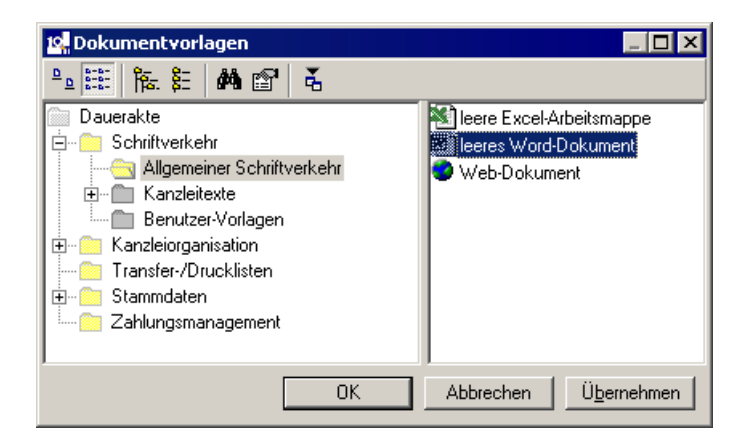

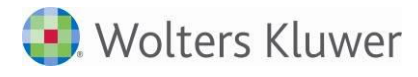

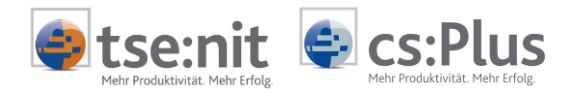

## **Beispiel Buchung**

Öffnen Sie über den Aktenmanager das Dokument Buchungsliste im Register Jahresakte  $\rightarrow$  Rechnungswesen  $\rightarrow$  Finanzbuchhaltung. Bestätigen Sie den Dialog Eigenschaften von Buchungsliste mit [OK]. Anschließend erfassen Sie beispielhaft folgende Buchung in der Buchungsmaschine:

| Betrag:     | 10,00 EUR                        |
|-------------|----------------------------------|
| Gegenkonto: | 8400                             |
| Beleg1:     | 1                                |
| Beleg2:     | 1                                |
| Datum:      | Weiter mit [Enter] oder [Return] |
| Konto:      | 1200                             |
| Text:       | Testtext                         |

Lösen Sie die Buchung über die Schaltfläche [Buchen] aus. Dann schließen Sie die Buchungsliste mit Datei  $\rightarrow$  Schließen.

Öffnen Sie mit einem Doppelklick das Dokument *BWA*, das sich ebenfalls im Register *Finanzbuchhaltung* befindet. Den Dialog *Eigenschaften von BWA* bestätigen Sie mit [OK]. Das mit der Buchung angesprochene Konto 8400 muss nun auch in der BWA vorhanden sein. Aktivieren Sie hierzu im Menü *Ansicht* die *Anzeige Sachkonten*. Beenden Sie das Dokument *BWA* über den Menüpunkt *Datei*  $\rightarrow$  *Schließen*.

## Steuerberechnungen

Öffnen Sie das Dokument *ESt-Mantelbogen*, das sich im Register *Jahresakte*  $\rightarrow$  *Steuern*  $\rightarrow$  *Einkommensteuer* des Aktenmanagers befindet. Über den Menüpunkt Ansicht  $\rightarrow$  *Berechnung*  $\rightarrow$  *Zusammen-/Einzelveranlagung*  $\rightarrow$  *Aktuelles Jahr* rufen Sie die Berechnung auf.

Sollte es beim Aufruf der Berechnung zu Fehlermeldungen kommen, ist dies auf ein fehlendes NetExpress-Setup zurückzuführen (bis VZ 1999); MS-Excel ist nicht installiert (ab VZ 2000) oder die notwendigen Einstellungen für Office wurden noch nicht gesetzt.

Legen Sie eine Anlage zum Feld 30 in Zeile 64 auf Seite 3 im ESt-Mantelbogen durch Anklicken und anschließenden Aufruf des Kontextmenüpunktes *Anlage* (rechte Maustaste) an. Machen Sie eine Eingabe in die Tabelle. Schließen Sie die Anlage über den Menüpunkt *Datei*  $\rightarrow$  *Beenden*. Die Speicherabfrage bestätigen Sie mit [Ja]. Schließen Sie dann das Dokument ESt-Mantelbogen über die Menüpunkte *Datei*  $\rightarrow$ *Schließen*, nachdem Sie Ihre Änderungen abgespeichert haben.

## Abschluss

Schließen Sie die beiden geöffneten Akten des Programms über die entsprechende Schaltfläche [x].

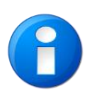

Wiederholen Sie die Prüfung der Office-Installation auch für die anderen Arbeitsplätze. Nutzen Sie hierfür den angelegten Testmandanten. Beachten Sie, dass die notwendigen Office-Einstellungen benutzerabhängig sind.

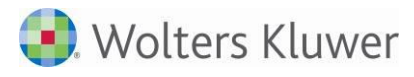

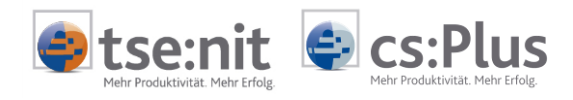

## 6 Aktualisierung der tse:nit | cs:Plus - Umgebung

### 6.1 Update der tse:nit | cs:Plus - Installation

Das Update Ihrer tse:nit | cs:Plus - Installation besteht aus drei Aufgabenkomplexen:

- Updateinstallation der tse:nit | cs:Plus administration tools auf dem Datenserver, also dem Rechner, auf dem das Bewegungsdaten-Verzeichnis angelegt wurde
- Durchführung des Datenupdates (Datenbank und Bewegungsdaten) mit den tse:nit | cs:Plus administration tools und
- Updateinstallation der tse:nit | cs:Plus Clients

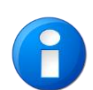

Bitte beachten Sie, dass für die Installation der vorliegenden Version die Installation der jeweils vorherigen Version mit oder ohne installierte Updates bzw. Service Releases einschließlich der Ausführung des Datenupdates vorausgesetzt wird.

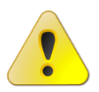

Falls Sie zusätzlich die ADDISON-Zusatzprodukte nutzen, beachten Sie unbedingt die Hinweise in Abschnitt 2.3.

Zur Durchführung dieser technischen Dienstleistung empfehlen wir Ihnen gern einen Systemhauspartner oder autorisierten Fachhändler, der speziell auf unsere Installationsvarianten geschult wurde. Den für Ihre Region zuständigen Partner bzw. Händler können Sie unter der Telefonnummer 0 39 01/30 35 - 0 erfragen oder Sie gehen einfach auf unsere Internetseiten http://www.tsenit.de bzw. http://www.cs-plus-gmbh.de Zudem können Sie auch bequem eine Onlineberatung über www.mywac.de unter ONLINEDIENSTE | ONLINEBERATUNG buchen. Vereinbaren Sie rechtzeitig einen Termin mit uns.

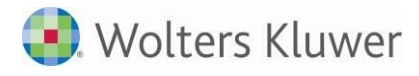

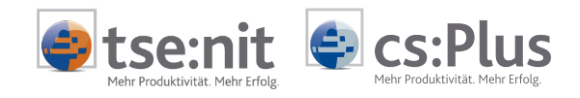

### 6.1.1 Update der tse:nit | cs:Plus administration tools

Führen Sie die folgenden Schritte erst dann aus, wenn Sie die allgemeinen Vorbereitungen durchgeführt haben.

Das Setup kann über das Autorun-Menü der DVD-ROM aus dem Abschnitt *tse:nit* bzw. *cs:plus Installation* | *Update einer tse:nit bzw. cs:plus Installation* | *tse:nit bzw. cs:plus im Netzwerk oder auf einem Einzelplatz* gestartet werden. Sollte die Autorun-Funktion Ihres DVD-ROM-Laufwerkes deaktiviert sein, kann das Setup auch aus dem Unterverzeichnis 10IT der tse:nit | cs:Plus - Programm - DVD per Doppelklick auf die ausführbare Datei *setup.exe* gestartet werden.

Folgen Sie den Bildschirmanweisungen gem. Abschnitt 5.2. Vom Setup wird geprüft, ob die Systemvoraussetzungen erfüllt sind. Falls nicht, erscheint ein Hinweisfenster. Folgen Sie den Anweisungen und setzen Sie die tse:nit | cs:Plus - Installation erst fort, wenn die Systemvoraussetzungen erfüllt sind. Andernfalls kann der Verlust der Daten nicht ausgeschlossen werden. Weitere Hinweise finden Sie in dem Kapitel "2.3 Wichtiger Hinweis für Anwender von ADDISON-Zusatzprogrammen".

In tse:nit | cs:Plus - Systemumgebungen, in denen parallel eine ADDISON-TopControl- und/oder ADDISON-Lohn-Installation vorhanden ist, muss für eine optimale Systemumgebung jeweils tse:nit bzw. cs:Plus und ADDISON in gleicher Version installiert sein. Prüfen Sie daher vor der Installation der tse:nit | cs:Plus - Version Ihre parallel installierten ADDISON-Programme auf Aktualität.

Starten Sie hierzu über Start | Programme | ADDISON | ADDISON Dienstprogramme das Programm ADDISON Lizenz Informationen. Hier erfahren Sie, welche Version bei Ihnen aktuell installiert ist.

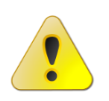

Anwendern, die eine nicht genutzte bzw. nicht gepflegte ADDISON-Parallel-Installation vorfinden, empfehlen wir dringend eine Deinstallation des Programmes, bevor sie ihre tse:nit | cs:Plus - Installation aktualisieren.

Sollten Sie das Update der tse:nit | cs:Plus administration tools auf einen Windows Terminalserver installieren, beachten Sie bitte zusätzlich die Hinweise in Kapitel "5.5.1 Besonderheiten bei der Installation auf einem Server mit Terminaldiensten (WTS)".

#### 6.1.2 Durchführung des Datenupdates

Das Datenupdate beinhaltet das Aktualisieren Ihrer tse:nit | cs:Plus SQL-Server-Datenbank auf die neue Version und das Kopieren neuer Dateien in die Bewegungsdatenverzeichnisse. Das Datenupdate kann nur durchgeführt werden, wenn die vorhandene Lizenz gültig ist. Das Datenupdate soll auf dem Datenserver, also dem Rechner, auf dem das Bewegungsdaten-Verzeichnis angelegt wurde, ausgeführt werden. Bei Nichtbeachtung geben die administration tools eine entsprechende Hinweismeldung aus.

Das Datenupdate wird gestartet, indem in der gewählten Konfiguration in der Aufgabengruppe Setup die Aufgabe Datenupdate ausgewählt und gestartet wird. Der Start der Ausführung kann entweder durch Doppelklick auf die Aufgabenbezeichnung oder durch Auswahl von Ausführen im Kontextmenü der Aufgabe Datenupdate gestartet werden.

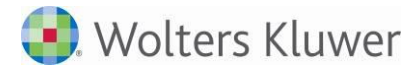

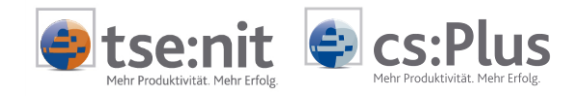

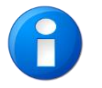

Lassen Sie auch nach der Installation die tse:nit | cs:Plus - Programm - DVD im DVD-ROM-Laufwerk, da sich die für das Update der Bewegungsdaten erforderlichen Dateien auf der DVD befinden.

Während der Aktualisierung wird der Internet-Assistent automatisch aufgerufen. Sofern Service Releases oder Updates zur Verfügung stehen, werden diese heruntergeladen und installiert.

Nach Beendigung des Datenupdates wird Ihnen angeboten, den tse:nit | cs:Plus Client zu starten um die Aktualisierung abzuschließen. Voraussetzung ist es, dass auf dem ausführenden Computer tse:nit | cs:Plus installiert ist. Sollte dieser Dialog nicht erscheinen, starten Sie das Setup wie im Kapitel 5.4. beschrieben.

|   | tse:nit administration tools                                                                                                    |
|---|----------------------------------------------------------------------------------------------------|
| ? | Auf dem System wurde ein tse:nit-Client gefunden.<br>Soll das Programm beendet und zum Abschluss der Installation auf<br>diesem System der tse:nit-Client zur Aktualisierung gestartet werden? |
|   | <u>J</u> a <u>N</u> ein                                                                                                    |

Klicken Sie auf [Ja], um die Client-Installation zu starten.

### 6.1.3 Update der tse:nit | cs:Plus Clients

Führen Sie die folgenden Schritte erst dann aus, wenn Sie die allgemeinen Vorbereitungen und das Datenupdate (siehe Kapitel 6.1.2) durchgeführt haben. Wenn das Datenupdate noch nicht durchgeführt wurde, wird das tse:nit | cs:Plus Client - Setup abgebrochen und es werden keine Komponenten installiert.

Melden Sie sich mit administrativen Rechten im allg. als Administrator oder Domänenadministrator an.

Zur Aktualisierung des jeweiligen tse:nit | cs:Plus Clients genügt es diesen auf den entsprechenden Arbeitsstationen bzw. Terminalservern zu starten.

Die Installation des Updates ist auf allen Arbeitsplätzen vorzunehmen.

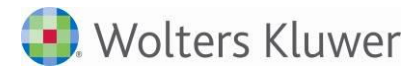

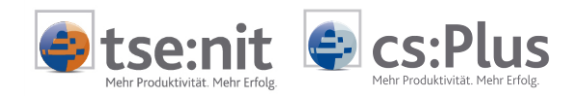

### 6.2 Aktualisierung der Installation mit dem Internet-Assistenten

Dieses Kapitel beschreibt den ADDISON-Internet-Assistenten, der mit der tse:nit | cs:Plus - Version durch die Installation der administration tools automatisch installiert wird und in Ihrer tse:nit |cs:Plus - Konfiguration aktiv ist.

Mit dem Internet-Assistenten kann tse:nit | cs:Plus über das Internet aktualisiert werden. Die Nutzung des Internet-Assistenten setzt eine ordnungsgemäße Installation der NG-Komponenten voraus.

#### 6.2.1 Starten des Internet-Assistenten

Starten Sie die Aufgabe Internet-Assistent über die tse:nit administration tools in Ihrer Konfiguration in der Aufgabengruppe Setup.

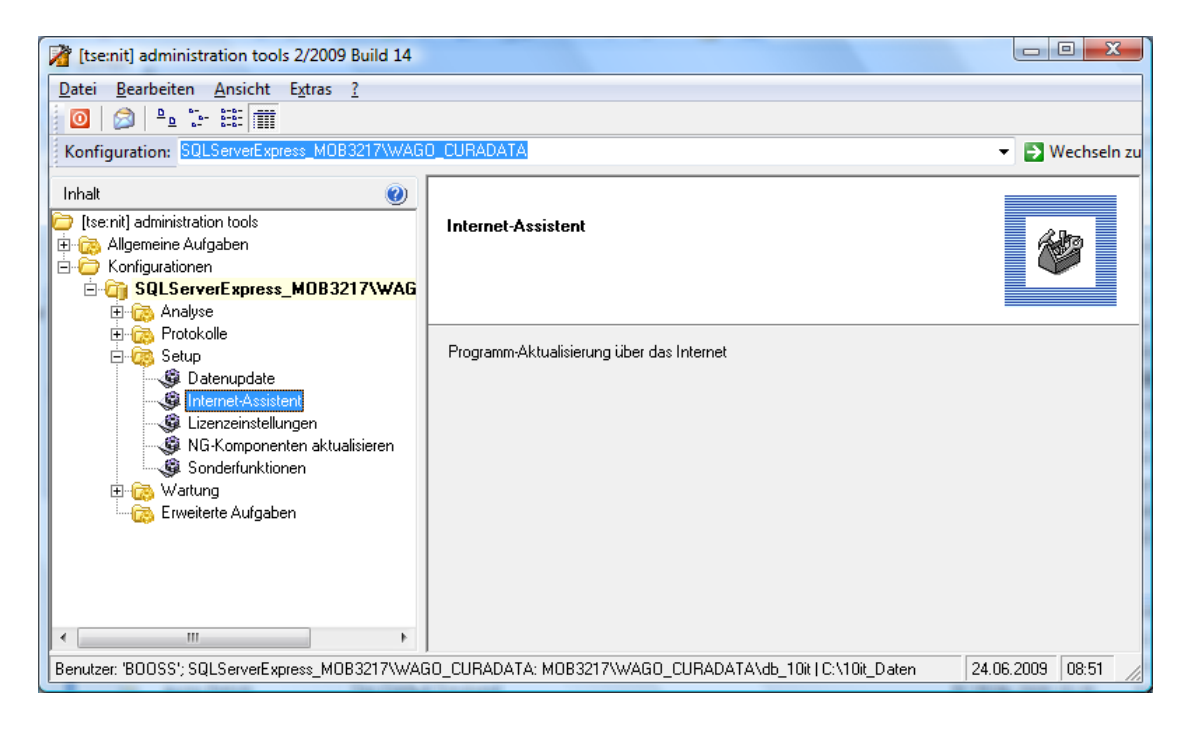

Nach dem Start des Internet-Assistenten werden die verfügbaren Aktualisierungen angezeigt. Die rechte obere Schaltfläche ist anfangs mit *Download* bezeichnet. Nach Betätigen der Schaltfläche und erfolgreichem Download wechselt die Beschriftung zu *Installieren*.

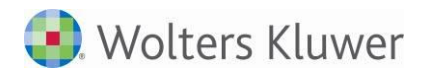

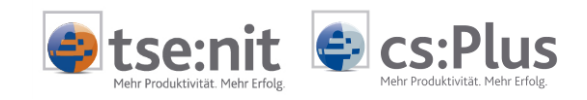

| 🛃 Internet-Assistent Version 6.0.0 - ADDISO                                                                                                    | N Setup [Online                        | 2]              |                                                                          |
|----------------------------------------------------------------------------------------------------|----------------------------------------|-----------------|--------------------------------------------------------------------------|
| ADDISON Internet-Assistent Wählen Sie einen Eintrag aus der Liste der verfügbaren Produkte und klicken Sie auf "Download" bzw. "Installieren", um die Installation durchzuführen. Verfügbar Installiert Weitere Downloads |                                        |                 |                                                                          |
| Titel<br>SR ADDISON Software 9.15.3<br>Update ADDISON Software 42.2014<br>Update AKTE 41.2014                                                                                                    | Status<br>Internet<br>Bereit<br>Bereit | 56<br>136<br>36 | Dow <u>n</u> load<br><u>K</u> urzinfo<br><u>D</u> oku<br><u>L</u> öschen |
| ADDISON <sup>®</sup>                                                                                                    | Been                                   | )<br>iden       | <u>I</u> rennen<br>Hilfe                                                 |

Nach erneutem Anklicken der Schaltfläche wird die Aktualisierung vorgenommen.

### 6.2.2 Wichtiger Hinweis für Systeme mit parallelen ADDISON-Installationen

Befindet sich auf dem System eine zusätzliche ADDISON-Installation, so lädt der ADDISON Update Server ebenfalls Updates und Service Releases für die ADDISON-Software herunter.

Weiterhin befindet sich in solchen Konstellationen der ADDISON Update Server grundsätzlich im Unterordner NG der Bewegungsdaten und wird von dort betrieben.

Die Startmenüeinträge der ADDISON-Installation im Unterordner *ADDISON Internet-Assistent* verweisen in diesem Fall ebenfalls auf das NG-Verzeichnis.

### 6.2.3 Weiterführende Hinweise

Weiterführende Hinweise finden Sie in der Dokumentation für den Internet-Assistenten über die Schaltfläche Hilfe innerhalb des Internet-Assistenten oder innerhalb Ihrer tse:nit | cs:Plus Startmenügruppe unter "Tools".

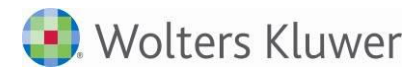

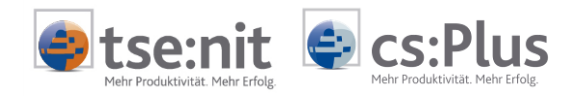

# Anmerkungen

<sup>&</sup>lt;sup>i</sup> Standardprogrammpfade:

| administration tools:<br>tse:nit: C:\Programme\ADDISON\tsenit_AT<br>cs:Plus: C:\Programme\ADDISON\csPlus_AT | bzw. C:\Programme(x86)\ADDISON\tsenit_AT<br>bzw. C:\Programme(x86)\ADDISON\csPlus_AT |
|----------------------------------------------------------------------------------------------------|--------------------------------------------------------------------------------------|
| Client:<br>tse:nit: C:\Programme\ADDISON\tsenit<br>cs:Plus: C:\Programme\ADDISON\csPlus                     | bzw. C:\Programme(x86)\ADDISON\tsenit<br>bzw. C:\Programme(x86)\ADDISON\csPlus       |
| Neuinstallationen ab Version 3/2012                                                                         |                                                                                      |
| administration tools:<br>C:\Programme\ADDISON\Akte_AT                                                       | bzw. C:\Programme(x86)\ADDISON\Akte_AT                                               |
| Client:<br>C:\Programme\ADDISON\Akte                                                                        | bzw. C:\Programme(x86)\ADDISON\Akte                                                  |